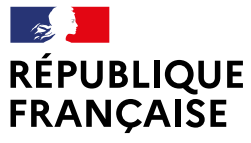

Liberté Égalité Fraternité

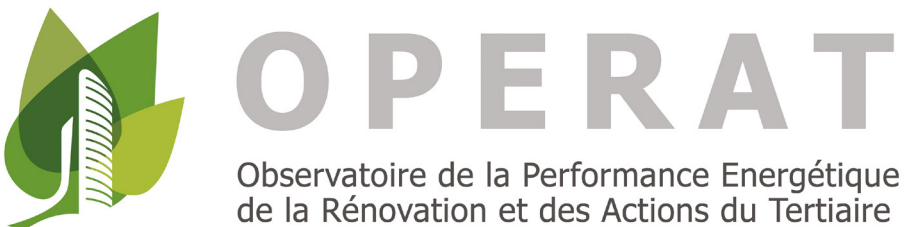

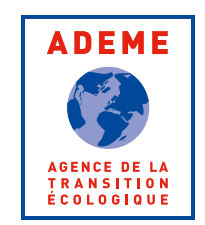

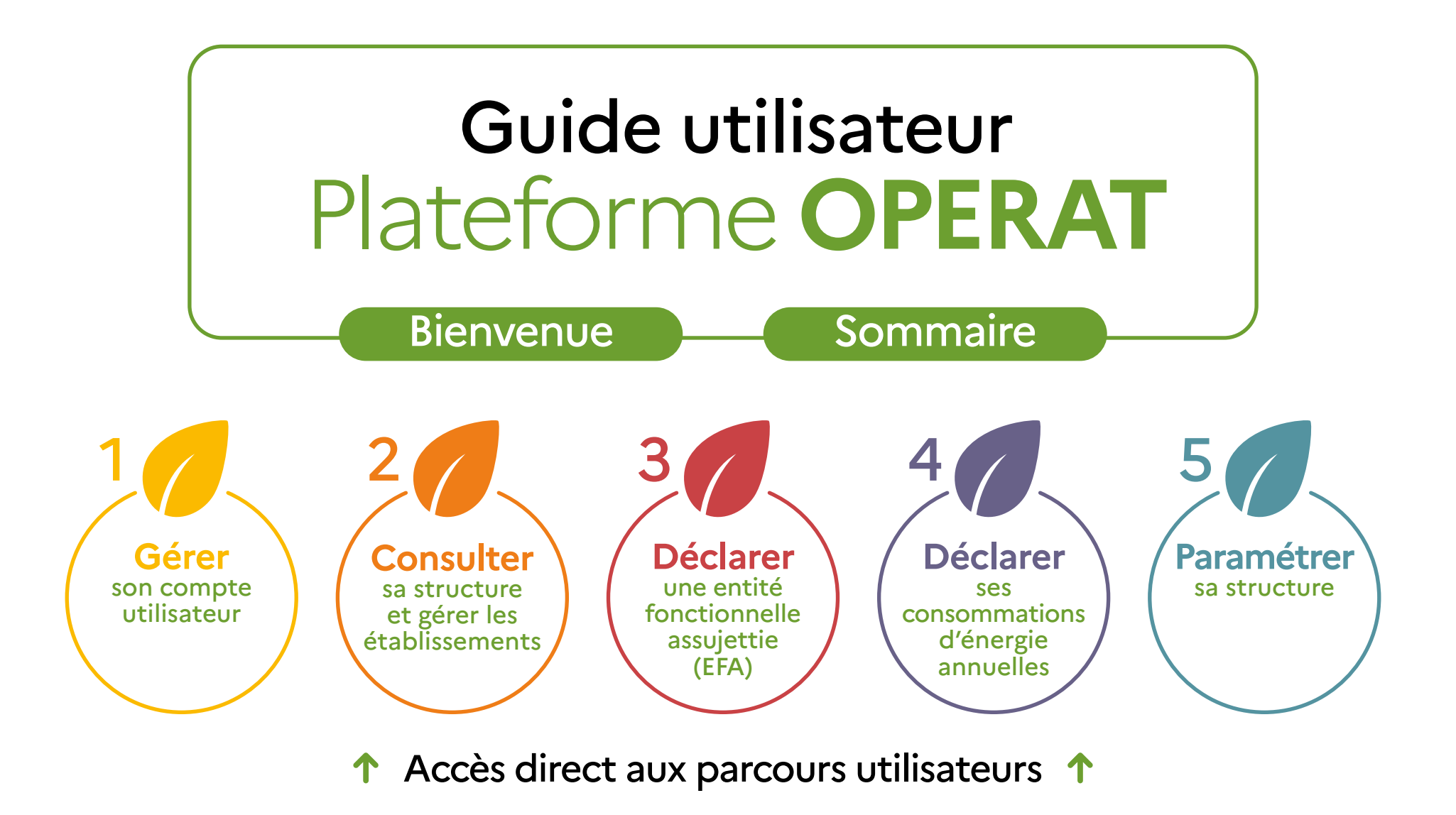

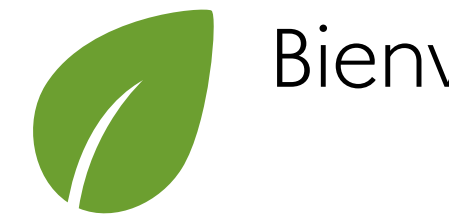

# Bienvenue

Ce guide est destiné aux utilisateurs de la plateforme OPERAT : Observatoire de la Performance Energétique, de la Rénovation et des Actions du Tertiaire. Il a pour objectif de guider les assujettis pour leurs déclarations relatives à l'application du Dispositif Éco Énergie Tertiaire.

Ce dispositif réglementaire embarque les acteurs du secteur tertiaire qui y sont assujettis vers une réduction progressive des consommations d'énergies de leur patrimoine aux horizons 2030, 2040 et 2050.

Sur OPERAT, les assujettis vont pouvoir se créer un compte, déclarer leurs entités fonctionnelles assujetties (EFA), les consommations annuelles associées, les données de référence (consommations, indicateurs d'intensité d'usage...), ainsi que toute autre information nécessaire pour respecter les obligations réglementaires.

Ce document sera régulièrement mis à jour au regard des nouvelles fonctionnalités et améliorations qui seront apportées en continu à la plateforme OPERAT.

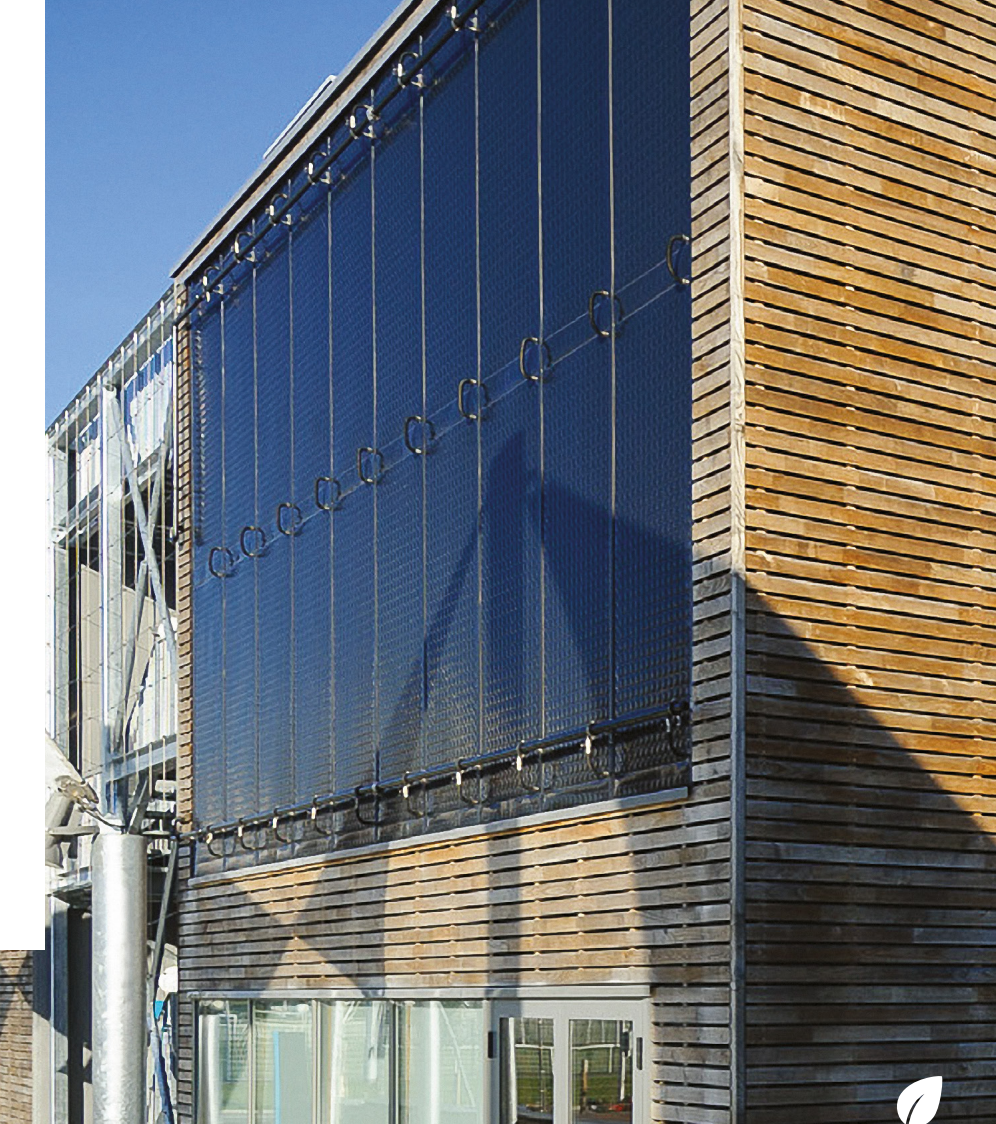

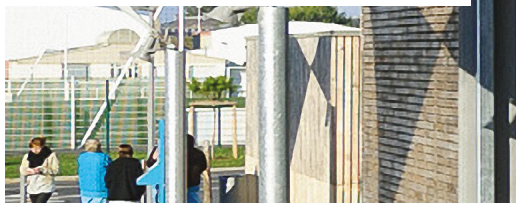

Accueil

Gérer son compte utilisateur Consulter sa structure et gérer les établissements

Déclarer une entité fonctionnelle assujettie (EFA) Déclarer ses consommations d'énergie annuelles

Paramétrer sa structure

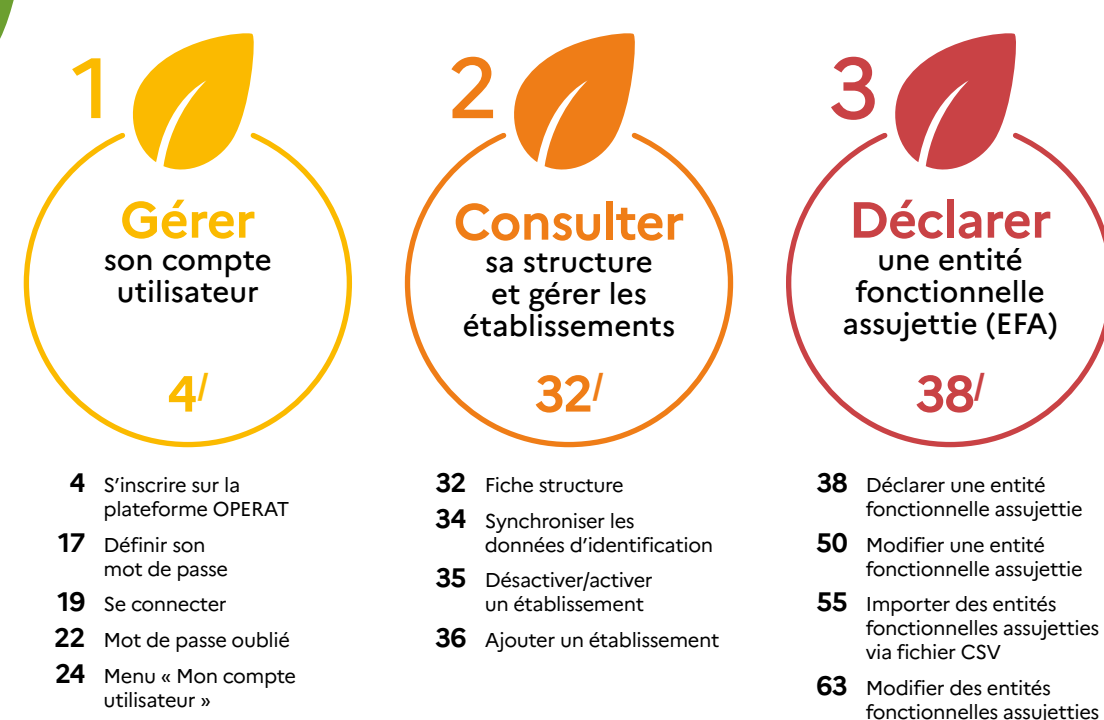

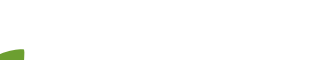

#### 130/ TERMINOLOGIE - GLOSSAIRE

Sommaire

- 130 STRUCTURE
- 130 ÉTABLISSEMENT
- 131 STRUCTURE CONNECTÉE
- 131 COMPTE UTILISATEUR
- 132 ENTITE FONCTIONNELLE ASSUJETTIE EFA
- 132 LOCAL D'ACTIVITÉ
- 132 QUALITÉ D'ASSUJETTISSEMENT
- 133 CAS D'ASSUJETTISSEMENT
- 133 INDICATEURS D'INTENSITÉ D'USAGE
- 133 ÉNERGIE FINALE
- 134 MANDAT
- 134 MANDANT
- 134 MANDATAIRE

### 135<sup>/</sup> PRINCIPES GÉNÉRAUX

#### 135 LE COMPTE UTILISATEUR

via fichier CSV

- 135 Présentation
- 136 Les profils
- 138 LA SÉCURITE DANS OPERAT
- 138 Présentation
- 139 Les niveaux de sécurité
- 141 Synthèse des niveaux de sécurité

#### 142 LES MENUS DE NAVIGATION

- 142 Présentation
- 143 Description des menus

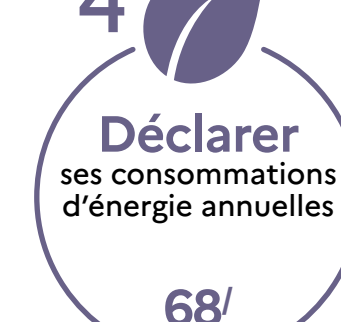

- **68** Déclarer les consommations annuelles d'une entité fonctionnelle assujettie
- 82 Modifier une déclaration de consommations d'une entité fonctionnelle assujettie
- **87** Importer des déclarations de consommations via fichier CSV

# 5 Paramétrer sa structure 96/

- 96 Gestion des utilisateurs
- 110 Valider un compte utilisateur
- 114 Valider un mandat
- **118** Importer des utilisateurs via fichier CSV
- **127** Modifier le niveau de sécurité de la structure

### 146<sup>/</sup> ANNEXES

Annexe n°1 Matrice des droits utilisateurs

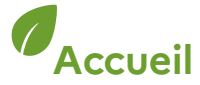

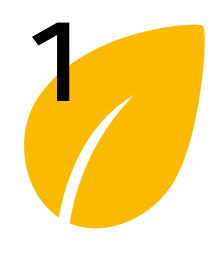

## > S'inscrire sur la plateforme OPERAT

#### S'inscrire sur la plateforme OPERAT

Définir son mot de passe

Se connecter

Mot de passe oublié

Menu « Mon compte utilisateur » Pour démarrer sur OPERAT il faut commencer par se créer un compte utilisateur. L'inscription permet de créer un compte utilisateur qui permettra de se connecter à la plateforme et de procéder aux déclarations.

La page d'accueil est accessible en copiant l'adresse suivante dans un navigateur : https://operat.ademe.fr

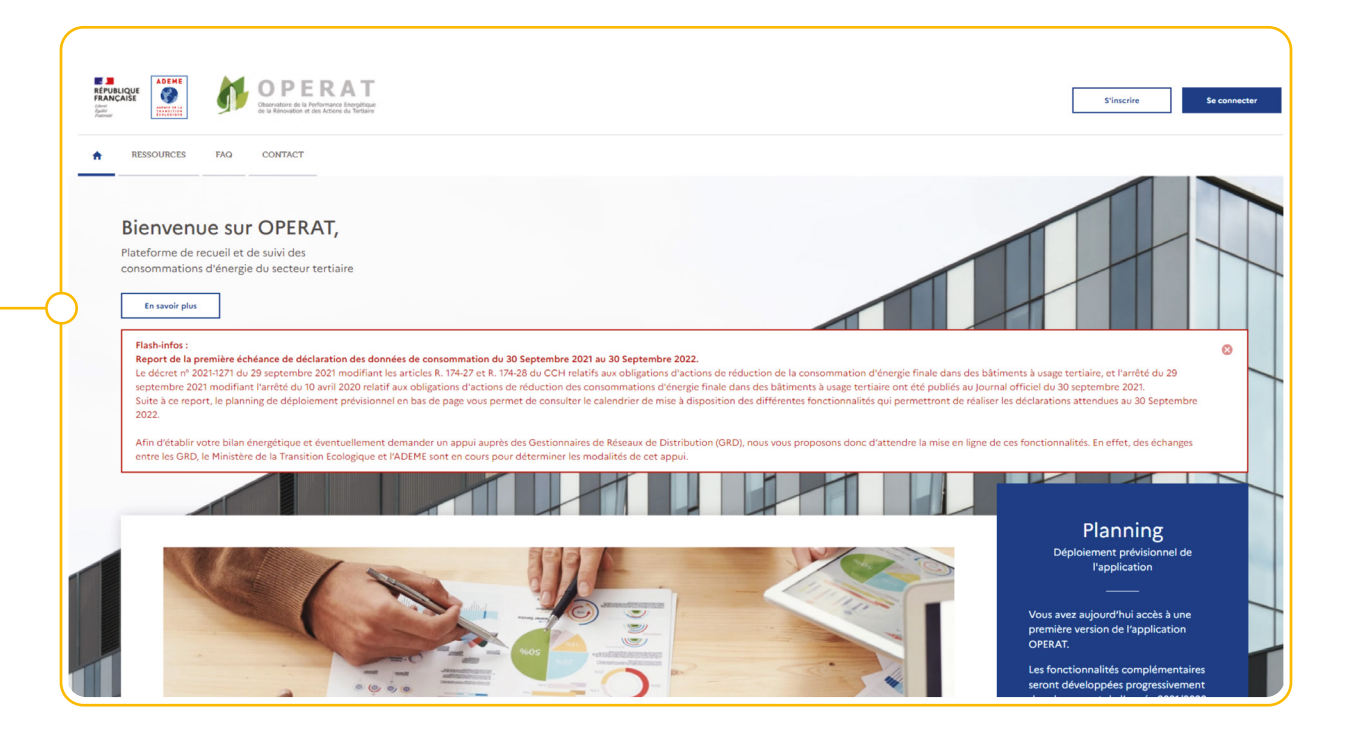

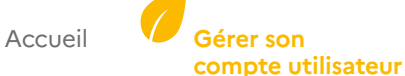

Consulter sa structure et gérer les établissements Déclarer une entité fonctionnelle assujettie (EFA) Déclarer ses consommations d'énergie annuelles

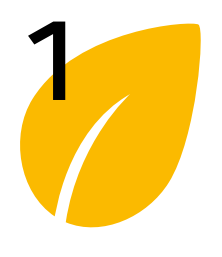

#### S'inscrire sur la plateforme **OPERAT**

Définir son mot de passe

Se connecter

Mot de passe oublié

Menu « Mon compte utilisateur »

# Gérer son compte utilisateur

## > S'inscrire sur la plateforme OPERAT

Chacune des étapes du parcours est décrite ci-après. Le passage d'une étape à l'autre nécessite de renseigner les informations demandées et de progresser en cliquant sur le bouton « Suivant ».

Il existe 2 parcours distincts (A ou B) selon le cas Membre d'une structure assujettie ou Prestataire mandaté (voir ci-dessous).

| Cliquez sur le bouton « S'inscrire »<br>(en haut à droite sur la page d'accueil).                                                                                                    | S'inscrire Se connecter                                                                                                    |
|----------------------------------------------------------------------------------------------------|----------------------------------------------------------------------------------------------------|
| <b>Choix du Type d'accès :</b><br>Sélectionnez le cas en fonction<br>de votre configuration vis-à-vis<br>de la structure sur laquelle vous<br>vous inscrivez. 2 options sont<br>disponibles :                                                        | Type d'accès     Structure et établissement assujettis     Profil utilisateur                                                                                                    |
| <ul> <li>&gt; Membre d'une structure<br/>assujettie (parcours A) :<br/>Vous êtes membre d'une<br/>entité assujettie au dispositif<br/>Eco Energie Tertiaire</li> </ul>                                                                               | <ul> <li>Vous êtes sur le point de créer un compte d'accès à la plateforme OPERAT.</li> <li>Vous devez être habilité par la structure pour laquelle ce compte est créé. Dans le cas contraire, la création de ce compte constituure usurpation d'identité qui est puni d'un an d'emprisonnement et de 15 000 euros d'amende (article 226-4-1 du Code pénal).</li> <li>Cet accès concerne ?*</li> <li>In estructure dont vous êtes membre</li> <li>Une structure qui vous mandate pour agir en son nom</li> </ul> |
| <ul> <li>&gt; Prestataire mandaté<br/>par une structure assujettie<br/>(parcours B) :<br/>Vous êtes un prestataire mandaté<br/>par une structure assujettie et<br/>cette dernière vous a mandaté<br/>pour réaliser des actions sur OPERAT</li> </ul> | Annuler Suivant                                                                                                    |

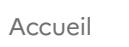

Gérer son

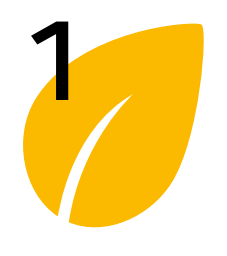

S'inscrire sur

la plateforme **OPERAT** 

# Gérer son compte utilisateur

## > S'inscrire sur la plateforme OPERAT

### Parcours « Membre d'une structure assujettie » (parcours A)

Pour ce parcours, seules les informations de la structure assujettie sont à renseigner. Dans le cas général, il s'agit de la structure à laquelle vous appartenez.

| mot de passe       > la nature d'activité de votre structure assujettie       Profil utilisa         Se connecter       parmi les propositions de la liste déroulante.       Quelle est la nature de votre structure assujettie ?*         Menu       Note :       A l'avenir, il sera possible de modifier la nature de la structure de la structure sélectionnée lors de l'inscription.       Quelle est la nature de ministère         Services déconcentrés de l'État       Suivant      | onnez                                                                                                    | Définir son                   | 3/13                                                                  |
|----------------------------------------------------------------------------------------------------|----------------------------------------------------------------------------------------------------|-------------------------------|-----------------------------------------------------------------------|
| Se connecter       votre structure assujettie         parmi les propositions       de la liste déroulante.         passe oublié       Quelle est la nature de votre structure assujettie ?*         Menu       Note :         « Mon compte<br>utilisateur »       Note :         A l'avenir, il sera possible de<br>modifier la nature de la structure<br>sélectionnée lors de l'inscription.       État et ses opérateurs         Ministère et services centraux de ministère       Sulvant | ture d'activité de                                                                                           | not de passe                  | Type d'accès Structure et établissement assujettis Profil utilisateur |
| Mot de passe oublié       de la liste déroulante.         Quelle est la nature de votre structure assujettie ?*         Menu « Mon compte utilisateur »       Note :         À l'avenir, il sera possible de modifier la nature de la structure sélectionnée lors de l'inscription.       État et ses opérateurs         Ministère et services centraux de ministère sélectionnée lors de l'inscription.       Services déconcentrés de l'État                                               | tructure assujettie                                                                                          | Se connecter                  |                                                                       |
| Menu       Note :       À l'avenir, il sera possible de modifier la nature de la structure sélectionnée lors de l'inscription.       État et ses opérateurs         Ministère et services centraux de ministère       Suivant                                                                                                    | de la liste déroulante.                                                                                      | Mot de<br>passe oublié        | Quelle est la nature de votre structure assujettie ?*                 |
| <ul> <li>« Mon compte utilisateur »</li> <li>A l'avenir, il sera possible de modifier la nature de la structure sélectionnée lors de l'inscription.</li> <li>Ministère et services centraux de ministère Suivant</li> </ul>                                                                                                    |                                                                                                    | Menu                          | *                                                                     |
| sélectionnée lors de l'inscription. Ministère et services centraux de ministère Services déconcentrés de l'État                                                                                                    | À l'avenir, il sera possible de<br>modifier la nature de la structure<br>sélectionnée lors de l'inscription. | « Mon compte<br>utilisateur » | État et ses opérateurs                                                |
| Services déconcentrés de l'État                                                                                                    |                                                                                                    |                               | Ministère et services centraux de ministère                           |
|                                                                                                    |                                                                                                    |                               | Services déconcentrés de l'État                                       |
| Opérateur de l'État                                                                                                    |                                                                                                    |                               | Opérateur de l'État                                                   |
| Collectivités territoriales et leurs opérateurs                                                                                                    |                                                                                                    |                               | Collectivités territoriales et leurs opérateurs                       |
| Région                                                                                                    |                                                                                                    |                               | Région                                                                |
| Département                                                                                                    |                                                                                                    |                               | Département                                                           |
|                                                                                                    |                                                                                                    |                               |                                                                       |

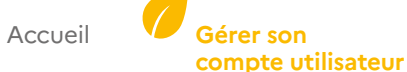

Gérer son

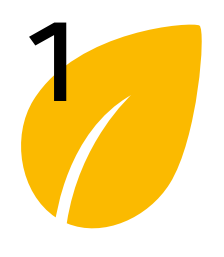

## > S'inscrire sur la plateforme OPERAT

Parcours « Membre d'une structure assujettie » (parcours A)

S'inscrire sur la plateforme OPERAT

Définir son mot de passe

Se connecter

Mot de passe oublié

Menu « Mon compte utilisateur »

| de votre <b>structure assujettie</b> .                              | Type d'accès Structure et établissement assujettis Profil utilisateur Confirmation |
|---------------------------------------------------------------------|------------------------------------------------------------------------------------|
| Selon les cas il peut s'agir :                                      | Quelle est la nature de votre structure assujettie ? *                             |
| • N° SIRET                                                          | Ministère et services centraux de ministère $	imes$ $	imes$                        |
| • N° RNA                                                            | Quelle est la nature de l'identifiant de votre établissement assujetti ?* 🛈        |
| • Autre (uniquement lorsque                                         | ● SIRET                                                                            |
| la structure ne peut pas disposer                                   | O Autre                                                                            |
| de SIRFT exemples :                                                 | Quel est l'identifiant de votre établissement assujetti ?*                         |
| Société à l'étranger syndicats                                      | 11006801200050                                                                     |
| de contonriétés                                                     | Je ne connais pas le SIRET de mon établissement assujetti                          |
| de coproprietes).                                                   | Recherchez le SIRET de votre établissement assujetti à partir de son SIREN *       |
|                                                                     | Q                                                                                  |
|                                                                     | Sélectionnez le SIRET de votre établissement assujetti *                           |
|                                                                     | Ť                                                                                  |
| Pour la nature « Particuliers » : —<br>L'identifiant est constitué  | Précédent Suivant                                                                  |
| automatiquement des 3 champs                                        | Type d'accès Structure et établissement assujettis                                 |
| suivants : • Adresse courriei                                       | Quella act la patura da vatra structura assulatia 2.*                              |
| • NOM                                                               |                                                                                    |
| • Fleholin                                                          | Particuliers X *                                                                   |
|                                                                     | Votre adresse courriel (professionnelle) ? *                                       |
|                                                                     |                                                                                    |
|                                                                     | Votre nom ? *                                                                      |
| Les formats attendus sont les suivants :                            |                                                                                    |
| • SIRET : 14 caractères numériques,                                 | Votre prénom ? *                                                                   |
| • RNA : « W » + 9 caractères alphanumériques,                       |                                                                                    |
| Autre : chaine alphanumériques<br>de 100 caractères maximum,        |                                                                                    |
| • Courriel : une adresse courriel valide de 100 caractères maximum. | Précédent Suivant                                                                  |

Accueil

Gérer son

compte utilisateur

Consulter sa structure et gérer les établissements Déclarer une entité fonctionnelle assujettie (EFA) Déclarer ses consommations d'énergie annuelles

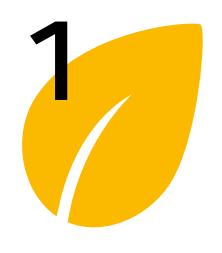

## > S'inscrire sur la plateforme OPERAT

Parcours « Membre d'une structure assujettie » (parcours A)

#### S'inscrire sur la plateforme OPERAT

Définir son mot de passe

Se connecter

Mot de passe oublié

Menu « Mon compte utilisateur »

Le type d'identifiant « Autre » (réservé uniquement lorsque la structure ne peut pas disposer de SIRET, exemples : Société à l'étranger, syndicats de copropriétés...) nécessite de renseigner les informations suivantes :

Selon les cas il peut s'agir :

- Le type d'identifiant (ex : « Nom du syndicat de copropriété »)
- L'identifiant (ex : « Syndicat Bâtiment les Oliviers »)
- La raison sociale de la structure (ex : « Syndicat Bâtiment les Oliviers »)
- L'adresse de l'établissement dont il est question (ex : 20 Av. du Grésillé, 49000 Angers)

Le parcours se poursuit à l'étape commune Etape 9/13

|                                                     |                                          |   | × • |
|-----------------------------------------------------|------------------------------------------|---|-----|
| Quelle est la nature de l'identifian                | t de votre établissement assujetti ? * 🌘 | D |     |
| Pour rechercher le numéro SIRET                     | l'un établissement, cliquez ici          |   |     |
| ⊖ SIRET                                             |                                          |   |     |
| Autre                                               |                                          |   |     |
| Quel est le libellé de son identifia                | it?*                                     |   |     |
| N° RPPS, N° RCS, etc.                               |                                          |   |     |
| Quel est l'identifiant de votre étal                | lissement assujetti ? *                  |   |     |
|                                                     |                                          |   |     |
| Quel est le nom de votre établisse                  | ment assujetti ? *                       |   |     |
|                                                     |                                          |   |     |
| Quelle est l'adresse de votre établ                 | ssement assujetti ? *                    |   |     |
| Recherche d'adresse                                 |                                          |   |     |
|                                                     |                                          |   |     |
| Je ne trouve pas mon adres                          | e                                        |   |     |
|                                                     |                                          |   |     |
| Num for at unit t                                   |                                          |   |     |
| Numéro et voie *                                    |                                          |   |     |
| Numéro et voie *                                    |                                          |   |     |
| Numéro et voie *                                    |                                          |   |     |
| Numéro et voie *<br>Complément d'adresse            |                                          |   |     |
| Numéro et voie * Complément d'adresse Code postal * | Commune *                                |   |     |
| Numéro et voie * Complément d'adresse Code postal * | Commune *                                |   |     |
| Numéro et voie * Complément d'adresse Code postal * | Commune *                                |   |     |
| Numéro et voie * Complément d'adresse Code postal * | Commune *                                |   |     |

Gérer son

Consulter sa structure et gérer les établissements Déclarer une entité fonctionnelle assujettie (EFA) Déclarer ses consommations d'énergie annuelles

8

5/13

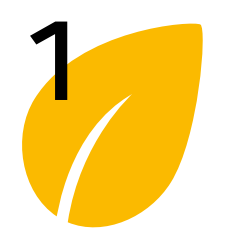

#### S'inscrire sur la plateforme OPERAT

Définir son mot de passe

Se connecter

Mot de passe oublié

Menu « Mon compte utilisateur »

## > S'inscrire sur la plateforme OPERAT

Parcours « Membre d'une structure assujettie » (parcours A)

| 2  | Les di | fférents identifiants qu'il est possible d'utiliser :                                                                                                    |
|----|--------|----------------------------------------------------------------------------------------------------|
| 9  | 1)     | Le N° SIRET (14 caractères numériques) :<br>C'est l'identifiant à utiliser dans le cas général. Il permet de renseigner des informations de manière fiable et<br>automatisée par le biais d'une communication avec la base SIRENE de l'INSEE (adresse, raison sociale)                                                                      |
| -  |        | Seuls les établissements qui ne disposent pas de SIRET et qui sont dans l'impossibilité d'en obtenir un peuvent<br>choisir l'une des autres options proposées (RNA, Autre identifiant…). Exemples : syndicats de copropriétés, entreprise<br>étrangère.                                                                                     |
|    |        | Note : Certains établissements peuvent avoir fait le choix de ne pas être identifiable via leur SIREN SIRET.<br><b>Ce choix est réversible auprès de l'INSEE.</b>                                                                                                    |
| te | 2)     | Le N° RNA (lettre « W » + 9 caractères alphanumériques) :                                                                                                    |
|    |        | Le N° RNA (Répertoire National des Associations) est un numéro d'identification destiné exclusivement à l'usage<br>des associations. Ce numéro est géré par le Ministère de l'intérieur qui garantit son unicité et sa fiabilité. Pour les<br>associations ne disposant pas de SIRET, le RNA est l'identifiant à utiliser.                  |
|    | 3)     | Autre (chaine alphanumériques de 100 caractères maximum) :                                                                                                    |
|    |        | Le cas « Autre » <b>est exclusivement réservé aux structures</b> qui ne disposent pas de SIRET et qui sont dans<br>l'impossibilité d'en obtenir un.                                                                                                    |
|    |        | Exemples : Structures étrangères, syndicats de copropriété                                                                                                    |
|    |        | Le fait de retenir un identifiant Autre engendre les implications suivantes: absence d'architecture structure/<br>établissement, niveau de sécurité très élevé, vérification de l'adresse nécessaire en important des déclarations par le<br>biais de fichiers CSV, désignation de mandataire possible uniquement depuis l'espace connecté. |
|    | 4)     | Particulier :                                                                                                    |
|    |        | Ce type d'identifiant est réservé aux « Particuliers ». Il est constitué du triplet suivant : Courriel, Nom et Prénom.<br>Le courriel garanti l'unicité du compte.                                                                                                    |
|    |        |                                                                                                    |

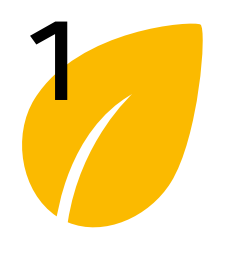

#### S'inscrire sur la plateforme OPERAT

Définir son mot de passe

Se connecter

Mot de passe oublié

Menu « Mon compte utilisateur »

# Gérer son compte utilisateur

## > S'inscrire sur la plateforme OPERAT

### Parcours « Prestataire mandaté par une structure assujettie » (parcours B)

A la différence du cas assujetti (parcours A), plusieurs informations sont demandées dans le cas d'un prestataire mandaté : celles de la structure assujettie (structure mandante) et la structure d'appartenance de l'utilisateur (stucture mandataire).

**Note :** Un prestataire mandaté pourra créer son compte uniquement si la structure assujettie, donc mandante, estenregistrée sur OPERAT avec un identifiant de type SIRET ou RNA. Si elle est enregistrée avec un identifiant de type « AUTRE », leur désignation n'est possible que depuis l'espace connecté de la structure assujettie.

| (= structure mandante) :                      | Type d'accès                                          | tablissement assujettis Structure et établissement d'appar |
|-----------------------------------------------|-------------------------------------------------------|------------------------------------------------------------|
| Sélectionnez la <b>nature d'activité de</b>   |                                                       |                                                            |
| la structure assujettie parmi les             | Quelle est la nature de la structure qui vous mandate | te ?*                                                      |
| propositions de la liste deroulante.          | 1                                                     |                                                            |
| tape identique à l'étape <mark>3/13</mark> du | État et ses opérateurs                                | ·                                                          |
| arcours A ci-dessus.                          | Ministère et services centraux de ministère           |                                                            |
|                                               | Services déconcentrés de l'État                       | Suivant                                                    |
|                                               | Opérateur de l'État                                   |                                                            |
|                                               | Collectivités territoriales et leurs opérateurs       |                                                            |
|                                               | Région                                                |                                                            |
|                                               | Département                                           |                                                            |

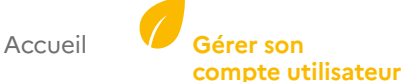

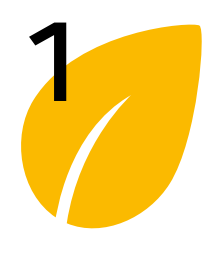

#### S'inscrire sur la plateforme OPERAT

Définir son mot de passe

Se connecter

Mot de passe oublié

Menu « Mon compte utilisateur »

| > | S'inscrire sur | la p | lateforme | OPERAT |
|---|----------------|------|-----------|--------|
|---|----------------|------|-----------|--------|

Parcours « Prestataire mandaté par une structure assujettie » (parcours B)

| Structure assujettie<br>(= structure mandante) :                      | Type d'accès                                                                                                    | Structure et établissement assujettis                                                                                                    | Structure                   | e et établissement d'appartenance |
|-----------------------------------------------------------------------|----------------------------------------------------------------------------------------------------|----------------------------------------------------------------------------------------------------|-----------------------------|-----------------------------------|
| Renseignez <b>l'identifiant</b> de la<br><b>structure assujettie.</b> | Quelle est la nat                                                                                               | ture de votre structure assujettie ? *                                                                                                    |                             |                                   |
| Etape identique à l'étape <b>4/13</b> du <b>parcours A</b> ci-dessus. | Association<br>Quelle est la nat<br>Pour rechercher<br>SIRET<br>RNA<br>Autre<br>Quel est l'identi<br>W921004819 | ture de l'identifiant de l'établissement qui vous mandat<br>r le numéro SIRET d'un établissement, cliquez ici<br>)<br>ifiant de l'établissement qui vous mandate ? * | × *<br>te?* ()<br>Précédent | Suivant                           |

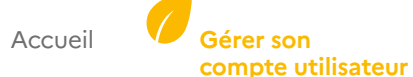

11

7/12

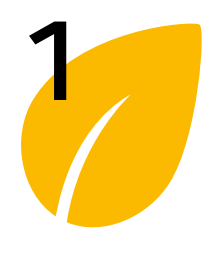

#### S'inscrire sur la plateforme **OPERAT**

Définir son mot de passe

Se connecter

Mot de passe oublié

Menu « Mon compte utilisateur »

## > S'inscrire sur la plateforme OPERAT

Parcours « Prestataire mandaté par une structure assujettie » (parcours B)

| Structure d'appartenance<br>(=structure mandataire) :                                                                                                  | Type d'accès                                                                | Structure et établissement assujettis                             | Structur | e et établissement d'appartenance |
|----------------------------------------------------------------------------------------------------|-----------------------------------------------------------------------------|-------------------------------------------------------------------|----------|-----------------------------------|
| Sélectionnez la <b>nature d'activité</b><br>de votre <b>structure d'appartenance</b><br>(mandataire) parmi les propositions<br>de la liste déroulante. | Quelle est la nature d                                                      | de votre structure d'appartenance ?*                              |          |                                   |
| de la liste deroulante.<br>Etape identique à l'étape 3/13 du<br>parcours A ci-dessus.                                                                  | État et ses opérate<br>Ministère et ser<br>Services décon<br>Opérateur de l | urs<br>vrices centraux de ministère<br>centrés de l'État<br>'État | Â        | Suivant                           |
|                                                                                                    | Collectivités territo<br>Région<br>Département                              | oriales et leurs opérateurs                                       | Ţ        |                                   |

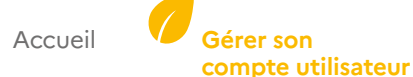

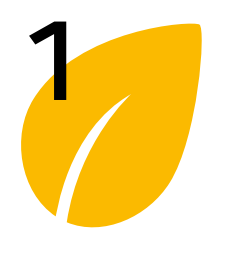

#### S'inscrire sur la plateforme **OPERAT**

Définir son mot de passe

Se connecter

Mot de passe oublié

Menu « Mon compte utilisateur »

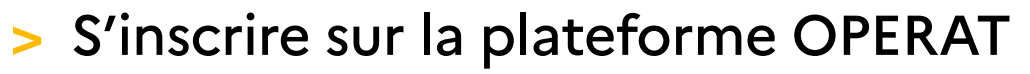

Parcours « Prestataire mandaté par une structure assujettie » (parcours B)

| Structure d'appartenance<br>(=structure mandataire) :                       | Type d'accès     Structure et établissement assujettis     Structure et établissement d'appartenance |
|-----------------------------------------------------------------------------|----------------------------------------------------------------------------------------------------|
| Renseignez l'identifiant de votre structure d'appartenance.                 | Quelle est la nature de votre structure d'appartenance ? *                                           |
| Etape identique à l'étape <mark>4/13</mark> du <b>parcours A</b> ci-dessus. | Entreprise (plusieurs salariés) × -                                                                  |
|                                                                             | Pour rechercher le numéro SIRET d'un établissement, cliquez ici                                      |
|                                                                             | ● SIRET                                                                                              |
|                                                                             | ○ Autre                                                                                              |
|                                                                             | Quel est l'identifiant de votre établissement d'appartenance ? *                                     |
|                                                                             | 12345678912345                                                                                       |
|                                                                             | Je ne connais pas le SIRET de mon établissement d'appartenance                                       |
|                                                                             | Recherchez le SIRET de votre établissement d'appartenance à partir de son SIREN *                    |
|                                                                             | Q                                                                                                    |
|                                                                             | Sélectionnez le SIRET de votre établissement d'appartenance *                                        |
|                                                                             | · · · · · · · · · · · · · · · · · · ·                                                                |
|                                                                             |                                                                                                    |
|                                                                             | Précédent Suivant                                                                                    |

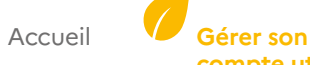

> Déclarer une entité fonctionnelle assujettie (EFA)

13

Q/12

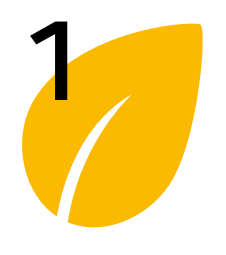

S'inscrire sur

la plateforme OPERAT

Définir son mot de passe

Se connecter

« Mon compte

utilisateur »

Mot de passe oublié

Menu

# Gérer son compte utilisateur

## > S'inscrire sur la plateforme OPERAT

### Suite du parcours commun (parcours A & B)

Une fois la ou les structures renseignées (parcours A ou B), vous devez renseigner vos données d'identifications, sélectionner le profil et accepter les conditions d'utilisation de la plateforme.

#### Informations du profil utilisateur :

Selon la nature sélectionnée à l'étape précédente, les informations suivantes peuvent être demandées :

- Courriel\*
- Nom\*
- Prénom\*
- N° de téléphone\*
- Profil\*: Le profil de l'utilisateur détermine ses droits d'accès et d'usage des fonctionnalités

L'astérisque (\*) devant le nom d'un champ signifie que c'est un champ obligatoire.

Enfin, il est nécessaire d'accepter les conditions d'utilisation de la plateforme en cochant les 2 premières cases avant de valider l'inscription.

| Type d'accès                             | Structure et établissement assujettis                     | Profil uti                                               | lisateur                                                                                                    | Confirma             |
|------------------------------------------|-----------------------------------------------------------|----------------------------------------------------------|----------------------------------------------------------------------------------------------------|----------------------|
| Votre structure et votre établisse       | ment                                                      |                                                          |                                                                                                    |                      |
| Votre structure<br>Votre établissement   | (\$IREM): 385290309<br>(\$IRET): 38529030900587           | Dénomination structure :<br>Dénomination établissement : | AGENCE DE L ENVIRONNEMENT ET DE LA MAITR<br>ENERGIE<br>AGENCE DE L ENVIRONNEMENT ET DE LA MAITR<br>ENERGIE - MONTROUGE (00587) | ISE DE L<br>ISE DE L |
| Votre adresse courriel professionnelle * |                                                           |                                                          |                                                                                                    |                      |
| michel.martin@ademe.fr                   |                                                           |                                                          |                                                                                                    |                      |
| Votre nom *                              |                                                           |                                                          |                                                                                                    |                      |
| MARTIN                                   |                                                           |                                                          |                                                                                                    |                      |
| Votre prénom *                           |                                                           |                                                          |                                                                                                    |                      |
| MICHEL                                   |                                                           |                                                          |                                                                                                    |                      |
| Votre numéro de téléphone *              |                                                           |                                                          |                                                                                                    |                      |
| 0123456789                               |                                                           |                                                          |                                                                                                    |                      |
| Quel est votre profil ? *                |                                                           |                                                          |                                                                                                    |                      |
| () Représentant légal                    |                                                           |                                                          |                                                                                                    |                      |
| Béférent                                 |                                                           |                                                          |                                                                                                    |                      |
| Correspondent                            |                                                           |                                                          |                                                                                                    |                      |
|                                          |                                                           |                                                          |                                                                                                    |                      |
| O descionnaire technique                 |                                                           |                                                          |                                                                                                    |                      |
| Gestionnaire immobilier                  |                                                           |                                                          |                                                                                                    |                      |
| O Exploitant                             |                                                           |                                                          |                                                                                                    |                      |
| Observateur 0                            |                                                           |                                                          |                                                                                                    |                      |
| Type d'accès                             | <ul> <li>Structure et établissement assujettis</li> </ul> | Profil                                                   | utilisateur                                                                                                    | <br>Confirma         |
| Je soussigné MICHEL Martin,              | joignable à l'adresse courriel michel.martin@ademe.fr,    | déclare être propriétaire de bâtii                       | nent à usage tertiaire.                                                                                                    |                      |
|                                          | *                                                         |                                                          |                                                                                                    |                      |
| Votre numéro de téléphone                |                                                           |                                                          |                                                                                                    |                      |
| Votre numéro de téléphone                |                                                           |                                                          |                                                                                                    |                      |
| Votre numero de telephone                |                                                           |                                                          |                                                                                                    |                      |

Gérer son

Déclarer une entité fonctionnelle assujettie (EFA) Déclarer ses consommations d'énergie annuelles

14

Q / 12

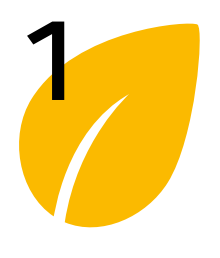

#### S'inscrire sur la plateforme OPERAT

Définir son mot de passe

Se connecter

Mot de passe oublié

Menu « Mon compte utilisateur »

| > | S'inscrire | sur la | plateforme | OPERAT |
|---|------------|--------|------------|--------|
|---|------------|--------|------------|--------|

Suite du parcours commun (parcours A & B)

|                                   | ions iournies et declare sur monneur, ette nabilite par la structure jundique pour laquelle le compte est cree                                                            |
|-----------------------------------|----------------------------------------------------------------------------------------------------|
| 🧹 J'ai lu et j'accepte que l'ADEN | E collecte mes données afin de garantir la bonne utilisation des services offerts et reconnais avoir pris connaissance de sa politique de protection des données personne |
| J'accepte de recevoir des act     | alités de l'ADEME. Vous pourrez vous désabonner à tout moment via le lien de désinscription en bas de nos e-mails.                                                        |
|                                   |                                                                                                    |
|                                   |                                                                                                    |
|                                   | Précédent Valider                                                                                                    |

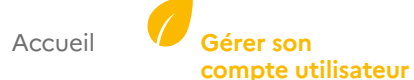

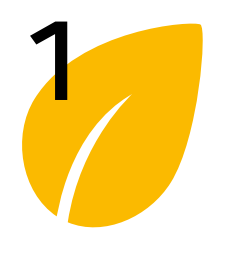

## > S'inscrire sur la plateforme OPERAT

### Suite du parcours commun (parcours A & B)

#### S'inscrire sur la plateforme OPERAT

Définir son mot de passe

Se connecter

Mot de passe oublié

Menu « Mon compte utilisateur »

### Etape – Confirmation :

Cet écran confirme la création du compte et informe qu'un mail d'activation a été envoyé à l'adresse mail renseignée à l'étape précédente (Etape 9/13).

#### Note :

Comme il est précisé : Selon le <u>profil</u> sélectionné lors de l'étape **9/13**, votre rattachement à une structure peut nécessiter une validation par un « responsable » de cette structure. Les utilisateurs dits « responsables » sont ceux dotés d'un profil « **Représentant légal »** ou « **Référent »**.

| on :                                  | Jype d'accès                                                                           | Structure et établissement assujettis                                                                                                    | Profil utilisateur                                          | Confirmatic                     |
|---------------------------------------|----------------------------------------------------------------------------------------|----------------------------------------------------------------------------------------------------|-------------------------------------------------------------|---------------------------------|
| la création                           | Vous venez de créer un compte d'accè                                                   | as à la plateforme Operat.                                                                                                    |                                                             |                                 |
| me qu'un mail                         | Attention, si le profil que vous avez ch                                               | oisi est différent de représentant légal ou référent, votre compte ne sera définitivem                                                                                          | ent activé qu'après validation par le représentant légal ou | un référent de votre structure. |
| nvoyé à l'adresse<br>étape précédente | Pour finaliser votre inscription, vous de<br>Attention, le lien d'activation reste val | evez suivre la procédure d'activation et de définition du mot de passe qui vous est en<br>ide 24 heures. Passé ce délai, vous devrez renouveler votre demande via la fonctionna | voyée par courriel.<br>lité « Mot de passe oublié ».        |                                 |
|                                       |                                                                                        | Retour à l'accueil                                                                                                    |                                                             |                                 |
|                                       |                                                                                        |                                                                                                    |                                                             |                                 |
| e : Selon le <u>profil</u>            |                                                                                        |                                                                                                    |                                                             |                                 |
| étape <mark>9/13</mark> ,             |                                                                                        |                                                                                                    |                                                             |                                 |
| à une structure                       |                                                                                        |                                                                                                    |                                                             |                                 |
| validation par un                     |                                                                                        |                                                                                                    |                                                             |                                 |
| ette structure.                       |                                                                                        |                                                                                                    |                                                             |                                 |
| responsables »                        |                                                                                        |                                                                                                    |                                                             |                                 |
| ı profil                              |                                                                                        |                                                                                                    |                                                             |                                 |
| » o∪ « Référent ».                    |                                                                                        |                                                                                                    |                                                             |                                 |
|                                       |                                                                                        |                                                                                                    |                                                             |                                 |

Votre compte utilisateur a été créé. Le mot de passe doit être défini pour pouvoir se connecter.

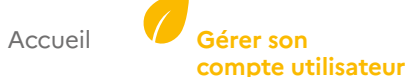

10/13

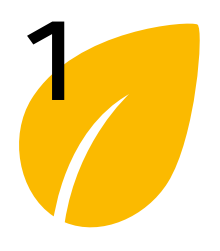

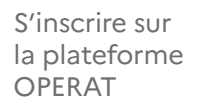

#### Définir son mot de passe

Se connecter

Mot de passe oublié

Menu « Mon compte utilisateur »

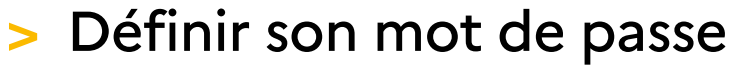

Une fois le compte utilisateur créé, il est nécessaire de définir un mot de passe pour pouvoir vous connecter.

A ce stade, vous avez reçu un mail d'activation. Si ce n'est pas le cas, pensez à vérifier vos courriers indésirables (« spam »). Ce mail contient un lien que vous devez utiliser dans un délai de 24 heures afin d'accéder à l'écran de définition du mot de passe (étape ci-après décrite).

Comme indiqué dans le corps du mail d'activation ci-après, Cliquez sur le lien pour définir le mot de passe du compte utilisateur.

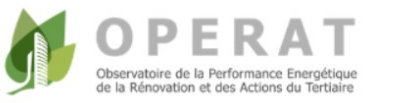

#### Bonjour,

Vous venez de créer un compte d'accès à la plateforme Operat.

Afin d'activer votre compte et définir votre mot de passe, veuillez cliquer sur le lien ci-dessous a

Si le lien ne vous permet pas d'accéder à la page d'initialisation du mot de passe, veuillez le copier coller directement dans votre navigateur.

Attention, le lien d'activation reste valide 24 heures. Passé ce délai, vous devrez renouveler votre demande via la fonctionnalité "Mot de passe oublié".

L'équipe OPERAT

Cet e-mail est envoyé automatiquement, merci de ne pas y répondre. En ouvrant cet email, vous acceptez le dépôt de nos cookies et ceux de nos partenaires à des fins de personnalisation d'annonces commerciales, de mesure ou d'analyse. Pour en savoir plus, <u>suivez cette page</u> © 2020, ADEME – Agence de la Transition écologique 20 avenue du Grésillé, BP 90406, 49004 Angers Cedex 01 – <u>www.ademe.fr</u> <u>Mentions légales - Politique de protection des données personnelles</u>

Mail d'activation du compte

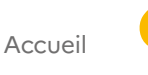

Gérer son

compte utilisateur

Déclarer une entité fonctionnelle assujettie (EFA) Déclarer ses consommations d'énergie annuelles

1/2

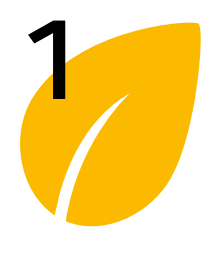

#### S'inscrire sur la plateforme OPERAT

#### Définir son mot de passe

Se connecter

Mot de passe oublié

Menu « Mon compte utilisateur »

## > Définir son mot de passe

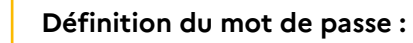

Renseignez un mot de passe contenant **au minimum de 12 caractères**, dont :

- 1 majuscule,
- 1 minuscule,
- 1 chiffre,
- 1 caractère spécial parmi :
   & ~ # { } [ ] | ^ @ ( ) < > , ? ; . : !

Une fois le mot de passe renseigné et validé, vous êtes redirigé sur l'écran de connexion.

| Fatrait | de la Rénovation et des Actions du Tertiaire                                                                              |
|---------|----------------------------------------------------------------------------------------------------|
|         |                                                                                                    |
|         | Vous disposez d'un compte d'accès à OPERAT qui doit être activé. Merci de saisir un mot de passe et de confirmer ce derni |
|         | Mot de passe *                                                                                                    |
|         |                                                                                                    |
|         | Confirmation du mot de passe *                                                                                            |
|         |                                                                                                    |
|         |                                                                                                    |

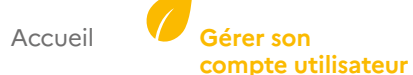

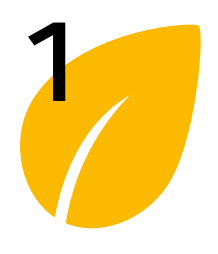

S'inscrire sur la plateforme

OPERAT

Définir son

# Gérer son compte utilisateur

#### Se connecter >

Une fois le compte utilisateur créé (et validé par un responsable si nécessaire) et le mot de passe défini, il est possible de se connecter.

Note : Selon le profil sélectionné lors de la création du compte et le niveau de sécurité de la structure, un compte peut nécessiter la validation par le représentant légal ou un référent (voir Les profils) avant de pour pouvoir se connecter.

| mot de passe<br>Se connecter                          | Connexion à la plateforme OPERAT :<br>1 - Cliquez sur le bouton<br>« Se connecter », | Preserver       Preserver       Preserver | S'inscrire Se connecter |
|-------------------------------------------------------|--------------------------------------------------------------------------------------|----------------------------------------------------------------------------------------------------|-------------------------|
| passe oublié<br>Menu<br>« Mon compte<br>utilisateur » | <b>2</b> - L'écran « Connexion » s'affiche.                                          | 2<br>Bienvenue sur l'Observatoire de la Performance<br>Energétique, de la Rénovation et des Actions du<br>Tertiaire (OPERAT)<br>Connexion<br>Courriel *<br>Mot de passe *<br>Se connectar<br>Mot de passe oublié                                                                                                    |                         |

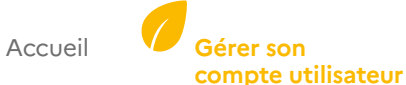

1/4

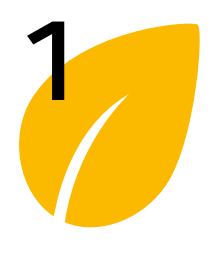

## > Se connecter

plateforme.

Connexion à la plateforme OPERAT :

Renseignez votre courriel, votre mot

de passe et cliquez sur le bouton « Se

connecter » pour vous connecter à la

S'inscrire sur la plateforme OPERAT

Définir son mot de passe

#### Se connecter

Mot de passe oublié

Menu « Mon compte utilisateur » Bienvenue sur l'Observatoire de la Performance Energétique, de la Rénovation et des Actions du Tertiaire (OPERAT)

| Courriel * |                     |  |
|------------|---------------------|--|
| Mot de pa  | sse *               |  |
|            |                     |  |
|            | Se connecter        |  |
|            | Mot de passe oublié |  |

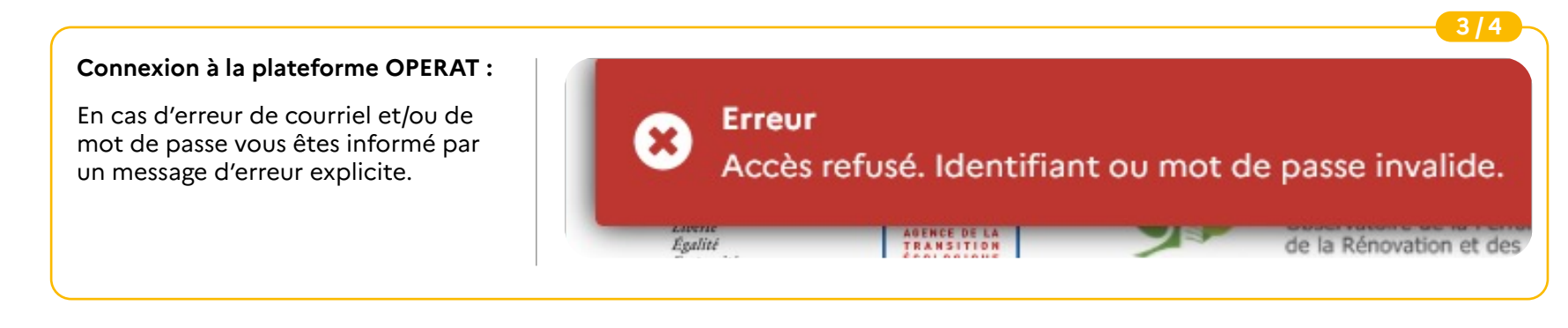

Accueil

Déclarer une entité fonctionnelle assujettie (EFA) Déclarer ses consommations d'énergie annuelles

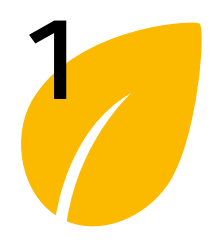

#### Se connecter >

S'inscrire sur la plateforme OPERAT

Définir son mot de passe

#### Se connecter

Mot de passe oublié

Menu « Mon compte utilisateur »

|                                                                                                    |                                                                                                    | 4/4  |
|----------------------------------------------------------------------------------------------------|----------------------------------------------------------------------------------------------------|------|
| Connexion à la plateforme OPERAT :                                                                                                    |                                                                                                    |      |
| S'il n'y a pas d'erreur vous accédez à votre espace connecté :                                                                               | République<br>FRANCAISE<br>Mainter<br>Mainter<br>Ma | rgie |
| <ul> <li>Vos identifiants ainsi que ceux de la<br/>structure connectée sont affichés</li> <li>se baut à draite de l'égren près de</li> </ul> | ACCUEIL STRUCTURE EFA CONSOMMATIONS PARAMÉTRAGE CONTACT RESSOURCES FAQ                                                                                                    |      |
| l'icône cliquable                                                                                                    | Bienvenue<br>Bienvenue dans votre espace utilisateur sur la plateforme OPERAT.                                                                                                    |      |
| <ul> <li>Différents menus sont affichés en</li> </ul>                                                                                        | Pour démarrer ou poursuivre une déclaration (entité fonctionnelle ou consommations), veuillez cliquer sur les boutons correspondants dans le menu ci-dessus.                                                                                                    |      |
| fonction du profil utilisateur.                                                                                                    |                                                                                                    |      |
|                                                                                                    |                                                                                                    |      |

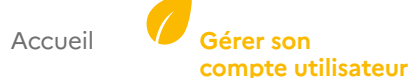

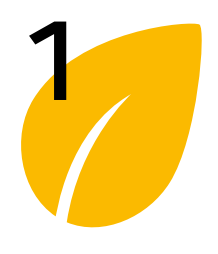

S'inscrire sur la plateforme OPERAT

Définir son mot de passe

Se connecter

« Mon compte utilisateur »

Mot de passe oublié

Menu

# Gérer son compte utilisateur

## > Mot de passe oublié

Cette fonctionnalité permet de réinitialiser le mot de passe ou de le définir si la procédure de création de mot de passe dans les 24h n'a pas été suivie.

| REPUBLIQUE<br>FRANCAISE<br>Johner<br>Agenter<br>Agenter | OPERAT<br>Observatoire de la Performance Energélique<br>de la Rénovation et des Actions du Tertiaire |                                   |                 | S'inscrire Se connecter |
|---------------------------------------------------------|----------------------------------------------------------------------------------------------------|-----------------------------------|-----------------|-------------------------|
| DOCUMENTATION F/                                        | AQ CONTACT                                                                                           |                                   |                 | 1                       |
|                                                         |                                                                                                    |                                   |                 |                         |
|                                                         | Bienvenu<br>Energétic<br>Tortigiro                                                                   | ue, de la Rénovation et des Actio | nance<br>ons du |                         |
|                                                         | Connexi                                                                                              | orekat)                           |                 |                         |
|                                                         | Courr                                                                                                | el *                              |                 |                         |
|                                                         | Met d                                                                                                | * 93269                           |                 |                         |

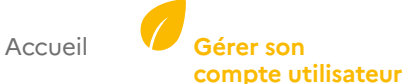

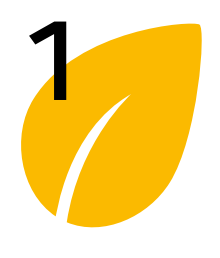

## > Mot de passe oublié

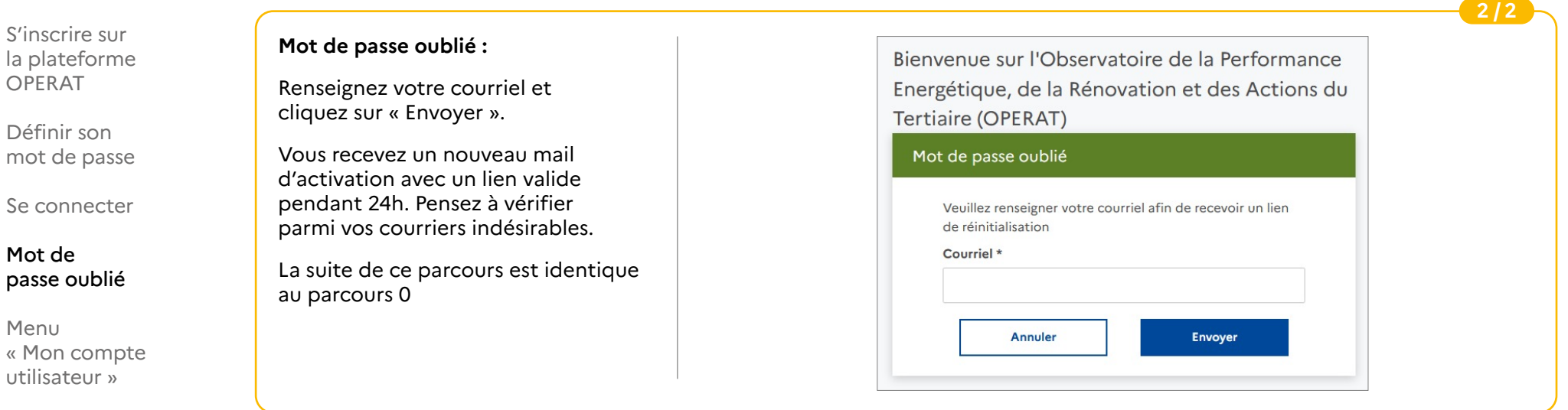

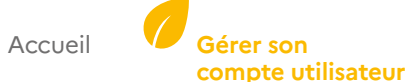

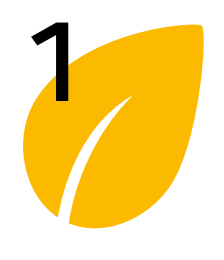

## > Menu « Mon compte utilisateur »

S'inscrire sur la plateforme OPERAT

Définir son mot de passe

Se connecter

Mot de passe oublié

Menu « Mon compte utilisateur » Ce paragraphe est consacré à la gestion du compte de l'utilisateur connecté sur la plateforme.

Les différentes fonctionnalités sont accessibles en cliquant sur le pictogramme en haut à droite de la page d'accueil « connecté ».

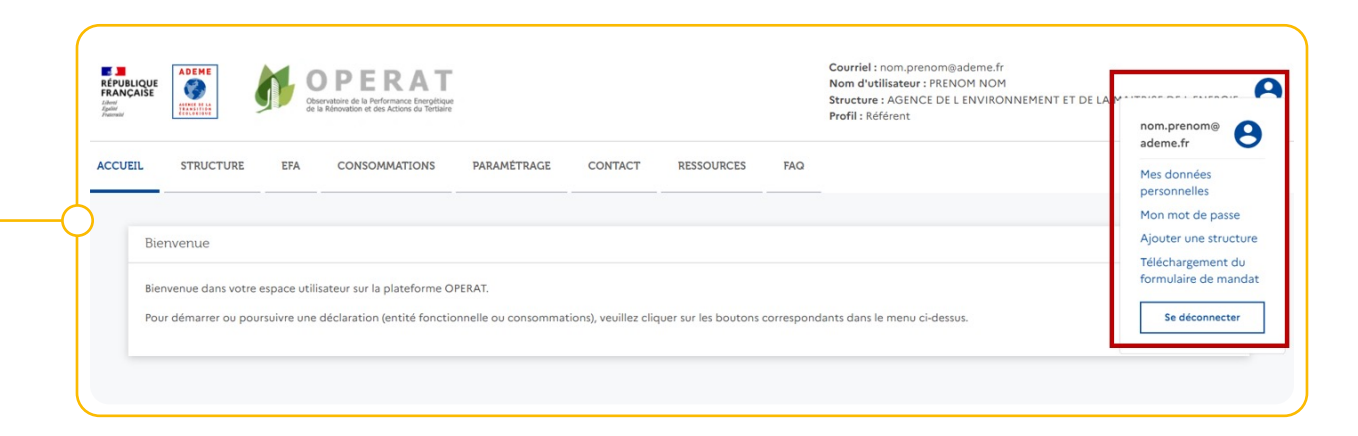

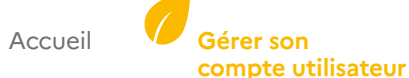

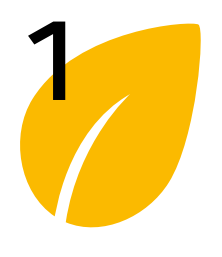

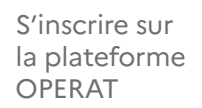

Définir son mot de passe

Se connecter

Mot de passe oublié

Menu « Mon compte utilisateur »

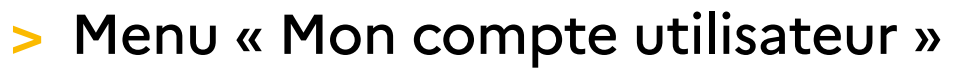

### Mes données personnelles

Cette fonctionnalité permet à l'utilisateur de modifier ses données personnelles.

| données personnelles » ci-après<br>représenté.                                                                                                    | @ademe.fr         Mes données<br>personnelles         Mon mot de passe         Mes structures         Ajouter une structure         Téléchargement du<br>fermulaire de mandat |
|----------------------------------------------------------------------------------------------------|----------------------------------------------------------------------------------------------------|
|                                                                                                    | Se déconnecter                                                                                                    |
|                                                                                                    |                                                                                                    |
| Mes données personnelles :                                                                                                    | Mes données personnelles X                                                                                                    |
| Mes données personnelles :<br>L'utilisateur peut ainsi modifier ses<br>données personnelles :                                                                  | Mes données personnelles ×<br>Courriel<br>michel.martin@ademe.fr                                                                                                    |
| Mes données personnelles :<br>L'utilisateur peut ainsi modifier ses<br>données personnelles :<br>• Courriel (=login)                                           | Mes données personnelles ×<br>Courriel<br>michel.martin⊚ademe.fr ✔<br>Nom*                                                                                                    |
| Mes données personnelles :<br>L'utilisateur peut ainsi modifier ses<br>données personnelles :<br>• Courriel (=login)<br>• Nom                                  | Mes données personnelles × Courriel michel.martin@ademe.fr Nom* MARTIN                                                                                                    |
| Mes données personnelles :<br>L'utilisateur peut ainsi modifier ses<br>données personnelles :<br>• Courriel (=login)<br>• Nom<br>• Prénom                      | Mes données personnelles × Courriel michel.martin@ademe.fr Nom* MARTIN Prénom* MICHEL                                                                                         |
| Mes données personnelles :<br>L'utilisateur peut ainsi modifier ses<br>données personnelles :<br>• Courriel (=login)<br>• Nom<br>• Prénom<br>• N° de téléphone | Mes données personnelles × Courriel                                                                                                    |

Gérer son

compte utilisateur

Déclarer une entité fonctionnelle assujettie (EFA) Déclarer ses consommations d'énergie annuelles

25

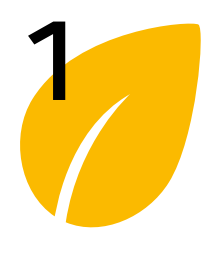

S'inscrire sur la plateforme

# Gérer son compte utilisateur

## > Menu « Mon compte utilisateur »

### Mon mot de passe

Cette fonctionnalité permet à l'utilisateur connecté de modifier son mot de passe.

| OPERAT                                |                                                                                    | 3/4                                       |
|---------------------------------------|------------------------------------------------------------------------------------|-------------------------------------------|
| Définir son<br>mot de passe           | Le mot de passe est modifiable en<br>cliquant sur le menu « Mon mot de<br>passe ». | michel.martin<br>@ademe.fr                |
| Se connecter                          |                                                                                    | Mes données<br>personnelles               |
| Mot de<br>passe oublié                |                                                                                    | Mon mot de passe<br>Mes structures        |
|                                       |                                                                                    | Ajouter une structure                     |
| Menu<br>« Mon compte<br>utilisateur » |                                                                                    | Téléchargement du<br>formulaire de mandat |
|                                       |                                                                                    | Se déconnecter                            |
|                                       |                                                                                    |                                           |

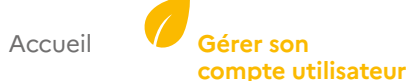

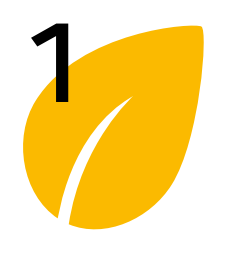

# Gérer son compte utilisateur

#### Menu « Mon compte utilisateur » >

| S'inscrire sur                | Mon mot de passe :                                                            | 4/4                                  |
|-------------------------------|-------------------------------------------------------------------------------|--------------------------------------|
| OPERAT                        | Ici l'utilisateur modifie son mot de                                          | Modification du mot de passe $	imes$ |
| Définir son                   | passe en précisant :                                                          |                                      |
| mot de passe                  | <ul> <li>L'ancien mot de passe</li> </ul>                                     |                                      |
| Se connecter                  | <ul> <li>Le nouveau mot de passe (en le<br/>confirmant)</li> </ul>            | Ancien mot de passe *                |
| Mot de<br>passe oublié        | Et il valide l'action avec le bouton «<br>Enregistrer ».                      | ()                                   |
| Menu                          | Rappel : Le mot de passe doit                                                 | Nouveau mot de passe *               |
| « Mon compte<br>utilisateur » | comporter au moins :                                                          | B.                                   |
|                               | - 12 caractères,                                                              | -                                    |
|                               | - 1 majuscule,                                                                | Confirmation *                       |
|                               | - 1 minuscule                                                                 | la la                                |
|                               | - 1 chiffre,                                                                  |                                      |
|                               | <pre>- 1 caractère spécial parmi : &amp; ~ #{}[]  ^ @() &lt; &gt;,?;.:!</pre> |                                      |
|                               |                                                                               | Annuler Enregistrer                  |

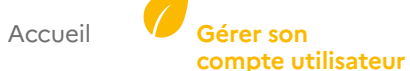

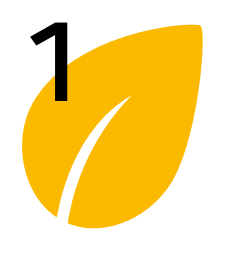

S'inscrire sur

la plateforme **OPERAT** 

Définir son

# Gérer son compte utilisateur

#### Menu « Mon compte utilisateur » >

### **Mes structures**

Cette fonctionnalité permet d'afficher la liste des structures rattachées au compte de l'utilisateur connecté et lui donne la possibilité de sélectionner celle sur laquelle il souhaite travailler (structure connectée).

Note: Ce lien ne s'affiche qu'à partir du moment où il y a au moins deux structures rattachées au compte de l'utilisateur connecté.

| mot de passe                           |                                                                                                    | 1/4                                                                                                    |
|----------------------------------------|----------------------------------------------------------------------------------------------------|----------------------------------------------------------------------------------------------------|
| Se connecter<br>Mot de<br>passe oublié | Ce lien permet à l'utilisateur<br>connecté d'accéder à la liste des<br>structures rattachées à son propre<br>compte. | michel.martin<br>@ademe.fr                                                                                                    |
| Menu<br>« Mon compte<br>utilisateur »  | Si le compte connecté n'est rattaché<br>qu'à une seule structure, ce lien n'est<br>pas affiché.                      | Mes données<br>personnelles<br>Mon mot de passe<br>Mes structures<br>Ajouter une structure<br>Téléchargement du<br>formulaire de mandat<br>Se déconnecter |

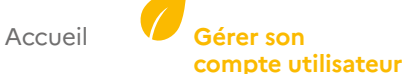

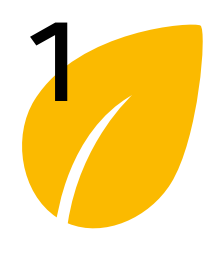

## > Menu « Mon compte utilisateur »

S'inscrire sur la plateforme OPERAT

Définir son mot de passe

Se connecter

Mot de passe oublié

Menu « Mon compte utilisateur »

#### Mes structures :

Depuis cette fenêtre, l'utilisateur est invité à sélectionner la structure sur laquelle il souhaite travailler (structure connectée).

A la sélection d'une structure (d'une ligne dans le tableau), l'environnement de travail de la structure en question est chargé et la page d'accueil de l'espace « connecté » est affichée.

| tructure 🗧                                                  | Identifiant 🗧   | Profil 🗘                |
|-------------------------------------------------------------|-----------------|-------------------------|
| AGENCE DE L ENVIRONNEMENT ET DE<br>.A MAITRISE DE L ENERGIE | 385290309       | Référent                |
| COMMUNE DE GREZ-NEUVILLE                                    | 214901555       | Référent                |
| COMMUNE DE TOURS                                            | 213702616       | Référent                |
| Eléments par page : 10 💌                                    | I≪ Page: 1 > ▶I | Nb. éléments : <b>3</b> |
|                                                             |                 |                         |
|                                                             |                 |                         |

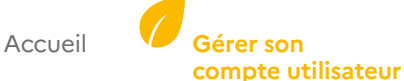

29

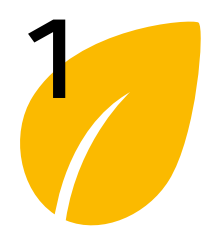

### S'inscrire sur la plateforme OPERAT

Définir son mot de passe

Se connecter

Mot de passe oublié

Menu « Mon compte utilisateur »

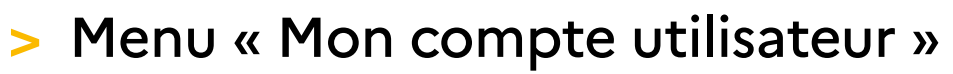

### Ajouter une structure

Cette fonctionnalité permet à l'utilisateur de rattacher une nouvelle structure à son compte utilisateur.

Les étapes sont similaires à celles du parcours « <u>S'inscrire</u> », mais évite à l'utilisateur de devoir renseigner ses données d'identification une seconde fois.

| Le menu « Ajouter une structure »                   | michel.martin         |
|-----------------------------------------------------|-----------------------|
| une nouvelle structure à son compte<br>utilisateur. | Mes données           |
|                                                     | Mon mot de passe      |
|                                                     | Mes structures        |
|                                                     | Ajouter une structure |
|                                                     | Téléchargement du     |
|                                                     | formulaire de mandat  |
|                                                     | Se déconnecter        |

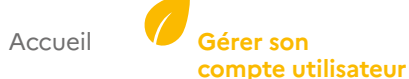

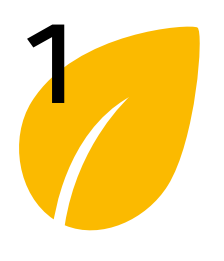

> Menu « Mon compte utilisateur »

| S'inscrire sur<br>la plateforme<br>OPERAT | ACCUEIL EFA CONSOMMATIONS                                                                                                    | PARAMÉTRAGE RESOURCES. CONTACT FAQ                                                                                             |                                                                         |                              |
|-------------------------------------------|----------------------------------------------------------------------------------------------------|----------------------------------------------------------------------------------------------------|-------------------------------------------------------------------------|------------------------------|
| Définir son<br>mot de passe               | Type d'accès                                                                                                    | Structure et établissement assujettis                                                                                          | Profil utilisateur                                                      | Confirmation                 |
| Se connecter<br>Mot de<br>passe oublié    | Vous êtes sur le point de créer un comp<br>Vous devez être habilité par la structure<br>(article 226-4-1 du Code pénal).<br>Cet accès concerne ?* | ite d'accès à la plateforme OPERAT.<br>e pour laquelle ce compte est créé. Dans le cas contraire, la création de ce compte co. | nstitue une usurpation d'identité qui est puni d'un an d'emprisonnement | et de 15 000 euros d'amende. |
| Menu<br>« Mon compte<br>utilisateur »     | <ul> <li>Une structure dont vous êtes mer</li> <li>Une structure qui vous mandate p</li> </ul>                                                    | nbre<br>xour agir en son nom<br>Annuler                                                                                        | Suivant                                                                 |                              |
|                                           |                                                                                                    | Première étape du parcours «                                                                                                   | «Nouveau compte»                                                        |                              |

Les étapes suivantes sont équivalentes au parcours « S'inscrire », avec un parcours distinct selon qu'il s'agit d'un « membre de la structure » (parcours A) ou d'un « prestataire mandaté » (parcours B) :

- Parcours « Membre d'une structure assujettie » (parcours A).
- Parcours « Prestataire mandaté par une structure assujettie » (parcours B).

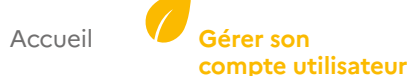

31

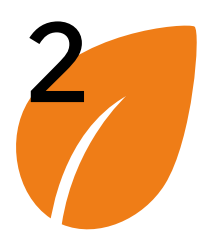

#### Fiche structure

### a atru atura

Synchroniser les données d'identification

Désactiver/activer un établissement

Ajouter un établissement

| FI   | che structure                                                                                                    |
|------|----------------------------------------------------------------------------------------------------|
| La t | iche structure récapitule les différentes informations de la structure et de ses établissements. Aussi, elle permet d'ajouter<br>le gérer les établissements et de rafraichir les données associées (adresse, raison sociale, ) via l'interrogation de la base de |
| dor  | nées SIRENE de l'INSEE.                                                                                                    |

| ACCUEIL STRUCTURE EFA CONSOMMATIONS PARAMÉTRAGE CONTACT RESSOURCES FAQ | Image: Second Second | ENERGIE |
|------------------------------------------------------------------------|----------------------------------------------------------------------------------------------------|---------|
|                                                                        | CONSOMMATIONS PARAMÉTRAGE CONTACT RESSOURCES FAQ                                                                                                    |         |
| Bienvenue                                                              |                                                                                                    |         |

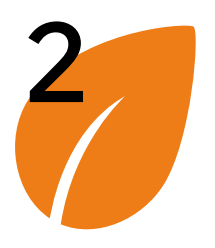

> Fiche structure

#### Fiche structure

Synchroniser les données d'identification

Désactiver/activer un établissement

Ajouter un établissement

|                                                                                                    |                                  |                                                         | 5                                                                                                    |                                                                       |
|----------------------------------------------------------------------------------------------------|----------------------------------|---------------------------------------------------------|----------------------------------------------------------------------------------------------------|-----------------------------------------------------------------------|
| écran propose 3 fonctionnalités :                                                                                                    |                                  |                                                         |                                                                                                    |                                                                       |
| ynchroniser les données d'identificat                                                                                                    | ion de la struc                  | ture princip                                            | pale ou des établissements   C                                                                                                    |                                                                       |
| ctiver / Désactiver un établissement                                                                                                    | 0                                |                                                         |                                                                                                    |                                                                       |
| jouter un établissement Ajouter un                                                                                                    | établissement                    |                                                         |                                                                                                    |                                                                       |
| Structure                                                                                                    |                                  |                                                         |                                                                                                    |                                                                       |
|                                                                                                    |                                  |                                                         |                                                                                                    |                                                                       |
| Détail de la structure                                                                                                    |                                  |                                                         |                                                                                                    |                                                                       |
| Nom AGENCE DE L'ENVIRO                                                                                                    | DNNEMENT ET DE L                 |                                                         | SIREN 385290309                                                                                                    | C /                                                                   |
| Code APE/NAF 84.13Z                                                                                                    |                                  |                                                         |                                                                                                    |                                                                       |
| Nature Opérateur de l'État                                                                                                    |                                  | Adresse                                                 | siège social 20 AV DU GRESILLE, 49000 ANGERS                                                                                                    |                                                                       |
| Nature Opérateur de l'État<br>Mois de début d'exercice Janvier                                                                                          |                                  | Adresse<br>Mois de fir                                  | siège social 20 AV DU GRESILLE, 49000 ANGERS<br>n d'exercice Décembre                                                                                                    |                                                                       |
| Nature Opérateur de l'État<br>Mois de début d'exercice Janvier<br>Établissements                                                                        |                                  | Adresse<br>Mois de fir                                  | siège social 20 AV DU GRESILLE, 49000 ANGERS<br>n d'exercice Décembre                                                                                                    |                                                                       |
| Nature Opérateur de l'État<br>Mois de début d'exercice Janvier<br>Établissements                                                                        |                                  | Adresse<br>Mois de fir                                  | siège social 20 AV DU GRESILLE, 49000 ANGERS<br>n d'exercice Décembre<br>Tout sy                                                                                                    | nchroniser   Ajouter un établissement                                 |
| Nature Opérateur de l'État<br>Mois de début d'exercice Janvier<br>Établissements                                                                        | NIC 0                            | Adresse<br>Mois de fir<br>APE/NAF :                     | siège social 20 AV DU GRESILLE, 49000 ANGERS<br>n d'exercice Décembre<br>Tout sy<br>Adresse ^                                                                                                    | nchroniser   Ajouter un établissement<br>Actions                      |
| Nature Opérateur de l'État<br>Mois de début d'exercice Janvier<br>Établissements<br>Nom :<br>Agence de Lenvironnement et de La Maitrise de L<br>ENERGIE | NIC 0<br>00348                   | Adresse<br>Mois de fir<br>APE/NAF 0<br>84.13Z           | siège social 20 AV DU GRESILLE, 49000 ANGERS<br>n d'exercice Décembre<br>Tout sy<br>Adresse ^<br>500 RTE DES LUCIOLES 06560 VALBONNE                                                                     | nchroniser   Ajouter un établissement<br>Actions<br>C Ø               |
| Nature       Opérateur de l'État         Mois de début d'exercice       Janvier         Établissements                                                  | NIC 0<br>00348<br>00520          | Adresse<br>Mois de fir<br>APE/NAF 0<br>84.132<br>84.132 | siège social 20 AV DU GRESILLE, 49000 ANGERS<br>n d'exercice Décembre<br>Tout sy<br>Adresse ^<br>500 RTE DES LUCIOLES 06560 VALBONNE<br>15 BD DE BROSSES 21000 DIJON                                     | nchroniser   Ajouter un établissement<br>Actions<br>C Ø<br>C Ø        |
| Nature       Opérateur de l'État         Mois de début d'exercice       Janvier         Établissements                                                  | NIC 0<br>00348<br>00520<br>00553 | Adresse<br>Mois de fir<br>APE/NAF 0<br>84.132<br>84.132 | siège social 20 AV DU GRESILLE, 49000 ANGERS<br>n d'exercice Décembre<br>Tout sy<br>Adresse ^<br>500 RTE DES LUCIOLES 06560 VALBONNE<br>15 BD DE BROSSES 21000 DIJON<br>44 RUE DE BELFORT 25000 BESANCON | nchroniser   Ajouter un établissement<br>Actions<br>C Ø<br>C Ø<br>C Ø |

Accueil

Gérer son compte utilisateur Consulter sa structure et gérer les établissements

Déclarer une entité fonctionnelle assujettie (EFA) Déclarer ses consommations d'énergie annuelles

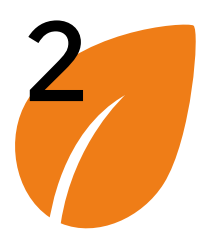

#### Fiche structure

#### Synchroniser les données d'identification

Désactiver/activer un établissement

Ajouter un établissement

## > Synchroniser les données d'identification

#### Synchroniser les données d'identification :

Un clic sur le pictogramme C met à jour les données d'identification de la structure et/ou de l'établissement en interrogeant la base des données SIRENE de l'INSEE.

| étail de la structure —                                                    |                                      |                         |                               |                                                                                  |                                             |
|----------------------------------------------------------------------------|--------------------------------------|-------------------------|-------------------------------|----------------------------------------------------------------------------------|---------------------------------------------|
| Nom                                                                        | AGENCE DE L ENVIRON                  | NEMENT ET DE L          | SIRE                          | <b>385290309</b>                                                                 | C                                           |
| Code APE/NAF                                                               | 84.13Z                               |                         | Adresse siège soci            | 20 AV DU GRESILLE, 49000 ANGERS                                                  |                                             |
| Nature                                                                     | Opérateur de l'État                  |                         |                               |                                                                                  |                                             |
| Mois de début d'exercice                                                   | Janvier                              |                         | Mois de fin d'exercio         | e Décembre                                                                       |                                             |
| ablissements —                                                             |                                      |                         |                               |                                                                                  | Tout synchroniser   Ajouter un établi       |
| Nom 0                                                                      |                                      | NIC 0                   | APE/NAF 0                     | Adresse ^                                                                        | Tout synchroniser   Ajouter un établi<br>Ad |
| Nom 0<br>AGENCE DE L ENVIRONNEMENT<br>ENERGIE                              | ET DE LA MAITRISE DE L               | NIC 0<br>00348          | <b>APE/NAF</b> 0<br>84.13Z    | Adresse ^                                                                        | Tout synchroniser   Ajouter un établi<br>Ac |
| Nom 0<br>AGENCE DE L ENVIRONNEMENT<br>ENERGIE<br>ADEME DELEGATION REGIONAL | et de la maitrise de l<br>e ourgogne | NIC 0<br>00348<br>00520 | APE/NAF 0<br>84.13Z<br>84.13Z | Adresse ^<br>500 RTE DES LUCIOLES 06560 VALBONNE<br>15 BD DE BROSSES 21000 DIJON | Tout synchroniser   Ajouter un établi<br>Ac |

Accueil

Consulter sa structure et gérer les établissements

Déclarer une entité fonctionnelle assujettie (EFA) Déclarer ses consommations d'énergie annuelles

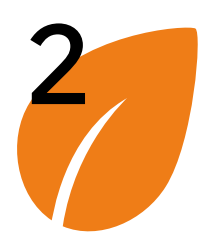

#### Fiche structure

Synchroniser les données d'identification

#### Désactiver/activer un établissement

Ajouter un établissement

## > Désactiver/activer un établissement

#### Désactiver/activer un établissement (2) :

Un clic sur l'icône 🥝 désactive l'établissement sélectionné. Un second clic le réactive. La désactivation d'un établissement entraine les implications suivantes :

- Les utilisateurs dont le compte est rattaché à cet établissement ne pourront plus se connecter sur cette structure. Leur accès sera refusé.
- L'établissement n'est pas proposé dans la liste des établissements assujettis lors de la déclaration d'une entité fonctionnelle (EFA) – Voir le parcours de déclaration d'EFA à l'étape de sélection de l'établissement.

| Détail de la structure ——                                                                                                   |                                                         |                                  |                                         |                                                                                                    |                                                   |
|----------------------------------------------------------------------------------------------------|---------------------------------------------------------|----------------------------------|-----------------------------------------|----------------------------------------------------------------------------------------------------|---------------------------------------------------|
| Nom                                                                                                    | AGENCE DE L ENVIRONN                                    | IEMENT ET DE L                   | SIREN                                   | 385290309                                                                                                    | G                                                 |
| Code APE/NAF                                                                                                    | 84.13Z                                                  |                                  | Adresse siège socia                     | 20 AV DU GRESILLE, 49000 ANGERS                                                                                      |                                                   |
| Nature                                                                                                    | Opérateur de l'État                                     |                                  |                                         |                                                                                                    |                                                   |
| Mois de début d'exercice                                                                                                    | Janvier                                                 |                                  | Mois de fin d'exercice                  | Décembre                                                                                                    |                                                   |
| Établissements ————                                                                                                    |                                                         |                                  |                                         |                                                                                                    | Tout synchroniser   Ajouter un établis            |
| tablissements                                                                                                    |                                                         | NIC 0                            | APE/NAF 0                               | Adresse ^                                                                                                    | Tout synchroniser   Ajouter un établis<br>Ac      |
| Nom 0<br>AGENCE DE L ENVIRONNEMENT<br>ENERGIE                                                                               | et de la Maitrise de l                                  | NIC 0<br>00348                   | <b>APE/NAF</b> 0<br>84.13Z              | Adresse ^                                                                                                    | Tout synchroniser   Ajouter un établis<br>Ac      |
| Établissements<br>Nom :<br>AGENCE DE L ENVIRONNEMENT<br>ENERGIE<br>ADEME DELEGATION REGIONALE                               | et de la maitrise de l<br>E Ourgogne                    | NIC 0<br>00348<br>00520          | APE/NAF 0<br>84.13Z<br>84.13Z           | Adresse ^<br>500 RTE DES LUCIOLES 06560 VALBONNE<br>15 BD DE BROSSES 21000 DIJON                                     | Tout synchroniser   Ajouter un établis<br>Ac      |
| Établissements<br>Nom :<br>AGENCE DE L ENVIRONNEMENT<br>ENERGIE<br>ADEME DELEGATION REGIONALE<br>ADEME DELEGATION REGIONALE | et de la maitrise de l<br>e ourgogne<br>e franche comte | NIC 0<br>00348<br>00520<br>00553 | APE/NAF 0<br>84.13Z<br>84.13Z<br>84.13Z | Adresse ^<br>500 RTE DES LUCIOLES 06560 VALBONNE<br>15 BD DE BROSSES 21000 DIJON<br>44 RUE DE BELFORT 25000 BESANCON | Tout synchroniser   Ajouter un établis<br>Ac<br>C |

Gérer son compte utilisateur Consulter sa structure et gérer les établissements

Déclarer une entité fonctionnelle assujettie (EFA) Déclarer ses consommations d'énergie annuelles

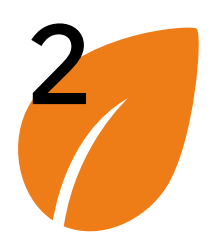

Fiche structure

Synchroniser les données d'identification

Désactiver/activer un établissement

Ajouter un établissement

## > Ajouter un établissement

#### Ajouter un établissement (3) :

Un clic sur le lien « Ajouter un établissement » ouvre la fenêtre ci-contre.

- L'utilisateur renseigne le code NIC (5 chiffres).
- 2 Ensuite il lance la recherche via l'icône
- 3 Si l'établissement est identifié auprès de l'INSEE, les informations d'identification le concernant sont affichées. Dans le cas contraire, un message d'erreur s'affiche.
- 4 Un clic sur le bouton « Enregistrer » permet de finaliser l'ajout de l'établissement renseigné.

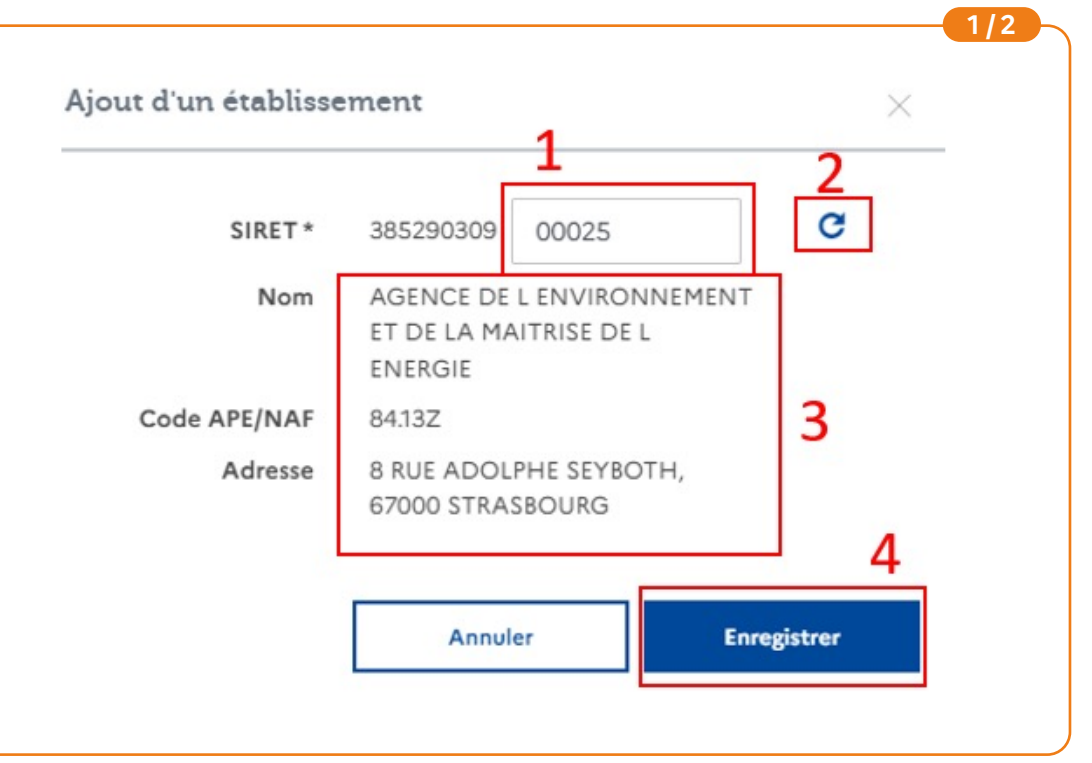
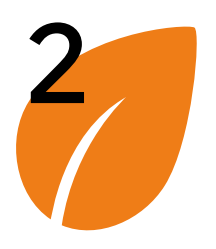

## Consulter sa structure et gérer les établissements

Fiche structure

Synchroniser les données d'identification

Désactiver/activer un établissement

Ajouter un établissement

### > Ajouter un établissement

#### Ajouter un établissement (3) :

Établissements

Une fois enregistré, l'établissement apparaît dans la liste des établissements.

|                                                             |         |               | Tout sy                                   | nchroniser   Ajouter un établissem |
|-------------------------------------------------------------|---------|---------------|-------------------------------------------|------------------------------------|
| Nom 0                                                       | NIC 0   | APE/NAF 0     | Adresse ^                                 | Actions                            |
| AGENCE DE L'ENVIRONNEMENT ET DE LA MAITRISE DE L<br>ENERGIE | 00348   | 84.13Z        | 500 RTE DES LUCIOLES 06560 VALBONNE       | CC                                 |
| ADEME DELEGATION REGIONALE OURGOGNE                         | 00520   | 84.13Z        | 15 BD DE BROSSES 21000 DIJON              | C (                                |
| ADEME DELEGATION REGIONALE FRANCHE COMTE                    | 00553   | 84.13Z        | 44 RUE DE BELFORT 25000 BESANÇON          | ce                                 |
| AGENCE DE L'ENVIRONNEMENT ET DE LA MAITRISE DE L<br>ENERGIE | 00447   | 84.13Z        | 119 AV JACQUES CARTIER 34000 MONTPELLIER  | C Q                                |
| ADEME DELEGATION REGIONALE PAYS DE LOIRE                    | 00074   | 84.13Z        | 5 BD VINCENT GACHE 44200 NANTES           | ce                                 |
| ADEME ORLEANS                                               | 00579   | 84.13Z        | 5 RTE D OLIVET 45100 ORLEANS              | c (                                |
| AGENCE DE L'ENVIRONNEMENT ET DE LA MAITRISE DE L<br>ENERGIE | 00454 1 | 84.13Z        | 20 AV DU GRESILLE 49000 ANGERS            | <b>b</b> c c                       |
| AGENCE DE L'ENVIRONNEMENT ET DE LA MAITRISE DE L<br>ENERGIE | 00025   | 84.13Z        | 8 RUE ADOLPHE SEYBOTH 67000 STRASBOURG    | C Q                                |
| AGENCE DE L'ENVIRONNEMENT ET DE LA MAITRISE DE L<br>ENERGIE | 00587   | 84.13Z        | 155 AV PIERRE BROSSOLETTE 92120 MONTROUGE | C Q                                |
| Eléments par page : 10 👻                                    |         | I∢ < Page : 1 | > >                                       | Nb. éléments : S                   |

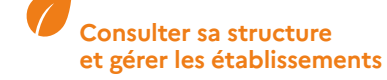

37

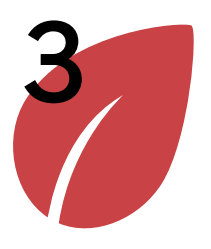

Déclarer une entité fonctionnelle assujettie

Modifier une entité fonctionnelle assujettie

Importer des entités fonctionnelles assujetties via fichier CSV

Modifier des entités fonctionnelles assujetties via fichier CSV

### > Déclarer une entité fonctionnelle assujettie

Avant de pouvoir déclarer les données de consommations d'une entité fonctionnelle assujettie, il est nécessaire de déclarer l'entité fonctionnelle au préalable. Le parcours utilisateur correspondant à la déclaration d'une entité fonctionnelle est illustré ci-dessous.

Ce parcours sera illustré avec un exemple correspondant à la déclaration de l'Entité Fonctionnelle Assujettie dans le cas des locaux de l'ADEME à Montrouge (avec des données fictives).

|           |           | 1 |                              |                      |         |            |   |
|-----------|-----------|---|------------------------------|----------------------|---------|------------|---|
| ACCUEIL   | STRUCTURE | Е | CONSOMMATIONS                | PARAMÉTRAGE          | CONTACT | RESSOURCES | E |
|           |           |   | echerche d'une Entité Foncti | ionnelle Assujettie  |         |            |   |
| Bienvenue |           | 2 | eclaration d'une Entité Fonc | tionnelle Assujettie |         |            |   |

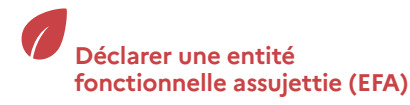

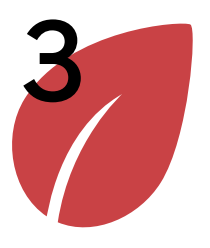

| Déclarer      |
|---------------|
| une entité    |
| fonctionnelle |
| assujettie    |

Modifier une entité fonctionnelle assujettie

Importer des entités fonctionnelles assujetties via fichier CSV

Modifier des entités fonctionnelles assujetties via fichier CSV

### > Déclarer une entité fonctionnelle assujettie

 Sélectionnez votre qualité d'assujetti pour l'entité fonctionnelle que vous êtes en train de déclarer.

Il s'agit ici de déterminer la qualité d'assujetti de la structure sur laquelle vous êtes connecté relativement à l'entité fonctionnelle qui s'apprête à être déclarée.

Dans cet exemple, la structure connectée est l'ADEME. Les questions à se poser sont : L'ADEME est-elle propriétaire de l'entité fonctionnelle ADEME Montrouge ? L'ADEME est-elle l'occupant de l'entité fonctionnelle ADEME Montrouge ? Dans le cas de l'agence de Montrouge, l'ADEME est preneur à bail ou occupant mais n'est pas propriétaire.

 2 - Sélectionnez le cas d'assujettissement de l'entité fonctionnelle déclarée.

L'agence de l'ADEME à Montrouge se trouve dans un immeuble dans lequel d'autres entreprises ont une activité tertiaire. Ce bâtiment héberge uniquement des activités tertiaires. Le cas d'assujettissement de cette entité fonctionnelle correspond au cas 1b.

|                                  |                                                                                                    | <u> </u> |
|----------------------------------|----------------------------------------------------------------------------------------------------|----------|
|                                  |                                                                                                    |          |
|                                  |                                                                                                    |          |
|                                  |                                                                                                    |          |
|                                  |                                                                                                    |          |
| Assujettissement                 | Établissement Cadre de reporting Occupation IUB                                                             | Synt     |
|                                  |                                                                                                    |          |
| électionnez votre qualité d'ass  | ujettissement sur cette entité fonctionnelle *                                                              |          |
| O Propriétaire occupant          | 1                                                                                                    |          |
| O Propriétaire bailleur          |                                                                                                    |          |
| Preneur à bail ou occupan        | t                                                                                                    |          |
|                                  | -<br>2                                                                                                    |          |
| électionnez le cas d'assujettiss | ement correspondant à cette entité fonctionnelle *                                                          |          |
| Cas 1 - Bâtiment hébergeant e    | exclusivement des activités tertiaires (avec ou sans activités accessoires) - Bâtiment totalement tertiaire |          |
| Cas 1a - Une seule               | entité fonctionnelle (propriétaire occupant unique ou mono locataire)                                       |          |
| Cas 1b - Plusieurs e             | ntités fonctionnelles (multi occupations totalement tertiaire)                                              |          |
| O Cas 2 - Partie(s) de bâtime    | nts à usage mixte hébergeant des activités tertiaires - Lot(s)                                              |          |
| O Cas 3 - Ensemble de bâtim      | ients situés sur une même unité foncière ou sur un même site hébergeant des activités tertiaires - Site     |          |
|                                  |                                                                                                    |          |
|                                  | 4                                                                                                    |          |
|                                  | 3                                                                                                    |          |

#### Note :

Si vous êtes propriétaire bailleur, il s'agit de sélectionner le cas d'assujettissement de l'entité fonctionnelle déclarée et non de l'établissement propriétaire bailleur. À l'avenir, il sera possible de modifier le cas d'assujettissement en cas d'erreur.

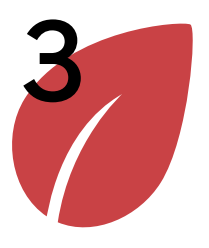

Déclarer une entité fonctionnelle assujettie

Modifier une entité fonctionnelle assujettie

Importer des entités fonctionnelles assujetties via fichier CSV

Modifier des entités fonctionnelles assujetties via fichier CSV

### > Déclarer une entité fonctionnelle assujettie

 Sélectionnez l'établissement assujetti au Dispositif Eco Energie Tertiaire relativement à l'entité fonctionnelle déclarée en cliquant sur la ligne correspondante :

Si vous êtes occupant ou propriétaire occupant, cet établissement correspond à l'entité fonctionnelle assujettie que vous déclarez.

Si vous êtes propriétaire bailleur, l'établissement à sélectionner est l'établissement assujetti propriétaire de l'entité fonctionnelle qui est déclarée.

En tant qu'ADEME, j'ai sélectionné le cas d'assujettissement « preneur à bail ou occupant ». L'établissement à sélectionner est donc l'entité fonctionnelle sur laquelle la déclaration est effectuée, c'est-à-dire l'établissement de l'ADEME Montrouge.

2 - Cliquez sur « Suivant ».

|                                                                                                    |                                                                                                    |                                                                          |                                 |                                                                  | 3/12             |
|----------------------------------------------------------------------------------------------------|----------------------------------------------------------------------------------------------------|--------------------------------------------------------------------------|---------------------------------|------------------------------------------------------------------|------------------|
| Assujettissement                                                                                                    | Établissement                                                                                                    | Cadre de reporting                                                       | Occupation                      | UB                                                               | Synthès          |
| Sélectionnez, dans la liste ci-dessous, l'établissement assujett<br>Si l'établissement que vous souhaitez déclarer n'est pas prése<br>Pour sélectionner un établissement, cliquez sur la ligne correr | i sur lequel vous effectuez la déclaration d'entit<br>ent dans la liste, vous pouvez le créer dans l'ongl<br>spondante. | é fonctionnelle.<br>et Paramétrage > Structure en cliquant sur le boutor | s « Ajouter un établissement ». |                                                                  |                  |
| Raison sociale 0                                                                                                    | Nature d'identifiant                                                                                                    | Identifiant                                                              |                                 | Adresse                                                          |                  |
| ADEME DELEGATION REGIONALE FRANCHE COMTE                                                                                                    | SIRET                                                                                                    | 3852903090                                                               | 00553                           | 44 RUE DE BELFORT<br>25000 BESANÇON                              |                  |
| ADEME DELEGATION REGIONALE OURGOGNE                                                                                                    | SIRET                                                                                                    | 3852903090                                                               | 00520                           | 15 BD DE BROSSES<br>21000 DIJON                                  |                  |
| ADEME DELEGATION REGIONALE PAYS DE LOIRE                                                                                                    | SIRET                                                                                                    | 3852903090                                                               | 00074                           | 5 BD VINCENT GACHE<br>44200 NANTES                               |                  |
| ADEME ORLEANS                                                                                                    | SIRET                                                                                                    | 3852903090                                                               | 00579                           | S RTE D OLIVET<br>45100 ORLEANS                                  |                  |
| AGENCE DE L ENVIRONNEMENT ET DE LA MAITRISE DE<br>ENERGIE                                                                                                    | L SIRET                                                                                                    | 3852903090                                                               | 00025                           | 8 RUE ADOLPHE SEYBOTH<br>67000 STRASBOURG                        |                  |
| AGENCE DE L ENVIRONNEMENT ET DE LA MAITRISE DE<br>ENERGIE                                                                                                    | L SIRET                                                                                                    | 3852903090                                                               | 00348                           | 500 RTE DES LUCIOLES<br>06560 VALBONNE                           |                  |
| AGENCE DE L ENVIRONNEMENT ET DE LA MAITRISE DE<br>ENERGIE                                                                                                    | E SIRET                                                                                                    | 1 3852903090                                                             | 00454                           | 20 AV DU GRESILLE<br>49000 ANGERS                                |                  |
| AGENCE DE L'ENVIRONNEMENT ET DE LA MAITRISE DE<br>ENERGIE                                                                                                    | EL SIRET                                                                                                    | 385290309                                                                | 00587                           | 155 AV PIERRE BROSSOLETTE<br>IMMEUBLE FAIRWAY<br>92120 MONTROUGE |                  |
| AGENCE DE L'ENVIRONNEMENT ET DE LA MAITRISE DE<br>ENERGIE                                                                                                    | L SIRET                                                                                                    | 3852903090                                                               | 10447                           | 119 AV JACQUES CARTIER<br>ANTALYA<br>34000 MONTPELLIER           |                  |
| Eléments par page : 10 👻                                                                                                    |                                                                                                    | 14 < Page : 1                                                            | > H                             |                                                                  | Nb. éléments : 9 |
| Abandonner                                                                                                    |                                                                                                    | Précédent Sui                                                            | vant <b>2</b>                   |                                                                  |                  |

#### Note :

Si l'établissement n'apparait pas, vous pouvez le rajouter en suivant le parcours « Ajouter un établissement ».

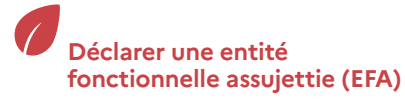

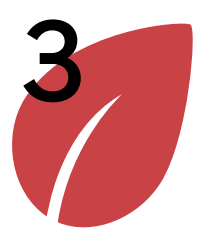

| Déclarer      |
|---------------|
| une entité    |
| fonctionnelle |
| assujettie    |

Modifier une entité fonctionnelle assujettie

Importer des entités fonctionnelles assujetties via fichier CSV

Modifier des entités fonctionnelles assujetties via fichier CSV

### > Déclarer une entité fonctionnelle assujettie

 Cliquez sur les 2 listes déroulantes pour indiquer le cadre de reporting.

Le cadre de reporting est la période annuelle générique sur laquelle les déclarations de consommation seront effectuées d'année en année. La date de début du cadre de reporting est libre et ne correspond pas nécessairement au début de l'activité au sein de l'entité fonctionnelle.

Il doit être déterminé de concert avec les autres parties prenantes de l'entité fonctionnelle assujettie.

Il est conseillé de le choisir en fonction de la périodicité des factures d'énergie afin de renseigner es données de consommation plus facilement.

La période du 1er Janvier au 31 Décembre est retenue car c'est la période convenue de concert avec le propriétaire et c'est la période correspondant aux factures d'énergie de l'ADEME Montrouge

2 - Cliquez sur « Suivant ».

| Assujettissement                                                                      | 🔵 Établi                                    | ssement                                  | Cadre de re        | eporting       | Occupation | IUB | Synth |
|---------------------------------------------------------------------------------------|---------------------------------------------|------------------------------------------|--------------------|----------------|------------|-----|-------|
|                                                                                       |                                             |                                          |                    |                |            |     |       |
|                                                                                       |                                             |                                          |                    |                |            |     |       |
| Veuillez indiquer le ca                                                               | dre de reporting                            | g correspondant à                        | votre période de c | consommations. | 0          |     |       |
| Veuillez indiquer le ca<br>Début de période *                                         | dre de reporting                            | g correspondant à                        | votre période de o | consommations. | 0          |     |       |
| Veuillez indiquer le ca<br>Début de période *<br>Janvier X Y                          | dre de reporting<br>01                      | g correspondant à                        | votre période de o | consommations. | Ũ          |     |       |
| Veuillez indiquer le ca<br>Début de période *                                         | dre de reporting<br>01                      | g correspondant à                        | votre période de d | consommations. | 0          |     |       |
| Veuillez indiquer le ca<br>Début de période *<br>Janvier × •<br>Cadre de reporting de | dre de reporting<br>01<br>u 01 Janvier au 3 | g correspondant à<br>× • 1<br>1 Décembre | votre période de o | consommations. | 0          |     |       |
| Veuillez indiquer le ca<br>Début de période *<br>Janvier × *<br>Cadre de reporting de | dre de reporting<br>01<br>u 01 Janvier au 3 | g correspondant à                        | votre période de d | consommations. | 0          |     |       |

#### Note :

Le cadre de reporting est modifiable même après avoir finalisé la déclaration d'entité fonctionnelle. En revanche, il n'est plus modifiable une fois qu'une déclaration de consommation a été effectuée sur cette entité fonctionnelle. Pour les premières déclarations de consommations annuelles attendues au 30/09/2022, si les périodes de facturation d'énergies ne concordent pas toutes avec la période de déclaration, il est possible de déclarer des consommations en les rapportant à la période déclarée sur la base des factures avec une règle de calcul (exemples : produit en croix, ratio...) qui devra pouvoir être justifiée en cas de contrôle. Pour les déclarations suivantes, les données de consommations déclarées devront correspondre à la période de déclaration (pour cela, des démarches auprès des Gestionnaires de Réseaux et de Distribution seront peut-être nécessaires).

Accueil

Consulter sa structure et gérer les établissements Déclarer une entité fonctionnelle assujettie (EFA)

Déclarer ses consommations d'énergie annuelles

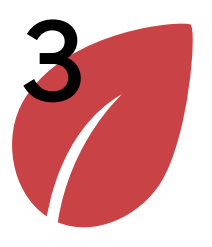

| Déclarer      |
|---------------|
| une entité    |
| fonctionnelle |
| assujettie    |

Modifier une entité fonctionnelle assujettie

Importer des entités fonctionnelles assujetties via fichier CSV

Modifier des entités fonctionnelles assujetties via fichier CSV

### > Déclarer une entité fonctionnelle assujettie

1 – En fonction de la qualité d'assujettissement et de l'établissement que vous avez sélectionnés aux étapes 1 et 2, certaines données ont été préremplies automatiquement. Vous devez renseigner les données qui n'ont pas été pré-remplies.

Exemple : Si vous avez choisi la qualité d'assujettissement « Propriétaire bailleur », les informations relatives au propriétaire sont renseignées automatiquement. Vous devez renseigner les données du preneur à bail ou occupant.

Dans cet exemple, la qualité d'assujettissement sélectionnée était Preneur à bail ou occupant. Le bloc correspondant à l'occupant a donc été rempli automatiquement avec l'établissement sélectionné à l'étape 2. Pour passer à l'étape suivante, le bloc correspondant au propriétaire doit être renseigné.

Le cadre correspondant au « Syndic ou prestataire mandaté » est facultatif. Un syndic ou prestataire mandaté non renseigné ici pourra être renseigné a posteriori.

2 – Pour ajouter/modifier des données d'occupation, cliquez sur « modifier ».

| Cadr  | re de reporting du 01 Janvier au 31 Décembre       |                             |                                    |                                             |                                                    |                     |
|-------|----------------------------------------------------|-----------------------------|------------------------------------|---------------------------------------------|----------------------------------------------------|---------------------|
| Rens  | seignez les données d'occupation sur votre entit   | é fonctionnelle.            |                                    |                                             |                                                    |                     |
| Sivo  | tre entité fonctionnelle relève d'un Syndic de co  | propriété ou d'un autre p   | restataire mandaté, renseignez     | également son identifiant pour que ce der   | mier puisse effectuer des déclarations.            |                     |
| En fo | onction du cas d'assujettissement et de l'établiss | ement que vous avez sélec   | ctionnés aux étapes précédente     | es, certaines données ont été préremplies a | automatiquement. Vous devez renseigner les données | s qui n'ont pas été |
| Frere | empiles.                                           | ment « Propriétaire bailleu | r - les informations relatives au  | propriétaire cost préremplier avec l'établ  | lissament que vous avez précédemment rélectionné.  | Your days door      |
| ident | tifier l'occupant de l'entité fonctionnelle.       | nent « Proprietaire bailleo | r », les informacions relacives au | 1 proprietaire sont prerempiles avec retabl | issement que vous avez precedemment selectionne.   | vous devez donc     |
|       |                                                    |                             |                                    | -                                           | 1                                                  |                     |
|       | Propriétaire *                                     | Modifier                    | Occupant *                         | Modifier                                    | Syndic ou prestataire mandaté principal            | Modifier            |
|       | Nature d'identifiant                               |                             | Nature d'identifiant               | SIRET                                       | Nature d'identifiant                               |                     |
|       | Identifiant                                        |                             | Identifiant                        | 38529030900587                              | Identifiant                                        |                     |
|       | Raison sociale                                     |                             | Raison sociale                     | AGENCE DE L ENVIRONNEMENT                   | Raison sociale                                     |                     |
|       |                                                    |                             | Adverse                            | 155 AV PIERRE REOSSOLETTE                   |                                                    |                     |
|       |                                                    |                             | Adresse                            | IMMEUBLE FAIRWAY                            |                                                    |                     |
|       |                                                    |                             |                                    | 92120 MONTROUGE                             |                                                    |                     |
|       |                                                    |                             |                                    |                                             | 1                                                  |                     |
|       |                                                    |                             |                                    |                                             |                                                    |                     |
|       |                                                    |                             |                                    |                                             |                                                    |                     |
| A     | Abandonner                                         |                             | Précédent                          | Suivant                                     |                                                    |                     |

Gérer son

Déclarer une entité fonctionnelle assujettie (EFA)

Déclarer ses consommations d'énergie annuelles

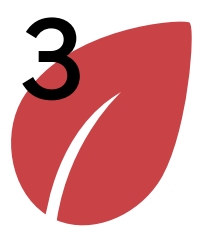

| Déclarer      |
|---------------|
| une entité    |
| fonctionnelle |
| assujettie    |

| > Déclarer une entité fonct | cionnelle assujettie |
|-----------------------------|----------------------|
|-----------------------------|----------------------|

| assujettie<br>Modifier<br>une entité                                                       | Pour poursuivre, il est nécessaire de con<br>qui doit être renseigné selon le cas.                                                                                                    | naître l'identifiant (SIRET) du propriétaire ou de                                                                                                    | preneur à bail      |
|--------------------------------------------------------------------------------------------|----------------------------------------------------------------------------------------------------|----------------------------------------------------------------------------------------------------|---------------------|
| fonctionnelle<br>assujettie                                                                |                                                                                                    |                                                                                                    | 7/12                |
| Importer<br>des entités<br>fonctionnelles<br>assujetties via                               | <ol> <li>1 – Sélectionnez la nature de<br/>l'identifiant.</li> <li>2 – Renseignez ici le nº SIRET ou le<br/>nº RNA.</li> </ol>                                                                                                    | Propriétaire                                                                                                    | ×                   |
| fichier CSV<br>Modifier<br>des entités<br>fonctionnelles<br>assujetties via<br>fichier CSV | <ul> <li>Après avoir communiqué avec le propriétaire<br/>de l'ADEME Montrouge, je renseigne le n° SIRET<br/>de l'établissement propriétaire de l'agence de<br/>l'ADEME Montrouge (données fictives dans<br/>l'exemple illustré).</li> <li>3 – Cliquez sur le bouton de<br/>recherche.</li> </ul> | Sélectionner la nature de l'identifiant * <ul> <li>SIRET O RNA () O AUTRE 1</li> </ul> <li>Saisir l'identifiant * <ul> <li>21920049000015 2</li> </ul> </li> <li>Raison sociale COMMUNE DE MONTROUGE 4</li> | 3<br>C              |
|                                                                                            | <ul> <li>4 – Vérifiez que la raison sociale issue<br/>de la recherche est cohérente.</li> <li>Le propriétaire de mon établissement est bien la<br/>commune de Montrouge (données fictives).</li> <li>5 – Cliquez sur « Confirmer ».</li> </ul>                                                   |                                                                                                    | Annuler Confirmer 5 |

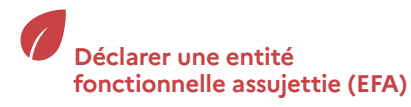

43

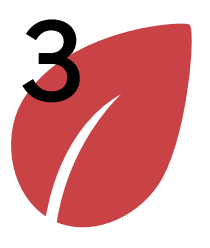

| Déclarer      |
|---------------|
| une entité    |
| fonctionnelle |
| assujettie    |

Modifier une entité fonctionnelle assujettie

Importer des entités fonctionnelles assujetties via fichier CSV

Modifier des entités fonctionnelles assujetties via fichier CSV

### > Déclarer une entité fonctionnelle assujettie

1 – Sélectionnez la nature de l'identifiant « Autre ».

Si la structure que vous renseignez n'est pas identifiée sur OPERAT par son numéro de SIRET (exemples : particulier, société à l'étranger, syndicat de copropriétés...), il vous faut collecter les informations « libellé de l'identifiant » et « identifiant » qu'elle a utilisées pour s'inscrire sur OPERAT.

2 – Renseignez ici le libellé de l'identifiant que cette structure a utilisé pour s'inscrire sur OPERAT.

Dans le cas où le propriétaire est un particulier, renseignez « PP ».

- 3 Renseignez ici l'identifiant que cette structure a utilisé pour s'inscrire sur OPERAT.
- 4 Cliquez sur le bouton de recherche.

Dans le cas où le propriétaire est un particulier, renseignez l'adresse mail qu'il a utilisé.

- 5 Vérifiez que la raison sociale issue de la recherche est cohérente.
- 6 Cliquez sur « Confirmer ».

| Propriétaire                              |         | ×         |
|-------------------------------------------|---------|-----------|
|                                           |         | ~         |
| sélectionner la nature de l'identifiant * |         |           |
| SIRET O KINA O AUTRE                      |         |           |
| aisir le libellé de l'identifiant * 🛈     |         |           |
| PP 2                                      |         |           |
| aisir l'identifiant *                     |         | 4         |
| NOM.PRENOM@TEST.FR                        | 3       | C         |
| Raison sociale NOM_PRENOM 5               |         |           |
| Je ne connais pas les identifiants        |         |           |
|                                           |         | 6         |
|                                           |         | 6         |
|                                           | Annuler | Confirmer |
|                                           |         |           |
|                                           |         |           |
|                                           |         |           |
|                                           |         |           |
|                                           |         |           |

Gérer son

Consulter sa structure et gérer les établissements

Déclarer une entité fonctionnelle assujettie (EFA)

Déclarer ses consommations d'énergie annuelles

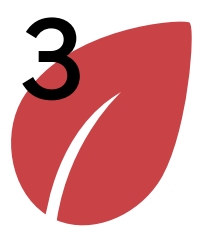

Déclarer une entité fonctionnelle assujettie

Modifier une entité fonctionnelle assujettie

Importer des entités fonctionnelles assujetties via fichier CSV

Modifier des entités fonctionnelles assujetties via fichier CSV

### > Déclarer une entité fonctionnelle assujettie

|                                                                                                    | Cadre de reporting du 01 Janvier au 31 Décemb                                                                                                    | DTP.                                                                                                    |                                                                                                    |                                                                                                    |                   |
|----------------------------------------------------------------------------------------------------|----------------------------------------------------------------------------------------------------|----------------------------------------------------------------------------------------------------|----------------------------------------------------------------------------------------------------|----------------------------------------------------------------------------------------------------|-------------------|
| ce stade, je ne connais pas le SIRET du Syndic<br>u bâtiment dans lequel se trouve l'ADEME<br>lontrouge. Il sera renseigné a posteriori. | Renseignez les données d'occupation sur votre d<br>Si votre entité fonctionnelle relève d'un Syndic<br>En fonction du car d'availatticement et de Ma                         | nité fonctionnelle.<br>Je copropriété ou d'un autre prestataire mandaté, renseignez<br>biliterement ou sour avec allectionnel aux étunes précédent | : également son identifiant pour que ce dern                                                                                         | ier puisse effectuer des déclarations.                                                             | quí n'ant par été |
| Cliquez sur « Suivant ».                                                                                                    | en ronction du cas d'assujettissement et de l'eta<br>préremplies.<br>Exemple : Si vous avez choisi la qualité d'assujett<br>identifier l'occupant de l'entité fonctionnelle. | unsement que vous avez selectionnes aux etapes precedent<br>tissement « Propriétaire bailleur », les informations relatives a                      | es, certaines données ont été préremplies au<br>u propriétaire sont préremplies avec l'établis                                       | comatiquement, vous oevez renseigner les donneer<br>sement que vous avez précédemment sélectionné. | /ous devez donc 1 |
|                                                                                                    | Propriétaire *                                                                                                    | Modifier Occupant *                                                                                                    | Modifier                                                                                                    | Syndic ou prestataire mandaté principal                                                            | Modifier          |
|                                                                                                    | Nature d'identiffant SIRET<br>Identiffant 21920049<br>Raison sociale COMMUN                                                                                                  | Nature d'identifiant<br>1000015 Identifiant<br>NE DE MONTROUGE Raison sociale<br>Adresse                                                           | SIRET<br>38529030900587<br>AGENCE DE LENVIRONNEMENT<br>ET DE LA MAITRISE DE LENERGIE<br>155 AV PIERRE BROSSOLETTE<br>IMMEUBLE FARWAY | Nature d'identifiant<br>Identifiant<br>Raison sociale                                              |                   |

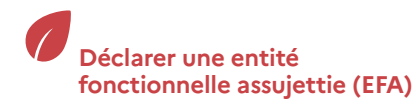

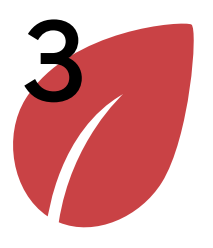

Déclarer une entité fonctionnelle assujettie

Modifier une entité fonctionnelle assujettie

Importer des entités fonctionnelles assujetties via fichier CSV

Modifier des entités fonctionnelles assujetties via fichier CSV

### > Déclarer une entité fonctionnelle assujettie

L'étape 5 correspond à la définition des Identifiants Unique Bâtimentaire (IUB) de l'entité fonctionnelle assujettie que vous déclarez.

L'IUB est constitué des références cadastrales, d'une dénomination bâtiment et d'un n° de lot. Ces deux dernières informations peuvent être constituées librement en fonction du contexte.

Exemples :

- Si l'EFA correspond à un site avec plusieurs bâtiments (dans le cas d'un campus scolaire par exemple), il est possible de créer un IUB par bâtiment.
- Si l'EFA occupe 2 étages d'un immeuble de 10 étages, il est possible de créer 2 IUB, un par étage.

Le champ « Dénomination bâtiment » de l'IUB peut être renseigné librement. Il doit permettre d'identifier de manière unique le ou les bâtiments qui composent l'entité fonctionnelle. Dans les cas d'assujettissement 1b ou 2, l'entité fonctionnelle est située dans un bâtiment en multi-occupation, il convient de recueillir cette information auprès du propriétaire ou du syndicat de copropriété (sujet à traiter en assemblée générale de copropriété). Dans ce cas, la « dénomination bâtiment » doit être uniforme, de sorte que l'Identifiant Unique Bâtimentaire soit cohérent sur l'ensemble des entités fonctionnelles situées dans ce bâtiment. Ceci permettra ensuite l'agrégation anonymisée des résultats à l'échelle du bâtiment.

Le champ « N° de lot » de l'IUB peut être renseigné librement. Il sert à distinguer des parties de bâtiment. Par exemple, si vous déclarez 2 IUB, un pour chaque étage, les références cadastrales et la dénomination du bâtiment sont les mêmes. Seul le n° de lot permettra de distinguer les 2 IUB.

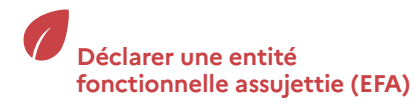

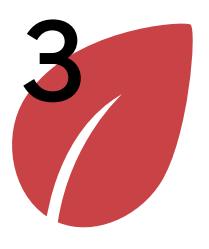

| Déclarer      |
|---------------|
| une entité    |
| fonctionnelle |
| assujettie    |

Modifier une entité fonctionnelle assujettie

Importer des entités fonctionnelles assujetties via fichier CSV

Modifier des entités fonctionnelles assujetties via fichier CSV

### > Déclarer une entité fonctionnelle assujettie

 Renseignez les données cadastrales de l'entité fonctionnelle assujettie.

Pour récupérer ces données, vous pouvez cliquer sur le lien « Géoportail » dans le cadre 1bis.

 2 – Renseignez la dénomination du bâtiment.

Le cas d'assujettissement de cette entité fonctionnelle est le cas 1b. La dénomination bâtiment retenue par le syndicat de copropriétés pour toute les EFA situées dans ce bâtiment est 155BRESSOLETTE.

3 – Renseignez le nº de lot.

Il a été convenu de retenir le numéro de lot présent dans le contrat de bail. Les locaux de l'ADEME Montrouge occupent plusieurs lots du bâtiment (1 et 2), je crée plusieurs IUB.

4 - Cliquez sur « Confirmez la saisie ».

| Assujo | ettissement                                               | Établissement                                                                              | Cadre de reporting                                                                               | Occupation                                            | IUB             | Synthè |
|--------|-----------------------------------------------------------|--------------------------------------------------------------------------------------------|--------------------------------------------------------------------------------------------------|-------------------------------------------------------|-----------------|--------|
| R      | enseignez l'identifiant uniq<br>dentifiant Unique Bâtimer | ue bâtimentaire des éléments qui compose<br>taire (IUB) est constitué à partir des référer | ent votre entité fonctionnelle assujettie.<br>nces cadastrales de la parcelle sur laquelle est s | ituée l'entité fonct <del>ion</del> nelle assujettie. | 2               |        |
|        | Préfixe *                                                 | Section *                                                                                  | N° parcelle *                                                                                    | Dénomination bâtiment * (j                            | 3<br>N° lot * ① |        |
| 1      | 000                                                       | OL                                                                                         | 0095                                                                                             | 155BRESSOLETTE                                        | 1               |        |
|        | Consulter la p                                            | varcelle cadastrale sur Géoportail 🛈 🧎                                                     | bis                                                                                              |                                                       |                 |        |
|        | Si vous renco                                             | ntrez des difficultés pour trouver les inform                                              | nations relatives à une parcelle cadastrale sur G                                                | iéoportail, cliquez ici.                              |                 |        |
|        |                                                           |                                                                                            | 4 Confirmer la sais                                                                              | ie                                                    |                 |        |
|        |                                                           |                                                                                            |                                                                                                  |                                                       |                 |        |
|        |                                                           |                                                                                            |                                                                                                  |                                                       |                 |        |
|        |                                                           |                                                                                            |                                                                                                  |                                                       |                 |        |
|        |                                                           |                                                                                            |                                                                                                  |                                                       |                 |        |

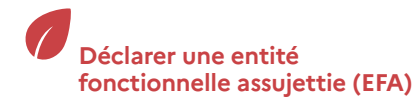

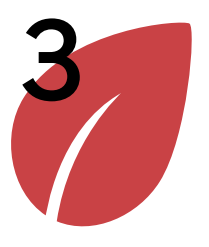

Déclarer une entité fonctionnelle assujettie

Modifier une entité fonctionnelle assujettie

Importer des entités fonctionnelles assujetties via fichier CSV

Modifier des entités fonctionnelles assujetties via fichier CSV

### > Déclarer une entité fonctionnelle assujettie

 Les IUB s'insèrent un à un dans le tableau au clic sur « Confirmer la saisie ».

#### Note :

Une fois la déclaration effectuée, il est toujours possible d'ajouter/supprimer/ modifier les IUB d'une entité fonctionnelle.

2 – Cliquez sur « Suivant ».

|                    |     | Section . | N° parcelle 0 | Dénomination bâtiment () | N° lot 🗘 | Actions         |
|--------------------|-----|-----------|---------------|--------------------------|----------|-----------------|
|                    | 000 | OL        | 0098          | 155BRESSOLETTE           | 1        | T               |
| Q.                 | 000 | OL        | 0098          | 155BRESSOLETTE           | 2        |                 |
| ents par page : 10 | ) - |           | 14 5          | Page : 1 > M             |          | Nb éléments : 4 |
|                    |     |           |               | 2                        |          |                 |
| ents par page : 10 | ) • |           | 14 <          | Page: 1 > M              |          | Nt              |

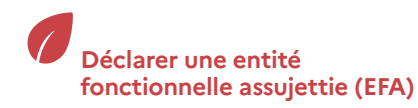

48

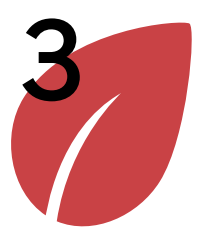

| Déclarer      |
|---------------|
| une entité    |
| fonctionnelle |
| assujettie    |

Modifier une entité fonctionnelle assujettie

Importer des entités fonctionnelles assujetties via fichier CSV

Modifier des entités fonctionnelles assujetties via fichier CSV

### > Déclarer une entité fonctionnelle assujettie

| L'écran de synthèse vous permet<br>de consulter l'ensemble des<br>informations déclarées.                                        | Assujettissement<br>La synthèse vous permet de véril<br>Vous pouvez néanmoins revenir                                             | Établissement fier l'exactitude des données rens<br>à tout moment pour rectifier et/o                            | Cadre de reporting<br>ignées avant d'enregistrer et terminer votre<br>o complèter celle-ci.                               | Occupation                                                                    | UB | • Synthèse |
|----------------------------------------------------------------------------------------------------|----------------------------------------------------------------------------------------------------|----------------------------------------------------------------------------------------------------|----------------------------------------------------------------------------------------------------|-------------------------------------------------------------------------------|----|------------|
| <ul> <li>1 – Cliquez sur « Enregistrer et<br/>terminer » afin d'enregistrer la<br/>déclaration d'entité fonctionnelle</li> </ul> | Entité Fonctionnelle Assu<br>Cadre de reporting du 01 Janv                                                                        | ujettie (EFA)<br>rier au 31 Décembre                                                                             |                                                                                                    |                                                                               |    |            |
| Vous êtes ensuite redirigé vers l'écran<br>de recherche d'entités fonctionnelles<br>ou celle qui vient d'être déclarée a         | Denomination :<br>AGENCE DE L ENVIRONN<br>L ENERGIE                                                                               | ement et de la maitrise de                                                                                       | Identifiant occupant :                                                                                                    | Adresse :<br>155 AV PIERRE BROSSOLETTE<br>IMMEUBLE FAIRWAY<br>92120 MONTROUGE |    |            |
| été ajoutée.                                                                                                    | Assujettissement<br>Les déclarations de consomm<br>Cas 1 - Bâtiment hébergeant e<br>Cas 1b - Plusieurs entités fonc<br>Abandonner | nations énergétiques pour l'établit<br>exclusivement des activités tertiai<br>tionnelles (multi occupations tota | sement sélectionné concernent :<br>es (avec ou sans activités accessoires) - Bâtir<br>ement tertiaire)<br>Précédent<br>Er | nent totalement tertiaire<br>1<br>registrer et<br>terminer                    |    |            |

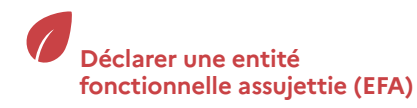

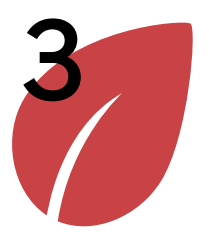

Déclarer une entité fonctionnelle assujettie

#### Modifier une entité fonctionnelle assujettie

Importer des entités fonctionnelles assujetties via fichier CSV

Modifier des entités fonctionnelles assujetties via fichier CSV

### > Modifier une entité fonctionnelle assujettie

Il est possible de modifier certaines informations d'une entité fonctionnelle assujettie qui a été préalablement déclarée.

Ce parcours sera illustré avec un exemple correspondant à la modification de l'Entité Fonctionnelle Assujettie occupée par l'Ademe à Montrouge.

|               | _        |                                                        |                                      |         |            |     |
|---------------|----------|--------------------------------------------------------|--------------------------------------|---------|------------|-----|
| ACCUEIL STRUC | TURE EFA | CONSOMMATIONS                                          | PARAMÉTRAGE                          | CONTACT | RESSOURCES | FAQ |
|               | 2 Reche  | rche d'une Entité Fonctio                              | onnelle Assujettie                   |         |            |     |
| Bienvenue     | Décla    | ration d'une Entité Fonct<br>t d'Entités Fonctionnelle | ionnelle Assujettie<br>s Assujetties |         |            |     |

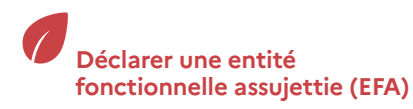

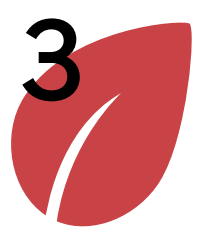

Déclarer une entité fonctionnelle assujettie

#### Modifier une entité fonctionnelle assujettie

Importer des entités fonctionnelles assujetties via fichier CSV

Modifier des entités fonctionnelles assujetties via fichier CSV

### > Modifier une entité fonctionnelle assujettie

 1 - Cliquez sur le symbole 
 pour modifier une déclaration d'entité fonctionnelle.

Attention : Si une ou plusieurs déclarations de consommations sont associées à cette entité fonctionnelle, seules les modifications qui n'impactent pas les déclarations de consommations sont accessibles.

Si vous souhaitez modifier des informations qui ont un impact sur les déclarations de consommations (cadre de reporting par exemple), vous devez au préalable supprimer les déclarations de consommations correspondantes.

|       |                      |                                                                                  |                                                                     |                               |                                                                   |                         | 2/7              |
|-------|----------------------|----------------------------------------------------------------------------------|---------------------------------------------------------------------|-------------------------------|-------------------------------------------------------------------|-------------------------|------------------|
| Rech  | erche d'Entit        | é Fonctionnelle Assujettie (                                                     | EFA)                                                                |                               |                                                                   |                         |                  |
| uppri | mer                  |                                                                                  |                                                                     |                               |                                                                   | Exporter tout           | le tableau (CSV) |
|       | Identifiant<br>EFA 🖯 | EFA<br>ID occupant 0                                                             | Adresse EFA 🔅                                                       | Ma qualité 🕽                  | Raison sociale<br>propriétaire 🕽                                  | Identifiant<br>import 0 | Actions          |
|       | DEFA_16297           | AGENCE DE L<br>ENVIRONNEMENT ET DE LA<br>MAITRISE DE L ENERGIE<br>38529030900348 | 500 RTE DES LUCIOLES<br>06560 VALBONNE                              | Propriétaire<br>occupant      | AGENCE DE L<br>ENVIRONNEMENT ET<br>DE LA MAITRISE DE L<br>ENERGIE |                         | /8               |
|       | DEFA_16347           | AGENCE DE L<br>ENVIRONNEMENT ET DE LA<br>MAITRISE DE L ENERGIE<br>38529030900587 | 155 AV PIERRE<br>BROSSOLETTE<br>IMMEUBLE FAIRWAY<br>92120 MONTROUGE | Preneur à bail<br>ou occupant | COMMUNE DE<br>MONTROUGE                                           |                         | 1                |
| Elén  | nents par page :     | 10 👻                                                                             | 14 K F                                                              | Page: <mark>1</mark> > ▶I     |                                                                   | Nb                      | . éléments : 2   |
|       |                      |                                                                                  |                                                                     |                               |                                                                   |                         |                  |
|       |                      |                                                                                  |                                                                     |                               |                                                                   |                         |                  |

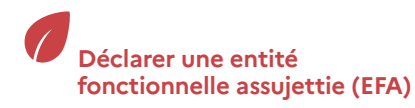

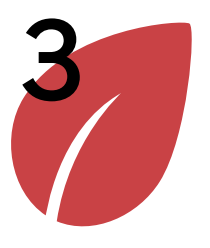

Déclarer une entité fonctionnelle assujettie

Modifier une entité fonctionnelle assujettie

Importer des entités fonctionnelles assujetties via fichier CSV

Modifier des entités fonctionnelles assujetties via fichier CSV

### > Modifier une entité fonctionnelle assujettie

| 1 – Cliquez sur les 2 listes déroulantes<br>pour modifier votre cadre de                                                                                                    | Cadre de reporting                                                         | Occupation     | IUB             | Synthèse |
|----------------------------------------------------------------------------------------------------|----------------------------------------------------------------------------|----------------|-----------------|----------|
| reporting si vous le souhaitez.<br>Le cadre de reporting choisi est du 1er janvier<br>au 31 décembre. Ici, je peux modifier le cadre<br>de reporting car aucune déclaration de<br>consommation n'a été effectuée sur cette EFA. | Veuillez indiquer le cadre de repo<br>Début de période<br>*<br>Janvier X T | x • 1          | onsommations. 🛈 |          |
| 2 – Cliquez sur « Suivant ».                                                                                                    | Cadre de reporting du 01 Janvier                                           | au 31 Décembre | Suivant 2       |          |

- 1 Sur le parcours de modification d'une Entité Fonctionnelle Assujettie, vous ne pouvez pas modifier les informations saisies à l'étape d'occupation. Si elles sont erronées, vous devez supprimer cette entité fonctionnelle assujettie et la déclarer de nouveau.
- 2 Cliquez sur « Suivant ».

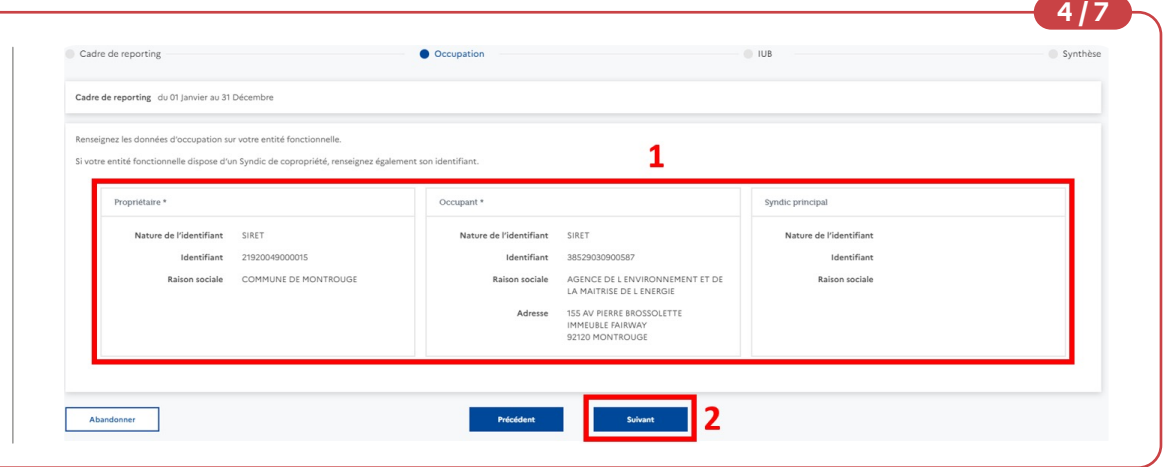

#### Déclarer une entité fonctionnelle assujettie (EFA)

Déclarer ses consommations d'énergie annuelles

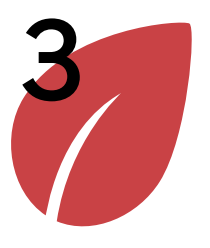

Déclarer une entité fonctionnelle assujettie

#### Modifier une entité fonctionnelle assujettie

Importer des entités fonctionnelles assujetties via fichier CSV

Modifier des entités fonctionnelles assujetties via fichier CSV

### > Modifier une entité fonctionnelle assujettie

- Les IUB que vous avez déclarés se trouvent dans ce tableau récapitulatif.
- 2 Si vous souhaitez ajouter ou supprimer un IUB, la procédure est identique à celle décrite dans le parcours de déclaration d'entité fonctionnelle assujettie.

| R | enseignez l'identifiant uniqu | e bâtimentaire des éléments qui comp       | osent votre entité fonctionnelle assuietti  | e                                                  |          |  |
|---|-------------------------------|--------------------------------------------|---------------------------------------------|----------------------------------------------------|----------|--|
| L | Identifiant Unique Bâtiment   | aire (IUB) est constitué à partir des réfé | irences cadastrales de la parcelle sur laqu | elle est située l'entité fonctionnelle assujettie. |          |  |
| 1 | Préfixe *                     | Section *                                  | N° parcelle *                               | Dénomination bâtiment * (                          | N° lot * |  |
| T | 000                           | OL                                         | 0099                                        | 155BRESSOLETTE                                     | 3        |  |
|   | Consulter la pa               | ircelle cadastrale sur Géoportail 🛈        |                                             |                                                    |          |  |
|   | Si vous rencon                | trez des difficultés pour trouver les info | ormations relatives à une parcelle cadastr  | ale sur Géoportail, cliquez ici.                   |          |  |

| fonction des modifications                                    | c          | Code INSEE          | Préfixe o | Section ^ | N° parcelle ^ | Dénomination bâtiment ^ | N° lot ^ | Actions          |
|---------------------------------------------------------------|------------|---------------------|-----------|-----------|---------------|-------------------------|----------|------------------|
| réalisées.                                                    | 9          | 92049               | 000       | OL        | 0098          | 155BRESSOLETTE          | 1        | 1                |
| 2 – Cliquez sur suivant une fois les modifications effectuées | 1 9        | 92049               | 000       | OL        | 0099          | 155BRESSOLETTE          | 1        |                  |
|                                                               | <b>1</b> 9 | 92049               | 000       | OL        | 0099          | 155BRESSOLETTE          | 2        | T.               |
|                                                               | 9          | 92049               | 000       | OL        | 0099          | 155BRESSOLETTE          | 3        |                  |
|                                                               |            | Eléments par page : | 10 👻      |           | H K           | Page: 1 > ▶I            |          | Nb. éléments : 4 |
|                                                               |            |                     |           |           |               |                         |          |                  |

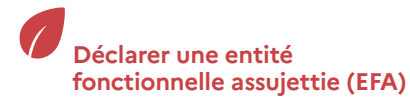

Déclarer ses consommations d'énergie annuelles

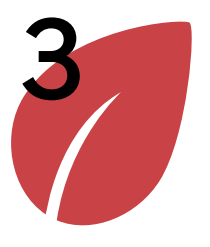

Déclarer une entité fonctionnelle assujettie

Modifier une entité fonctionnelle assujettie

Importer des entités fonctionnelles assujetties via fichier CSV

Modifier des entités fonctionnelles assujetties via fichier CSV

### > Modifier une entité fonctionnelle assujettie

Vérifiez les informations affichées dans l'écran de synthèse.

 Cliquez sur « Enregistrer et terminer » afin d'enregistrer les modifications effectuées sur cette entité fonctionnelle assujettie.

Les modifications ont été enregistrées et vous êtes de nouveau redirigé vers l'écran de Recherche d'Entité Fonctionnelle Assujettie.

| Assujettissement                  | Etablissement                         | Cadre de reporting                            | Occupation                                                       | IUB | Synthe |
|-----------------------------------|---------------------------------------|-----------------------------------------------|------------------------------------------------------------------|-----|--------|
| La synthèse vous permet de vé     | rifier l'exactitude des données rens  | eignées avant d'enregistrer et terminer v     | otre déclaration.                                                |     |        |
| Vous pouvez néanmoins reveni      | ir à tout moment pour rectifier et/c  | u compléter celle-ci.                         |                                                                  |     |        |
| Entité Fonctionnelle Ass          | sujettie (EFA)                        |                                               |                                                                  |     |        |
| Cadre de reporting du 01 Jar      | nvier au 31 Décembre                  |                                               |                                                                  |     |        |
| Dénomination 🗧                    |                                       | Identifiant occupant $\boldsymbol{\varsigma}$ | Adresse 0                                                        |     |        |
| AGENCE DE L'ENVIRONI<br>L'ENERGIE | NEMENT ET DE LA MAITRISE DE           | 38529030900587                                | 155 AV PIERRE BROSSOLETTE<br>IMMEUBLE FAIRWAY<br>92120 MONTROUGE |     |        |
|                                   |                                       |                                               |                                                                  |     |        |
| Assujettissement                  |                                       |                                               |                                                                  |     |        |
| Les déclarations de consom        | mations énergétiques pour l'établi    | ssement sélectionné concernent :              |                                                                  |     |        |
| Cas 1 - Bâtiment hébergeant       | t exclusivement des activités tertiai | res (avec ou sans activités accessoires) - I  | lâtiment totalement tertiaire                                    |     |        |
| Cas 1b - Plusieurs entités for    | nctionnelles (multi occupations tota  | alement tertiaire)                            | 1                                                                |     |        |

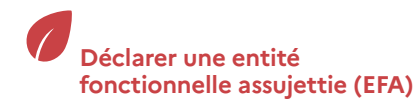

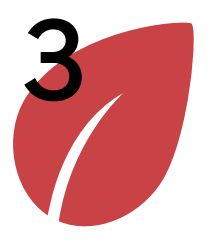

Déclarer une entité fonctionnelle assujettie

Modifier une entité fonctionnelle assujettie

#### Importer des entités fonctionnelles assujetties via fichier CSV

Modifier des entités fonctionnelles assujetties via fichier CSV

### Importer des entités fonctionnelles assujetties via fichier CSV

Dans le cas où il serait nécessaire de déclarer un nombre très important d'EFA, il est possible d'utiliser la fonctionnalité de déclaration d'EFA par import de fichier CSV. Dans le cas contraire, il est conseillé de procéder aux déclaration en utilisant le parcours de déclaratif en ligne qui permet de bénéficier d'une ergonomie plus intuitive.

Quel que soit le mode opératoire retenu, il est fortement conseillé de commencer par effectuer quelques déclarations en utilisant le parcours en ligne avant de vouloir effectuer des déclarations par import de fichier CSV.

Ce parcours sera illustré avec un exemple correspondant à l'import d'entités fonctionnelles assujetties pour la structure de l'ADEME (données fictives).

- 1 Cliquez sur le menu « Ressources » pour télécharger les différents fichiers support pour réaliser un import :
- Descriptif CSV Ce document détaille précisément le contenu du fichier attendu.
- Outil d'aide à la génération de fichiers CSV (à venir) Ce document permet d'aider à générer un fichier CSV au bon format et avec la bonne dénomination pour les utilisateurs qui souhaiteraient le constituer à partir d'un tableur.

| RÉPUBLIQUE<br>FRANÇAISE<br>Liberti<br>Agalité<br>Fraternité | ADEME<br>WWW<br>Market et an<br>reaction<br>reaction | Ob<br>de        | Servatoire de la Performance Energétique<br>la Rénovation et des Actions du Tertiaire |                     | Courrie<br>Nom d'<br>Structu<br>Profil : | I : michel.martin@a<br>utilisateur : MICHEI<br>re : AGENCE DE L E<br>Référent<br>1 | Ideme.fr<br>L MARTIN<br>INVIRONNEMENT ET DE LA MAITRISE DE L ENERGIE |
|-------------------------------------------------------------|------------------------------------------------------|-----------------|---------------------------------------------------------------------------------------|---------------------|------------------------------------------|------------------------------------------------------------------------------------|----------------------------------------------------------------------|
| ACCUEIL                                                     | STRUCTURE                                            | EFA             | CONSOMMATIONS                                                                         | PARAMÉTRAGE         | CONTACT                                  | RESSOURCES                                                                         | FAQ                                                                  |
| Bienvenue                                                   |                                                      |                 |                                                                                       |                     |                                          |                                                                                    |                                                                      |
| Bienvenue dar                                               | ns votre espace u                                    | utilisateur sur | la plateforme OPERAT.                                                                 | consommations) veri | illez cliquer sur le                     | s boutons correspo                                                                 | andante dans la manu ci dessus                                       |
| rour demarre                                                | r ou poursuivre u                                    | ne declaratio   | on lentite fonctionnelle ou                                                           | consommations), veu | niez chquer sur le                       | s boutons correspo                                                                 | ndants dans le menu ci-dessus.                                       |

Gérer son

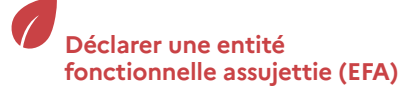

Déclarer ses consommations d'énergie annuelles

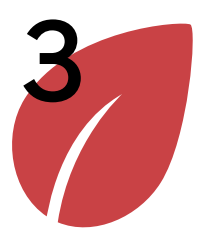

Déclarer une entité fonctionnelle assujettie

>

Modifier une entité fonctionnelle assujettie

#### Importer des entités fonctionnelles assujetties via fichier CSV

Modifier des entités fonctionnelles assujetties via fichier CSV

## Importer des entités fonctionnelles assujetties via fichier CSV

- 1 Cliquez sur le lien « Description – Import CSV ENTITES FONCTIONNELLES ASSUJETTIES ». Le téléchargement du fichier se lance automatiquement.
- La feuille 2 « Description » du fichier descriptif précise le mode opératoire à adopter pour importer un fichier CSV ainsi que les règles à suivre pour le construire.
- La feuille 3 « Modèle » du fichier est la table vierge qui peut être utilisé comme base pour remplir le fichier csv.
- La feuille 4 « Exemple » illustre des exemples de remplissage correctement effectués.

| UTILISATEURS | STRUCTURES ADMINISTRATION RESSOURCES FAQ                                                                                                    |
|--------------|----------------------------------------------------------------------------------------------------|
|              | Vous pouvez retrouver ici les documents nécessaires à la compréhension du Dispositif Eco Energie et à l'utilisation de la plateforme OPERAT. Les<br>1.0. Ils sont susceptibles d'évoluer en fonction des évolutions apportées à la plateforme. Dans tous les cas, il est vivement recommandé d'effectur<br>fichier CSV. |
|              | Présentation du dispositif Éco énergie tertiaire                                                                                                    |
|              | 1 Présentation du dispositif Éco énergie tertiaire                                                                                                    |
| 1            | ⊥ Fiche catégories d'activités assujettis Eco Energie Tertiaire                                                                                                    |
|              | ⊥ Dispositif Eco énergie tertiaire : passez à l'action en 10 étapes                                                                                                    |
|              | Liste des categories & Proposition de segmentation     Guide d'accompagnement (à venir)                                                                                                    |
|              |                                                                                                    |
|              | Imports CSV                                                                                                    |
|              |                                                                                                    |

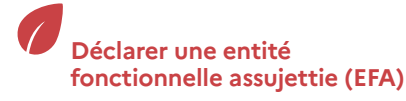

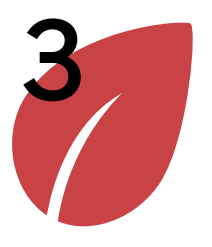

Déclarer une entité fonctionnelle assujettie

Modifier une entité fonctionnelle assujettie

Importer des entités fonctionnelles assujetties via fichier CSV

Modifier des entités fonctionnelles assujetties via fichier CSV

### > Importer des entités fonctionnelles assujetties via fichier CSV

#### Télécharger le fichier csv modèle :

 Une fois les données renseignées et le fichier csv constitué, le nom du fichier doit respecter le format suivant pour pouvoir être déposé sur OPERAT :

{identifiant structure}\_EFA\_{date du jour JJMMAAAA}.csv

L'étape 0.3 bis indique comment récupérer l'identifiant de votre structure.

Comme le montre la capture d'écran de l'étape 0.3 bis, l'identifiant de la structure de l'ADEME est 385290309. Ce fichier a été enregistré le 22/11/2021. Le nom utilisé pour enregistrer le fichier est donc 385290309\_EFA\_22112021

2 – Enregistrez ce fichier avec le type CSV (séparateur : point-virgule).

|                                                                                                    |                                |                          | O Recharcher dans I Ima | 0.005 |
|----------------------------------------------------------------------------------------------------|--------------------------------|--------------------------|-------------------------|-------|
| CEPC 3 images                                                                                                    |                                | ↓ 0                      | > Rechercher dans : Ima | iges  |
| Organiser   Nouveau dossier                                                                                                    |                                |                          |                         |       |
| <ul> <li>Bureau</li> <li>Documents</li> <li>Images</li> <li>Musique</li> <li>Images</li> <li>Objets 3D</li> <li>Téléchargement:</li> <li>Vidéos</li> <li>Windows (C:)</li> <li>Angers5 (Naden</li> </ul> | Pellicule                      |                          |                         |       |
| 🛪 Paris\$ (\\ademe. 🗸                                                                                                    |                                | 0                        |                         |       |
| 1 Nom de fichier : 385290309_EFA_221120                                                                                                    | 21                             |                          |                         |       |
| 2 Type: CSV (séparateur : point                                                                                                    | -virgule)                      |                          |                         |       |
| Auteurs : ADEME                                                                                                    | Mots clés : Ajoutez un mot-clé | Titre : Ajoutez un titre |                         |       |

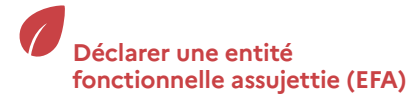

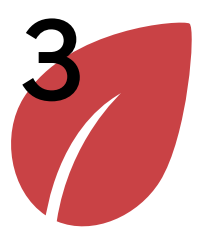

Déclarer une entité fonctionnelle assujettie

Modifier une entité fonctionnelle assujettie

#### Importer des entités fonctionnelles assujetties via fichier CSV

Modifier des entités fonctionnelles assujetties via fichier CSV

### > Importer des entités fonctionnelles assujetties via fichier CSV

L'identifiant de la structure se trouve dans le menu « structure », (voir capture d'écran ci-contre). Dans la plupart des cas, l'identifiant de la structure correspond au numéro SIREN. Dans le cas d'un particulier, l'identifiant correspond à son adresse mail. Dans le cas « Autre », l'identifiant a été renseigné manuellement par l'utilisateur.

Dans cet exemple, mon import sera réalisé à partir de la structure connectée ADEME car il contient les déclarations des entités fonctionnelle sur lesquelles l'ADEME est propriétaire et/ou occupant, l'identifiant de la structure de l'ADEME est 385290309.

|                                                    |                                                                                                    |                                                                                                    | 4/9                                                                                                    |
|----------------------------------------------------|----------------------------------------------------------------------------------------------------|----------------------------------------------------------------------------------------------------|----------------------------------------------------------------------------------------------------|
|                                                    |                                                                                                    |                                                                                                    |                                                                                                    |
|                                                    |                                                                                                    |                                                                                                    |                                                                                                    |
| ture                                               | Identifiant                                                                                                   | de la structure                                                                                                    |                                                                                                    |
| AGENCE DE L                                        | SIREN                                                                                                    | 385290309                                                                                                    | C                                                                                                    |
| ENVIRONNEMENT ET<br>DE LA MAITRISE DE L<br>ENERGIE |                                                                                                    |                                                                                                    | 1                                                                                                    |
| 84.13Z                                             | Adresse siège<br>social                                                                                       | 20 AV DU GRESILLE, 49000<br>ANGERS                                                                                                    |                                                                                                    |
| Opérateur de l'État                                |                                                                                                    |                                                                                                    |                                                                                                    |
| Janvier                                            | Mois de fin<br>d'exercice                                                                                     | Décembre                                                                                                    |                                                                                                    |
|                                                    | AGENCE DE L<br>ENVIRONNEMENT ET<br>DE LA MAITRISE DE L<br>ENERGIE<br>84.13Z<br>Opérateur de l'État<br>Janvier | ture<br>AGENCE DE L<br>ENVIRONNEMENT ET<br>DE LA MAITRISE DE L<br>ENERGIE<br>84.13Z<br>Opérateur de l'État<br>Janvier<br>Mois de fin<br>d'exercice | ture Identifiant de la structure AGENCE DE L ENVIRONNEMENT ET DE LA MAITRISE DE L ENERGIE 84.13Z Adresse siège 20 AV DU GRESILLE, 49000 social ANGERS Opérateur de l'État Janvier Mois de fin Décembre d'exercice |

| différentes rubriques du menu<br>s'affichent.                                                        | Arran Carlos Arran Arran Arr | Courriel : michel.martin@ademe.fr<br>Nom d'utilisateur : MICHEL MARTIN<br>Structure : AGENCE DE LENVIRONNEMENT ET DE LA MAITRISE DE LENERGIE<br>Profil : Référent |
|----------------------------------------------------------------------------------------------------|----------------------------------------------------------------------------------------------------|----------------------------------------------------------------------------------------------------|
| <ul> <li>Cliquez sur la rubrique « Import<br/>d'Entités Fonctionnelles<br/>Assuietties ».</li> </ul> | ACCUEIL STRUCTURE EFA CONSOMMATIONS PARAMÉTRAGE<br>Recherche d'une Entité Fonctionnelle Assujettie                                                                                                    | CONTACT RESSOURCES FAQ                                                                                                    |
|                                                                                                    | Bienvenue Déclaration d'une Entité Fonctionnelle Assujettie 2 Import d'Entités Fonctionnelles Assujetties                                                                                                    |                                                                                                    |
|                                                                                                    | Bienvenue dans votre espace utilisateur sur la plateforme OPERAT.                                                                                                    |                                                                                                    |

Consulter sa structure et gérer les établissements

#### Déclarer une entité fonctionnelle assujettie (EFA)

Déclarer ses consommations d'énergie annuelles

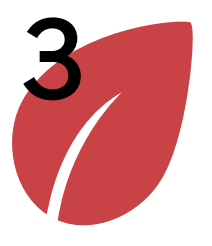

Déclarer une entité fonctionnelle assujettie

Modifier une entité fonctionnelle assujettie

#### Importer des entités fonctionnelles assujetties via fichier CSV

Modifier des entités fonctionnelles assujetties via fichier CSV

### > Importer des entités fonctionnelles assujetties via fichier CSV

| <ul> <li>Cliquez sur « Parcourir » afin de<br/>télécharger le fichier qui a été<br/>constitué des données des EFA à<br/>déclarer</li> </ul> | Import d'Entités Fonctionnelles Assujetties                                                                                                    |  |  |  |  |
|----------------------------------------------------------------------------------------------------|----------------------------------------------------------------------------------------------------|--|--|--|--|
|                                                                                                    | Afin de procéder à la déclaration de vos Entités Fonctionnelles                                                                                      |  |  |  |  |
| want d'importer le fichier,                                                                                                    | Assujetties, vous devez sélectionner un fichier de données.                                                                                          |  |  |  |  |
| ssurez-vous d'avoir respecté les<br>lifférentes règles de saisies du fichier                                                                | Attention, votre fichier ne doit pas excéder 5 Mo.                                                                                                   |  |  |  |  |
| récapitulées dans la feuille 2 «                                                                                                    | Pour ne pas perturber le fonctionnement de la plateforme, le<br>traitement d'import a lieu dans la nuit. Le résultat est disponible le<br>lendemain. |  |  |  |  |
| Descriptif » du fichier de Description<br>FA).                                                                                              |                                                                                                    |  |  |  |  |
| n cas d'erreur, le fichier sera reieté                                                                                                    |                                                                                                    |  |  |  |  |
| t il faudra refaire l'import.                                                                                                    | Importer des EFA Choisir un fichier Parcourir 1                                                                                                    |  |  |  |  |
| In fichier de rejet sera<br>éléchargeable et permettra de<br>comprendre les erreurs contenues<br>lans le fichier importé.                   | Confirmer l'import                                                                                                    |  |  |  |  |

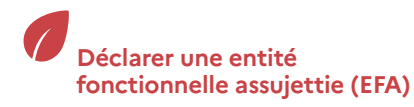

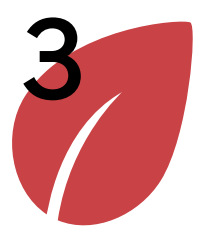

Déclarer une entité fonctionnelle assujettie

>

Modifier une entité fonctionnelle assujettie

Importer des entités fonctionnelles assujetties via fichier CSV

Modifier des entités fonctionnelles assujetties via fichier CSV

### Importer des entités fonctionnelles assujetties via fichier CSV

1 – Sélectionnez votre fichier dans votre explorateur. Assurez-vous que le fichier a bien été enregistré au format csv. Assurez-vous également que la date indiqué dans le nom du fichier correspond bien à la date du jour. Si ce n'est pas le cas, le fichier ne pourra pas être déposé.

Le fichier est importé le 22/11/2021 depuis la structure connectée de l'ADEME. Le nom du fichier « 385290309\_EFA\_22112021 » est donc correct.

| $\leftarrow$ $\rightarrow$ $\checkmark$ $\uparrow$ $\cdot$ $\rightarrow$ | Ce PC 🔹                      | Documents                   | ✓ U              |                             |     |  |  |  |
|--------------------------------------------------------------------------|------------------------------|-----------------------------|------------------|-----------------------------|-----|--|--|--|
| Organiser • Nouv                                                         | eau dossie                   | er                          |                  | -                           | ?   |  |  |  |
| 🧢 Ce PC                                                                  | ^                            | Nom                         | Modifié le       | Type Taille                 |     |  |  |  |
| 🔚 Bureau                                                                 |                              | 📕 Autre                     | 22/11/2021 12:04 | Dossier de fichiers         |     |  |  |  |
| Documents                                                                |                              | 崖 Images                    | 18/08/2021 19:24 | Dossier de fichiers         |     |  |  |  |
| 崖 Images                                                                 | Modèles Office personnalisés |                             | 29/10/2021 16:06 | Dossier de fichiers         |     |  |  |  |
| Musique                                                                  |                              | Musique                     | 16/11/2021 08:52 | Dossier de fichiers         |     |  |  |  |
| B Objets 3D                                                              |                              | 385290309_EFA_22112021      | 22/11/2021 12:11 | Fichier CSV Microsoft Excel | 1 K |  |  |  |
| 🚺 Téléchargements                                                        | - 1                          |                             |                  |                             |     |  |  |  |
| Vidéos                                                                   | ~                            | ٢ 1                         |                  |                             |     |  |  |  |
| No                                                                       | m du fichi                   | er : 385290309 EFA 22112021 |                  | Fichier CSV Microsoft Excel | ~   |  |  |  |

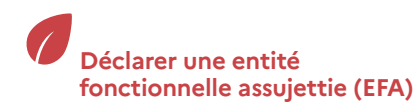

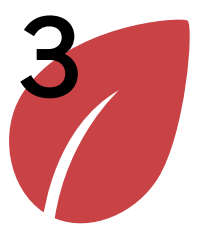

Déclarer une entité fonctionnelle assujettie

Modifier une entité fonctionnelle assujettie

Importer des entités fonctionnelles assujetties via fichier CSV

Modifier des entités fonctionnelles assujetties via fichier CSV

### > Importer des entités fonctionnelles assujetties via fichier CSV

| Afin de procéder à la déclaration de vos Entités Fonctionnelles        |
|------------------------------------------------------------------------|
| Assujetties, vous devez sélectionner un fichier de données.            |
| Attention, votre fichier ne doit pas excéder 5 Mo.                     |
| Pour ne pas perturber le fonctionnement de la plateforme, le           |
| traitement d'import a lieu dans la nuit. Le résultat est disponible le |
| lendemain.                                                             |
| Importer des EFA 385290309_EFA_22112021.csv x Parcouri                 |
|                                                                        |

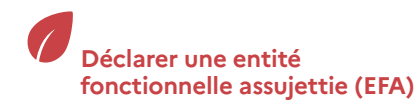

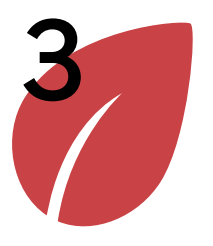

Déclarer une entité fonctionnelle assujettie

Modifier une entité fonctionnelle assujettie

#### Importer des entités fonctionnelles assujetties via fichier CSV

Modifier des entités fonctionnelles assujetties via fichier CSV

### > Importer des entités fonctionnelles assujetties via fichier CSV

- 1 Une fois l'import confirmé, un message apparait indiquant
   « Le traitement des imports sera réalisé la nuit prochaine. Vous pouvez revenir ultérieurement pour voir son statut ».
- 2 Votre import apparait dans le tableau sous le statut « En attente ». Vous pouvez consulter le contenu du fichier importé en cliquant sur

Dans cet exemple, l'import du 22/11/2021 à 12h25 min est en attente. Il sera effectué durant la nuit.

Si vous souhaitez annuler votre import, vous pouvez cliquer sur X

| ésultats des impor   | ts —                |                        |            |                        |                                     |                                                                                     | 4                                              | Actualiser              |
|----------------------|---------------------|------------------------|------------|------------------------|-------------------------------------|-------------------------------------------------------------------------------------|------------------------------------------------|-------------------------|
| Identifiant import 🗧 | 2 Date de dépôt o   | Date de début d'import | Statut     | Nb. total<br>de lignes | Nb. lignes<br>rejetées              | Fichiers<br>importés                                                                | Fichiers<br>de rejets                          | Actions                 |
| 20211122122513_855   | 22/11/2021 12:25:13 |                        | En attente |                        |                                     | ф.                                                                                  |                                                | ×                       |
| Eléments par page :  | 10 💌                | 14 <                   | Page : 1   | ► FI                   |                                     |                                                                                     | Nb.                                            | éléments : <b>1</b>     |
|                      |                     |                        |            | 1                      | Suc<br>Le<br>v<br>réa<br>por<br>voi | <b>ccès</b><br>traitement de<br>lisé la nuit pri<br>uvez revenir u<br>r son statut. | es imports se<br>ochaine. Vou<br>Iltérieuremer | X<br>ra<br>s<br>nt pour |

#### Note :

Si une erreur est détectée et entraine un rejet du fichier importé, le fichier de rejet sera téléchargeable dans la colonne correspondante.

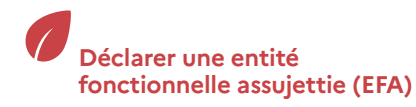

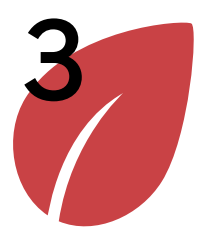

Déclarer une entité fonctionnelle assujettie

Modifier une entité fonctionnelle assujettie

Importer des entités fonctionnelles assujetties via fichier CSV

Modifier des entités fonctionnelles assujetties via fichier CSV

### > Modifier des entités fonctionnelles assujetties via fichier CSV

Il est possible d'effectuer des modifications d'un nombre important d'EFA déclarées via fichier CSV. La méthode consiste à supprimer toutes les déclarations liées à un import d'EFA, à effectuer les modifications sur le fichier puis à réimporter le fichier CSV.

Ce parcours sera illustré avec un exemple correspondant à la modification d'entités fonctionnelles assujetties de la structure de l'ADEME qui ont été importées via fichier CSV.

| RÉPUBLIQUE<br>FRANÇAISE<br>Libert<br>Eptite<br>Fratemit | ADEME<br>ADEME<br>ATTACKEDEL<br>ATTACKEDEL<br>ATTACKEDEL<br>ATTACKEDEL<br>ATTACKEDEL<br>ATTACKEDEL | OPERAT<br>Observatoire de la Performance Energétique<br>de la Rénovation et des Actions du Tertiaire |                                                                 |                                   | Courriel : michel.martin@ademe.fr<br>Nom d'utilisateur : MICHEL MARTIN<br>Structure : AGENCE DE L ENVIRONNEMENT ET DE LA MAITRISE DE L ENERGIE<br>Profil : Référent |            |     |  |  |
|---------------------------------------------------------|----------------------------------------------------------------------------------------------------|----------------------------------------------------------------------------------------------------|-----------------------------------------------------------------|-----------------------------------|----------------------------------------------------------------------------------------------------|------------|-----|--|--|
| ACCUEIL                                                 | STRUCTURE                                                                                          | EFA                                                                                                  | CONSOMMATIONS                                                   | PARAMÉTRAGE                       | CONTACT                                                                                                    | RESSOURCES | FAQ |  |  |
|                                                         |                                                                                                    | Rec                                                                                                  | herche d'une Entité Fonctio                                     | nnelle Assujettie                 |                                                                                                    |            |     |  |  |
| Bienvenue                                               |                                                                                                    | Déc<br>2 Imp                                                                                         | claration d'une Entité Fonctio<br>port d'Entités Fonctionnelles | onnelle Assujettie<br>Assujetties |                                                                                                    |            |     |  |  |

Accueil

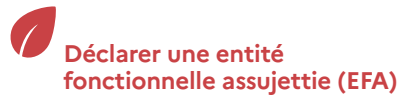

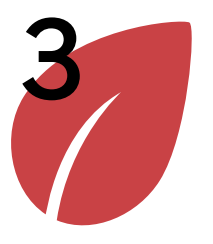

Déclarer une entité fonctionnelle assujettie

Modifier une entité fonctionnelle assujettie

Importer des entités fonctionnelles assujetties via fichier CSV

Modifier des entités fonctionnelles assujetties via fichier CSV

### > Modifier des entités fonctionnelles assujetties via fichier CSV

1 – Dans la table de résultats des imports, vérifiez l'identifiant de l'import d'EFA qui est à modifier. Cette identification est possible à partir des informations du tableau (date de dépôt...) ou bien en retéléchargeant le fichier importé qui correspond à un import (voir point 2).

Dans cet exemple, je souhaite effectuer une modification qui concerne tout ou une partie des EFA déclarées dans l'import n°20211213135127\_040.

 2 – Pour vérifier, il est possible de télécharger le fichier d'import en cliquant sur l'icône de

| ésultats des imports |                     |                          |         |                        |                        |                      |                       |            |
|----------------------|---------------------|--------------------------|---------|------------------------|------------------------|----------------------|-----------------------|------------|
|                      |                     |                          |         |                        |                        |                      |                       | Actualiser |
| Identifiant import : | Date de dépôt :     | Date de début d'import 🔅 | Statut  | Nb. total de<br>lignes | Nb. lignes<br>rejetées | Fichiers<br>importés | Fichiers de<br>rejets | Actions    |
| 20211213135127_040 1 | 13/12/2021 13:51:27 | 13/12/2021 14:00:01      | Terminé | 2                      | 0                      | 2 ك                  |                       |            |
| 20211206144524_115   | 06/12/2021 14:45:24 | 06/12/2021 15:00:01      | Erreur  |                        |                        | сĿ                   |                       |            |
| 20211206142023_502   | 06/12/2021 14:20:23 | 06/12/2021 14:30:01      | Terminé | 2                      | 2                      | сĿ                   | с <del>ь</del>        |            |
|                      |                     |                          |         |                        |                        |                      |                       |            |
|                      |                     |                          |         |                        |                        |                      |                       |            |

Accueil

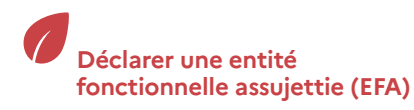

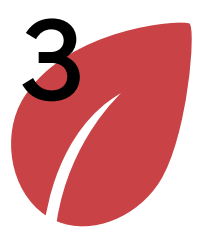

Déclarer une entité fonctionnelle assujettie

Modifier une entité fonctionnelle assujettie

Importer des entités fonctionnelles assujetties via fichier CSV

Modifier des entités fonctionnelles assujetties via fichier CSV

### > Modifier des entités fonctionnelles assujetties via fichier CSV

| <ul> <li>1 - Cliquez sur le menu « EFA ».</li> <li>2 - Cliquez sur la rubrique<br/>« Recherche d'une Entité<br/>Fonctionnelle Assujettie ».</li> </ul> | ADEME<br>Kervusiona<br>Werking<br>Sterminic       ADEME<br>Sterminic       OPPERAT<br>Operatorie de la Performance Energéfoige<br>de la Rénovation et des Actions du Tettismini<br>Sterminic       Courriel : michel.martin@ademe.fr<br>Nom d'utilisateur : MICHEL MARTIN<br>Structure : AGENCE DE L ENVIRONNEMENT ET DE LA MAITRISE<br>DE LE NERGIE<br>Profil : Référent |
|----------------------------------------------------------------------------------------------------|----------------------------------------------------------------------------------------------------|
| -                                                                                                    | ACCUEIL STRUCTURE EFA CONSOMMATIONS PARAMÉTRAGE CONTACT RESSOURCES FAQ                                                                                                    |
|                                                                                                    | 2 Recherche d'une Entité Fonctionnelle Assujettie                                                                                                    |
|                                                                                                    | Bienvenue     Déclaration d'une Entité Fonctionnelle Assujettie       Import d'Entités Fonctionnelles Assujetties                                                                                                    |

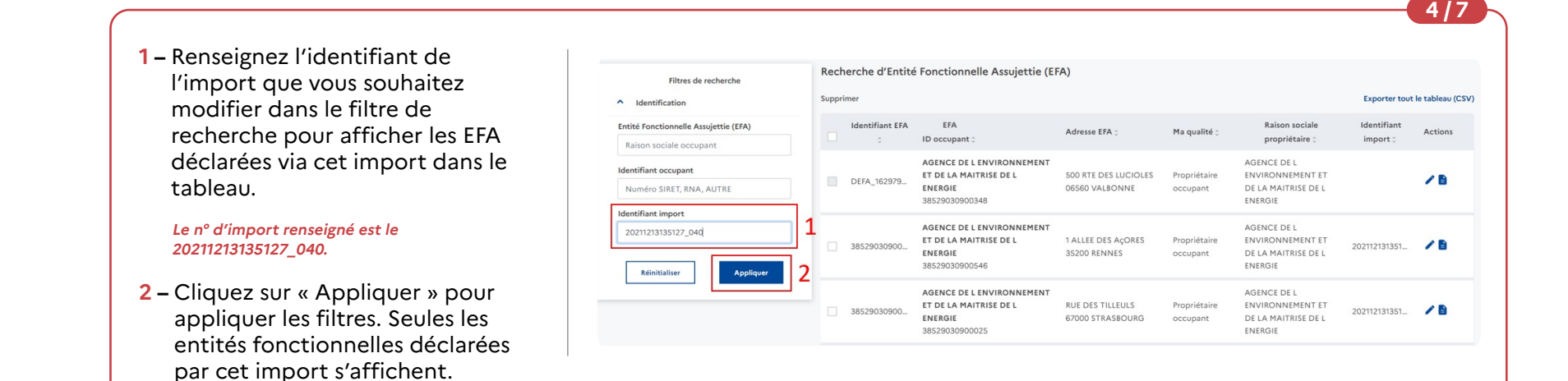

Consulter sa structure et gérer les établissements

#### Déclarer une entité fonctionnelle assujettie (EFA)

Déclarer ses consommations d'énergie annuelles

65

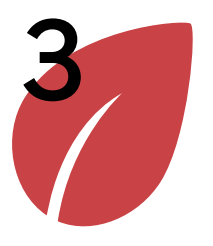

Déclarer une entité fonctionnelle assujettie

Modifier une entité fonctionnelle assujettie

Importer des entités fonctionnelles assujetties via fichier CSV

Modifier des entités fonctionnelles assujetties via fichier CSV

### > Modifier des entités fonctionnelles assujetties via fichier CSV

- Seules les EFA qui ont été déclarées via l'import dont vous avez renseigné l'identifiant s'affichent (il est possible de vérifier en regardant la colonne « Identifiant import »).
- 2 Cliquez sur la case de sélection en masse.
- 2 Cliquez sur « Supprimer » pour supprimer toutes les EFA sélectionnées.

| pri | mer                  |                                                                                  |                                      |                          |                                                                   | Exporter to             | ut le tableau (CS |
|-----|----------------------|----------------------------------------------------------------------------------|--------------------------------------|--------------------------|-------------------------------------------------------------------|-------------------------|-------------------|
| 2   | Identifiant EFA<br>¢ | EFA<br>ID occupant 0                                                             | Adresse EFA 🔅                        | Ma qualité 🗧             | Raison sociale<br>propriétaire 🕽                                  | Identifiant<br>import ≎ | Actions           |
| ~   | 38529030900          | AGENCE DE L ENVIRONNEMENT<br>ET DE LA MAITRISE DE L<br>ENERGIE<br>38529030900546 | 1 ALLEE DES AÇORES<br>35200 RENNES   | Propriétaire<br>occupant | AGENCE DE L<br>ENVIRONNEMENT ET<br>DE LA MAITRISE DE L<br>ENERGIE | 202112131351            | /8                |
| 2   | 38529030900          | AGENCE DE L ENVIRONNEMENT<br>ET DE LA MAITRISE DE L<br>ENERGIE<br>38529030900025 | RUE DES TILLEULS<br>67000 STRASBOURG | Propriétaire<br>occupant | AGENCE DE L<br>ENVIRONNEMENT ET<br>DE LA MAITRISE DE L<br>ENERGIE | 202112131351            | /8                |

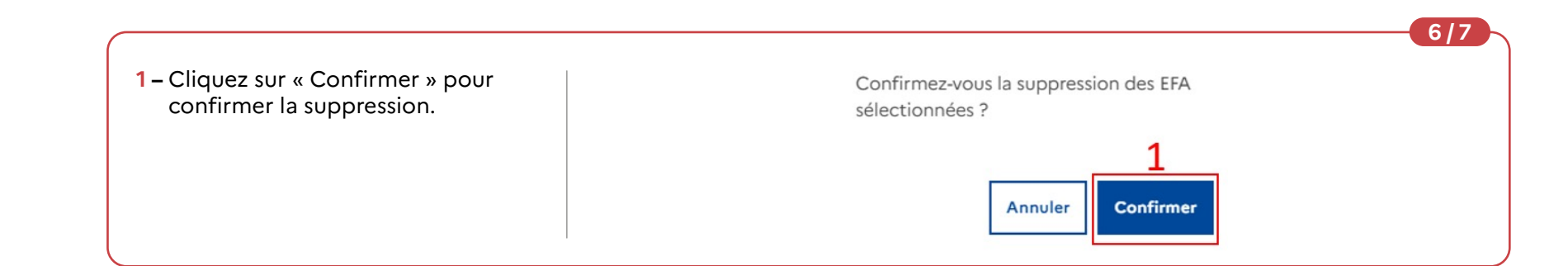

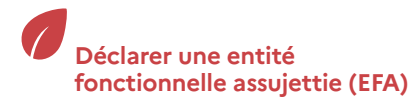

Déclarer ses consommations d'énergie annuelles

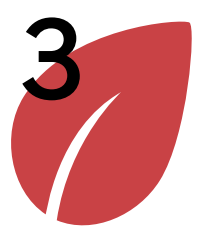

Déclarer une entité fonctionnelle assujettie

Modifier une entité fonctionnelle assujettie

Importer des entités fonctionnelles assujetties via fichier CSV

Modifier des entités fonctionnelles assujetties via fichier CSV

### > Modifier des entités fonctionnelles assujetties via fichier CSV

| <ul> <li>Vérifiez que vos EFA ont bien été<br/>supprimées.</li> </ul>                                                | Rech | erche d'Entité  | Fonctionnelle Assujettie (EF/                                                 | 4)                                                                  |                               |                                                                   | Exporter tout           | le tableau (C   |
|----------------------------------------------------------------------------------------------------|------|-----------------|-------------------------------------------------------------------------------|---------------------------------------------------------------------|-------------------------------|-------------------------------------------------------------------|-------------------------|-----------------|
| Les 2 EFA à Rennes et Strasbourg<br>qui correspondaient à l'import n°                                                |      | Identifiant EFA | EFA 1D occupant 0                                                             | Adresse EFA 🗧                                                       | Ma qualité 🖯                  | Raison sociale<br>propriétaire :                                  | Identifiant<br>import 0 | Actions         |
| 20211213135127_040 n'apparaissent plus dans la<br>liste. Elles ont bien été supprimées.<br>fectuez les modifications |      | DEFA_162979     | AGENCE DE L ENVIRONNEMENT<br>ET DE LA MAITRISE DE L ENERGIE<br>38529030900348 | 500 RTE DES LUCIOLES<br>06560 VALBONNE                              | Propriétaire<br>occupant      | AGENCE DE L<br>ENVIRONNEMENT ET<br>DE LA MAITRISE DE L<br>ENERGIE |                         | /8              |
| ouhaitées au fichier CSV puis<br>éimportez le  en suivant les étapes<br>u parcours.                                  |      | DEFA_163473     | AGENCE DE L ENVIRONNEMENT<br>ET DE LA MAITRISE DE L ENERGIE<br>38529030900587 | 155 AV PIERRE<br>BROSSOLETTE<br>IMMEUBLE FAIRWAY<br>92120 MONTROUGE | Preneur à bail<br>ou occupant | COMMUNE DE<br>MONTROUGE                                           |                         | /8              |
|                                                                                                    | Elén | ents par page : | 10 🔻                                                                          | I≪ P.                                                               | age: 1 > ▶I                   |                                                                   | NE                      | ). éléments : 2 |

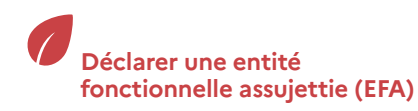

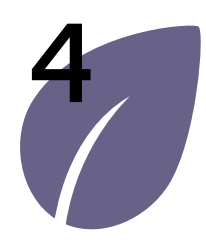

## Déclarer ses consommations d'énergie annuelles

Déclarer les consommations annuelles d'une entité fonctionnelle assujettie

Modifier une déclaration de consommations d'une entité fonctionnelle assujettie

Importer des déclarations de consommations via fichier CSV

### Déclarer les consommations annuelles d'une entité fonctionnelle assujettie

Une fois l'entité fonctionnelle assujettie créée, il est possible de déclarer les consommations qui y sont associées.

Ce parcours sera illustré avec un exemple correspondant à la modification de la déclaration de consommation de 2021 de l'Entité Fonctionnelle Assujettie occupée par l'ADEME à Montrouge (Données fictives).

| RÉPUBLIQUE<br>FRANÇAISE<br>Liberti<br>Egalité<br>Francuité |                       | OPERAT<br>Observatoire de la Performance Energétique<br>de la Rénovation et des Actions du Tertilaire | Courriel : mi<br>Nom d'utilis<br>Structure : A<br>Profil : Référ | chel.martin@ademe.fr<br>ateur : MICHEL MARTII<br>.GENCE DE L ENVIRON<br>ent | N<br>INEMENT ET DE LA MAITRISE DE L ENE | RGIE |
|------------------------------------------------------------|-----------------------|----------------------------------------------------------------------------------------------------|------------------------------------------------------------------|-----------------------------------------------------------------------------|-----------------------------------------|------|
| ACCUEIL STI                                                | RUCTURE EFA           | CONSOMMATIONS                                                                                         | GE CONTACT F                                                     | RESSOURCES FA                                                               | 2                                       |      |
| Bienvenue                                                  |                       | 2 Déclaration de consommations<br>Import de consommations                                             | nmations                                                         |                                                                             |                                         |      |
| Bienvenue dans voti                                        | re espace utilisateur | sur la plateforme OPERAT.                                                                             |                                                                  |                                                                             |                                         |      |

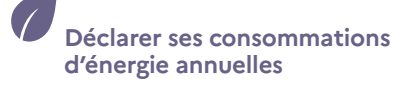

68

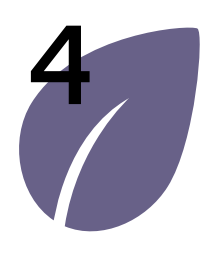

# Déclarer ses consommations d'énergie annuelles

Déclarer les consommations annuelles d'une entité fonctionnelle assujettie

Modifier une déclaration de consommations d'une entité fonctionnelle assujettie

Importer des déclarations de consommations via fichier CSV

### Déclarer les consommations annuelles d'une entité fonctionnelle assujettie

 Sélectionnez l'année pour laquelle vous souhaitez faire votre déclaration de consommations.

Je sélectionne l'année 2021.

2 – Cliquez sur l'entité fonctionnelle pour laquelle vous souhaitez effectuer une déclaration de consommations. Dans ce tableau se trouvent toutes les EFA qui ont fait l'objet d'une déclaration et sur lesquelles la structure connectée est partie prenante ou prestataire mandaté. Si l'EFA que vous recherchez ne s'y trouve pas, vous pouvez la déclarer en effectuant le parcours « Déclaration d'une entité fonctionnelle assujettie ».

| is – Ci besc<br>le table<br>« code<br>Cliquez<br>souhait<br>l'ensen<br>Je sélectio<br>Brossolett | oin, il est possible c<br>eau en utilisant les<br>postal » et « comr<br>z sur « Réinitialiser<br>cez afficher de nou<br>able des éléments.<br>conne l'EFA dont l'adresse e<br>ce, 92120 Montrouge. | de filtrer<br>filtres<br>nune ».<br>» si vous<br>uveau<br>set 155 avenue Pierre                | <ul> <li>3 – Cliquez su<br/>suivante »<br/>saisies. Su<br/>enregistré<br/>impératif<br/>du parcou</li> </ul>  | ur « Enregistrer et p<br>pour enregistrer le<br>r ce parcours, les d<br>ées à chaque étape<br>de remplir l'intégra | basser à l'étape<br>les données<br>lonnées sont<br>. Il n'est pas<br>alité |
|--------------------------------------------------------------------------------------------------|----------------------------------------------------------------------------------------------------|------------------------------------------------------------------------------------------------|----------------------------------------------------------------------------------------------------|----------------------------------------------------------------------------------------------------|----------------------------------------------------------------------------|
| Entité fonctionnelle                                                                             | Activité                                                                                                    | Consommations d'énergie                                                                        | Ajustement clim                                                                                               | atique 💫 Volume de l'act                                                                                           | ivité 🧼 Synthe                                                             |
| 2021<br>Sélectionnez l'entité fe<br>Ce tableau comporte t<br>Filtres de rech<br>Code postal      | T                                                                                                    | uer une déclaration de consommations,<br>le déclaration d'Entité Fonctionnelle Asso<br>Applite | en cliquant sur une ligne dans le tablea<br>ujettie sur lesquels votre structure est ia<br>Reinitialiser 2 bi | u ci-dessous.*<br>lentifiée comme partie prenante.<br>S                                                            |                                                                            |
| Identifiant EFA 0                                                                                | EFA<br>ID occupant ::                                                                                                    | Adresse EFA 0                                                                                  | Ma qualité                                                                                                    | Raison sociale propriétaire 0                                                                                      | Déclaration de consommations                                               |
| DEFA_162979292                                                                                   | AGENCE DE L ENVIRONNEMENT ET DE<br>LA MAITRISE DE L ENERGIE<br>38529030900348                                                                                                    | 500 RTE DES LUCIOLES<br>06560 VALBONNE 2                                                       | Propriétaire occupant                                                                                         | AGENCE DE L ENVIRONNEMENT ET DE<br>LA MAITRISE DE L ENERGIE                                                        | Entamée                                                                    |
| DEFA_163473708                                                                                   | AGENCE DE L ENVIRONNEMENT ET DE<br>LA MAITRISE DE L ENERGIE<br>38529030900587                                                                                                    | 155 AV PIERRE BROSSOLETTE<br>IMMEUBLE FAIRWAY<br>92120 MONTROUGE                               | Preneur à bail ou occupant                                                                                    | COMMUNE DE MONTROUGE                                                                                               | A créer                                                                    |
| Eléments par page                                                                                | 10 -                                                                                                    |                                                                                                | I≪ Page : 1 > →I                                                                                              |                                                                                                    | Nb. éléments : 2                                                           |
|                                                                                                  |                                                                                                    |                                                                                                |                                                                                                    |                                                                                                    |                                                                            |

Gérer son

compte utilisateur

Déclarer une entité fonctionnelle assujettie (EFA) Déclarer ses consommations d'énergie annuelles

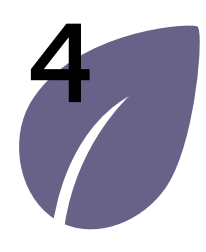

## Déclarer ses consommations d'énergie annuelles

Déclarer les consommations annuelles d'une entité fonctionnelle assujettie

Modifier une déclaration de consommations d'une entité fonctionnelle assujettie

Importer des déclarations de consommations via fichier CSV

### Déclarer les consommations annuelles d'une entité fonctionnelle assujettie

 Vérifiez le contenu du tableau. Il pourrait être complété si une autre partie prenante a déjà initié cette déclaration de consommations sur cette entité fonctionnelle.

Dans cet exemple, il est vide. Je suis le premier à renseigner les informations relatives à l'activité.

2 – Cliquez sur « Ajouter une souscatégorie » pour ajouter une sous-catégorie d'activité dans le tableau.

|                                 |                      |                                        |                                |                           |                  |             | -              |            |
|---------------------------------|----------------------|----------------------------------------|--------------------------------|---------------------------|------------------|-------------|----------------|------------|
| Définissez les sous-catégories  | d'activité associe   | ées à votre Entité Fonctionnelle Assuj | ettie en cliquant sur le bouto | n « Ajouter une sous-ca   | tégorie »        |             | 2              |            |
| Vous avez également la possit   | pilité de définir sa | catégorie d'activité principale.       |                                |                           |                  |             | Ajouter une so | us-catégor |
|                                 |                      |                                        | Surface de                     |                           |                  |             |                |            |
| Catégorie d'activité ^          | 1                    | Sous-catégorie d'activité 🗧            | plancher (en<br>m²) ^          | Début d'activité 🔅        | Fin d'activité 🔅 | Chauffage R | efroidissement | Actions    |
| Augus álámant trouvá            |                      |                                        | , , ,                          |                           |                  |             |                |            |
| Aucon element troove            |                      |                                        |                                |                           |                  |             |                |            |
| Catégorie d'activité principale | 2                    |                                        |                                |                           |                  |             |                |            |
| Sélectionner une catégorie      | Ψ.                   |                                        |                                |                           |                  |             |                |            |
|                                 |                      |                                        |                                |                           | _                |             |                |            |
|                                 |                      | Étape précéde                          | nte Enregistrer et             | passer à l'étape suivante |                  |             |                |            |

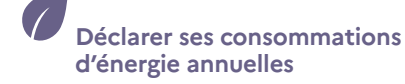

70

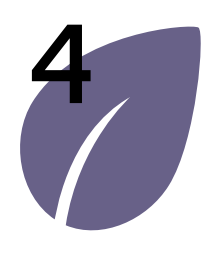

## Déclarer ses consommations d'énergie annuelles

Déclarer les consommations annuelles d'une entité fonctionnelle assujettie

Modifier une déclaration de consommations d'une entité fonctionnelle assujettie

Importer des déclarations de consommations via fichier CSV

### > Déclarer les consommations annuelles d'une entité fonctionnelle assujettie

| <ol> <li>1 - Choisissez la catégorie<br/>d'activité dans la liste<br/>déroulante.</li> <li>2 - Choisissez la sous-<br/>catégorie d'activité dans<br/>la liste déroulante.</li> </ol>                                                                                                    | <ul> <li>peut être modifiée, par exemple, s'il y a eu<br/>une modification du périmètre de l'entité<br/>fonctionnelle en cours d'année déclarée<br/>(agrandissement, cession, réorganisation).</li> <li>5 - Cochez les cases chauffage et<br/>refroidissement si cette sous-catégorie<br/>d'activité est chauffée et/ou refroidie.</li> </ul> | Par défaut, les cases sont toutes les 2 cochées.<br>6 – Cliquez sur « Enregistrer ».                                                                                        |
|----------------------------------------------------------------------------------------------------|----------------------------------------------------------------------------------------------------|----------------------------------------------------------------------------------------------------|
| IMPORTANT : La segmentation<br>doit avoir été précisée dans les<br>textes réglementaires avant de<br>pouvoir faire partie de la liste<br>déroulante.                                                                                                    | Ajouter une sous-catégorie                                                                                                    | ×                                                                                                    |
| <ul> <li>3 - Renseignez la surface<br/>correspondante à<br/>la sous-catégorie<br/>d'activité que vous avez<br/>sélectionnée.</li> <li>4 - Renseignez la date<br/>de début et de fin<br/>d'activité de cette sous-<br/>catégorie d'activité. Par<br/>défaut, cette période<br/>correspond à la période<br/>de déclaration de</li> </ul> | Catégorie d'activité *       1         Bureaux - Services Publics         Sous-catégorie d'activité *         2       Bureaux standards         Surface de plancher (en m²) *         3       1000                                                                                                    | <ul> <li>Début d'activité * 3 4</li> <li>01/01/2021</li> <li>Fin d'activité *</li> <li>31/12/2021</li> <li>Chauffage</li> <li>Chauffage</li> <li>Refroidissement</li> </ul> |

Gérer son

Consulter sa structure et gérer les établissements Déclarer une entité fonctionnelle assujettie (EFA) Déclarer ses consommations d'énergie annuelles

71

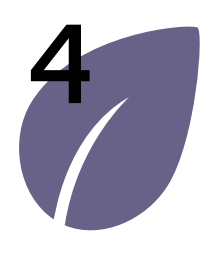

# Déclarer ses consommations d'énergie annuelles

Déclarer les consommations annuelles d'une entité fonctionnelle assujettie

Modifier une déclaration de consommations d'une entité fonctionnelle assujettie

Importer des déclarations de consommations via fichier CSV

### Déclarer les consommations annuelles d'une entité fonctionnelle assujettie

 Vous retrouvez dans le tableau toutes les souscatégories d'activités que vous avez déclarées.

> Ici, l'entité fonctionnelle de l'ADEME Montrouge se compose de plusieurs sous-catégories d'activités. On peut voir que 2300 m² ont été utilisés du 01/01/2021 au 18/07/2021 comme des bureaux standards puis, ces bureaux ont été transformés en un open space à partir du 19/07/2021.

On peut voir également que les bureaux sont à la fois chauffés et refroidis et que la salle de serveurs est uniquement refroidie. 2 – Une fois les différentes sous-catégories d'activités renseignées, il est possible de choisir la catégorie d'activité principale.

Ici, l'activité principale de cette entité fonctionnelle assujettie est l'activité « Bureaux-Services Publics », je la sélectionne.

3 – Cliquez sur « Enregistrer et passer à l'étape suivante ».

| 'ous avez également la possibilité de de                  | éfinir sa catégorie d'activité principale.             |                                     |                  |                  |           | Ajouter une so  | ous-catégo |
|-----------------------------------------------------------|--------------------------------------------------------|-------------------------------------|------------------|------------------|-----------|-----------------|------------|
| Catégorie d'activité ^                                    | Sous-catégorie d'activité 🗧 🧴                          | Surface de<br>plancher (en<br>m²) ္ | Début d'activité | Fin d'activité 🔅 | Chauffage | Refroidissement | Actions    |
| Bureaux – Services Publics                                | Bureaux standards                                      | 1000                                | 01/01/2021       | 31/12/2021       | Oui       | Oui             | 1          |
| Bureaux – Services Publics                                | Bureaux standards                                      | 2300                                | 01/01/2021       | 18/07/2021       | Oui       | Oui             | •          |
| Bureaux – Services Publics                                | Open Space                                             | 2300                                | 19/07/2021       | 31/12/2021       | Oui       | Oui             | •          |
| Salles serveurs et centres<br>d'exploitation informatique | Salles serveurs et centres d'exploitation informatique | 300                                 | 01/01/2021       | 31/12/2021       | Non       | Oui             | •          |
| atégorie d'activité principale                            |                                                        |                                     |                  |                  |           |                 |            |

Accueil

Gérer son compte utilisateur Consulter sa structure et gérer les établissements Déclarer une entité fonctionnelle assujettie (EFA) Déclarer ses consommations d'énergie annuelles
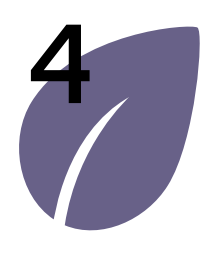

Déclarer les consommations annuelles d'une entité fonctionnelle assujettie

Modifier une déclaration de consommations d'une entité fonctionnelle assujettie

Importer des déclarations de consommations via fichier CSV

## > Déclarer les consommations annuelles d'une entité fonctionnelle assujettie

Cette étape permet de déclarer les consommations d'énergie.

- 0 Sur la gauche, se trouve la liste des différents types d'énergie qu'il est possible de renseigner.
- 1 Renseignez les consommations individuelles de l'entité fonctionnelle sur la période déclarée en fonction du type d'énergie.

Les consommations individuelles correspondent aux consommations d'énergie liées aux équipements dont l'exploitant du local tertiaire a la gestion et pleinement la maîtrise - Plus de détails en question DC3 de la FAQ).

Dans l'exemple, les consommations individuelles correspondent aux consommations de bureautique et de l'éclairage des locaux de l'ADEME Montrouge.

2 – Renseignez les consommations réparties bénéficiant à l'entité fonctionnelle sur la période déclarée en fonction du type d'énergie.

Les consommations réparties correspondent aux consommations d'énergie liées aux équipements dont l'exploitation est gérée par le propriétaire ou le Syndicat de copropriété

et dont le local tertiaire bénéficie directement au sein de lot (exemples : chauffage, refroidissement, Eau Chaude Sanitaire, Traitement de l'air). Plus de détails en question DC3 de la FAQ.

Dans l'exemple, le chauffage est assuré par une chaudière gaz qui dessert l'ensemble de l'immeuble. Les locaux de bureaux sont climatisés par des pompes à chaleur.

La chaudière gaz et les pompes à chaleur sont bien gérées par le propriétaire et non l'occupant et bénéficient à toutes les entités fonctionnelles de l'immeuble. Ce sont des consommations réparties entre toutes les entités fonctionnelles de l'immeuble

| nessignes les consemmations d'én                                                  | orgio do votro optitó fonotionnello org                                            | viattia dans la tablanu si dessous                                   |                                                                 |                            |
|-----------------------------------------------------------------------------------|------------------------------------------------------------------------------------|----------------------------------------------------------------------|-----------------------------------------------------------------|----------------------------|
| enseignez les consommations d'en                                                  | ergie de votre entite fonctionnelle asso                                           | ujertie dans le tableau ci-dessous.                                  | entre Breletien de la construction des setes                    | Constant In America        |
| bur les cas particuliers des centres<br>ntière. Dans ces cas, seules les deu<br>O | commerciaux et des galeries commerc<br>x premières colonnes doivent êtres ren<br>1 | seignées. 2                                                          | faire l'objet d'une declaration d'entite                        | fonctionnelle a part       |
| Type d'énergie                                                                    | Consommations individuelles<br>de l'entité fonctionnelle (i)                       | Consommations réparties<br>bénéficiant à l'entité<br>fonctionnelle ① | Consommations des espaces<br>communs affectées au<br>tantième ① | Conversion PCI (en<br>kWh) |
| Electricité (kWh) - Hors IRVE<br>sous-comptée                                     | 127000                                                                             | 124000                                                               | 32000                                                           | 283000                     |
| Gaz naturel – réseaux (kWh)                                                       |                                                                                    | 237000                                                               | 25000                                                           | 235800                     |
| Gaz naturel liquéfié (kg)                                                         |                                                                                    |                                                                      |                                                                 | 0                          |
| Gaz propane (kg)                                                                  |                                                                                    |                                                                      |                                                                 | 0                          |
| TA I                                                                              |                                                                                    |                                                                      |                                                                 | 518800                     |

Gérer son

Consulter sa structure et gérer les établissements Déclarer une entité fonctionnelle assujettie (EFA)

Déclarer ses consommations d'énergie annuelles

6a / 11

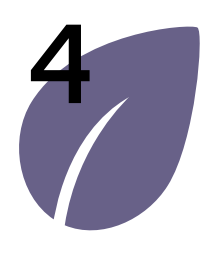

Déclarer les consommations annuelles d'une entité fonctionnelle assujettie

Modifier une déclaration de consommations d'une entité fonctionnelle assujettie

Importer des déclarations de consommations via fichier CSV

## Déclarer les consommations annuelles d'une entité fonctionnelle assujettie

3 – Renseignez la consommation des espaces communs affectées au tantième sur la période déclarée en fonction du type d'énergie.

Les consommations des espaces communs sont les consommations liées aux parties communes et équipements immobiliers commun (ascenseurs, éclairage des communs) dont l'exploitation est gérée par le propriétaire ou le Syndicat de copropriété . Plus de détails en question DC3 de la FAQ.

Dans l'exemple, ces consommations correspondent aux consommations d'éclairage, de chauffage et refroidissement du hall d'entrée et des circulations ainsi qu'aux consommations des ascenseurs et dispositifs de sécurité (BAES).

4 – Les consommations déclarées sont sommées et converties par type d'énergie en kWh PCI (Pouvoir Calorifique Inférieur). Le total obtenu est disponible en bas à droite du tableau.

<u>IMPORTANT</u>: Pour les déclarations attendues au 30/09/2022, si le détail des consommations individuelles, réparties et des communs n'est pas connu, il est possible de regrouper leur saisie. Exemple : L'occupant de l'EFA connait ses consommations individuelles, la colonne 1 est renseignée. En revanche, s'il n'y a pas de données de consommations réparties et des communs correctement différenciées (facturées, sous comptées...), la totalité (2+3) peut être renseignée dans la colonne 2.

| elle à part |
|-------------|
| elle à part |
|             |
| kWh)        |
| 83000       |
| 35800       |
| 0           |
| 0           |
|             |

Consulter sa structure et gérer les établissements Déclarer une entité fonctionnelle assujettie (EFA) Déclarer ses consommations d'énergie annuelles

6b / 11

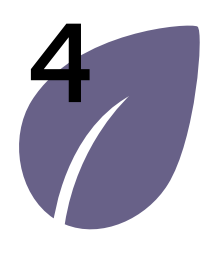

Déclarer les consommations annuelles d'une entité fonctionnelle assujettie

Modifier une déclaration de consommations d'une entité fonctionnelle assujettie

Importer des déclarations de consommations via fichier CSV

## Déclarer les consommations annuelles d'une entité fonctionnelle assujettie

- Ce cadre précise comment effectuer vos déclarations lorsque votre entité fonctionnelle est concernée par des installations de recharges de véhicules électriques (IRVE).
- 2 Le cas échéant, vous pouvez renseigner les données relatives aux IRVE dans les 2 champs prévus à cet effet.

À Montrouge, l'Ademe dispose de 4 bornes de recharge. Les consommations de ces IRVE sont sous comptées et sont donc renseignées uniquement dans les champs prévus à cet effet.

|                     |                                                                                                    | 1                                                                                                    |
|---------------------|----------------------------------------------------------------------------------------------------|----------------------------------------------------------------------------------------------------|
| Consor              | nmation énergétique des installations                                                                                                    | de recharge des véhicules électriques (IRVE)                                                                                                    |
| Les con<br>l'entité | sommations d'électricité des IRVE ne<br>fonctionnelle uniquement si un sous-                                                                                                    | sont pas concernées par Eco Energie Tertiaire. En revanche, ces consommations ne peuvent être déduites des consommations de<br>omptage spécifique existe :                                                                                                    |
|                     | <ul> <li>Si votre entité fonctionnelle es<br/>ces consommations énergétiqu<br/>déduites et doivent donc oblig</li> <li>Si votre entité fonctionnelle es<br/>consommations associées ne d</li> </ul> | concernee par une ou plusieurs IRVE et que vous ne disposez pas d'un point de livraison specifique ou d'un sous-comptage dedie<br>se électriques sont comprises au niveau des facturations de vos locaux tertiaires. Les consommations associées ne peuvent être<br>toriement faire partie du champ « Electricité (kWh) – Hors IRVE sous-comptée » renseigné dans le tableau ci-dessus.<br>concernée par une ou plusieurs IRVE et que vous disposez d'un point de livraison spécifique ou d'un sous-comptage dédié, les<br>piert par être intérdéer que hamp « Electricité (MWh) – Hors IRVE sous-comptée » renseigné dans le tableau ci-dessus. |
|                     | cas, vous pouvez renseigner les                                                                                                    | informations liées aux consommations énergétiques électriques des IRVE dans les champs ci-dessous prévus à cet effet :                                                                                                    |
|                     | cas, vous pouvez renseigner les<br>Electricité (kWh) - IRVE sous-<br>comptée                                                                                                    | informations liées aux consommations énergétiques électriques des IRVE dans les champs ci-dessous prévus à cet effet :                                                                                                    |
| 2                   | cas, vous pouvez renseigner les<br>Electricité (kWh) - IRVE sous-<br>comptée<br>25350                                                                                                    | informations liées aux consommations énergétiques électriques des IRVE dans les champs ci-dessous prévus à cet effet :                                                                                                    |
| 2                   | cas, vous pouvez renseigner les<br>Electricité (kWh) - IRVE sous-<br>comptée<br>25350<br>Nombre de bornes                                                                                           | nven pas eue integrees au champ « decuncte (xwr) – nors inve sous-comptee » renseigre dans le cablead choessos, bans ce<br>informations liées aux consommations énergétiques électriques des IRVE dans les champs ci-dessous prévus à cet effet :                                                                                                    |
| 2                   | cas, vous pouvez renseigner les<br>Electricité (kWh) - IRVE sous-<br>comptée<br>25350<br>Nombre de bornes<br>4                                                                                      | nven pas ene integrets au champ « decundre (xwr)/= nors inve sous-comptee > rensegre dans le daneau droessos, bans de<br>informations liées aux consommations énergétiques électriques des IRVE dans les champs ci-dessous prévus à cet effet :                                                                                                    |
| 2                   | cas, vous pouvez renseigner les<br>Electricité (kWh) - IRVE sous-<br>comptée<br>25350<br>Nombre de bornes<br>4                                                                                      | nven pas ene integrees au champ « decuncite (vvr) – nors inve sous-comptee > renseigne dans le tableau droessus, bans de<br>informations liées aux consommations énergétiques électriques des IRVE dans les champs ci-dessous prévus à cet effet :                                                                                                    |

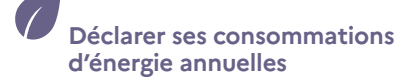

75

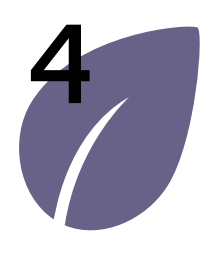

Déclarer les consommations annuelles d'une entité fonctionnelle assujettie

Modifier une déclaration de consommations d'une entité fonctionnelle assujettie

Importer des déclarations de consommations via fichier CSV

## Déclarer les consommations annuelles d'une entité fonctionnelle assujettie

1 – Si la station météo proposée par défaut n'est pas là plus appropriée, il est possible de sélectionner la station météo la plus représentative du climat de l'entité fonctionnelle dans la liste déroulante.

Si la station météo la plus représentative est : Paris – Le Bourget (95)

 2 – Les données de la station sélectionnée apparaissent dans ce cadre.

Ici, ce cadre m'indique que la station sélectionnée est en zone climatique zone H1A et concerne la classe d'altitude < 400m

| E | Entité fonctionnelle Activité Conse                                    | ommations d'énergie  | Ajustement climatique     | Volume de l'activité | Synthè: |
|---|------------------------------------------------------------------------|----------------------|---------------------------|----------------------|---------|
| S | électionnez la station météo la plus représentative du climat de votre | entité fonctionnelle |                           | 2                    |         |
|   | Autre station météo                                                    |                      | Données                   |                      |         |
|   | PARIS - LE BOURGET (95)                                                | × *                  | Classe altitude 0 - 400 r | m                    |         |
|   |                                                                        |                      |                           |                      |         |

Si vous connaissez les consommations de chauffage, de refroidissement et de froid process de votre entité fonctionnelle, vous pouvez les renseigner dans les tableaux décrits dans les étapes 4.2, 4.3 et 4.4. Dans le cas contraire, laissez les champs vides. Les données de consommation de chauffage et refroidissement sont facultatives et servent à préciser l'ajustement climatique des consommations de votre entité fonctionnelle.

En revanche, le données surfaciques (surface chauffée, refroidie...) sont obligatoires.

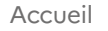

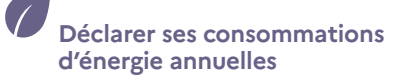

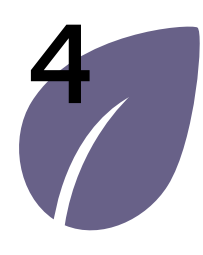

Déclarer les consommations annuelles d'une entité fonctionnelle assujettie

Modifier une déclaration de consommations d'une entité fonctionnelle assujettie

Importer des déclarations de consommations via fichier CSV

## Déclarer les consommations annuelles d'une entité fonctionnelle assujettie

1 – Renseignez les surfaces chauffées et refroidies de votre entité fonctionnelle. La valeur théorique est définie à partir de la somme des surfaces déclarées à l'étape Activité pour lesquelles les cases chauffage et/ou refroidissement ont été cochées. Cette valeur est indicative.

Dans cet exemple, la valeur théorique est peu pertinente car la surface qui a fait l'objet d'un changement d'activité (de bureau standard vers open space) est comptée 2 fois.

La surface refroidie et la surface chauffée sont différentes car sur les 2300 m<sup>2</sup> en open space, seuls 1500 m<sup>2</sup> sont refroidis. Les 300 m<sup>2</sup> refroidies de la salle des serveurs ne sont pas comptés dans cette catégorie ambiance thermique des locaux.  2 - Si vous disposez des consommations sous-comptées liées au chauffage et au refroidissement, vous pouvez les renseigner dans ce tableau. Cela permettra de préciser l'ajustement climatique des consommations déclarées. Dans cet exemple, toute la consommation de gaz déclarée à l'étape 3 est dédiée au chauffage. Concernant l'électricité, seuls 24000 kWh sont dédiés au chauffage et 132 000 kWh au refroidissement.

9/11

Si vous connaissez les consommations de chauffage, de refroidissement et de froid process de votre entité fonctionnelle, vous pouvez les renseigner dans les tableaux cidessous. Dans le cas contraire, laissez les champs vides. Les données de consommation sont facultatives et servent à préciser l'ajustement climatique des consommations de votre entité fonctionnelle.

Renseignez les surfaces chauffées et refroidies de votre entité fonctionnelle (obligatoire)

| 1                                   | Surface chauf | fée (en m²) *          | 3300                   | Surface refr                         | pidie (en m²) * 2800                            | D                                          |
|-------------------------------------|---------------|------------------------|------------------------|--------------------------------------|-------------------------------------------------|--------------------------------------------|
|                                     | Valeur the    | orique 🚺               | 5600                   | Valeur the                           | éorique 🚯 5900                                  |                                            |
| Type d'énergie                      | 2             | Consommatio<br>sous-co | on chauffage<br>omptée | Conversion PCI chauffage (en<br>kWh) | Consommation<br>refroidissement sous<br>comptée | Conversion PCI<br>refroidissement (en kWh) |
| Electricité (kWh) -<br>sous-comptée | Hors IRVE     | 24000                  |                        | 24000                                | 132000                                          | 132000                                     |
| Gaz naturel – rése                  | aux (kWh)     | 262000                 |                        | 235800                               |                                                 | 0                                          |
| TOTAL                               |               |                        |                        | 259800                               |                                                 | 132000                                     |

#### Note :

À l'avenir, les données « Surface chauffée » et « Surface refroidie » seront automatiquement remplies à partir des informations déclarées à l'étape « Activité » de la déclaration des consommations

Ambiance thermique des locaux

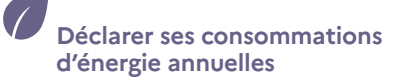

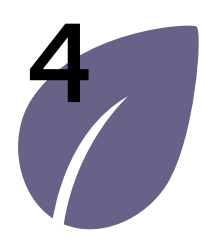

Déclarer les consommations annuelles d'une entité fonctionnelle assujettie

Modifier une déclaration de consommations d'une entité fonctionnelle assujettie

Importer des déclarations de consommations via fichier CSV

## Déclarer les consommations annuelles d'une entité fonctionnelle assujettie

Les données relatives au froid process ne concernent pas toutes les activités

- Si vous êtes concerné, renseignez les surfaces relatives à de la logistique de froid.
- 2 Si vous êtes concerné, renseignez les données de consommation relatives à de la logistique de froid dans le cas où elles seraient sous-comptées.consommations déclarées.

Dans le cas de l'agence de l'Ademe à Montrouge, il n'y a pas d'activité relative à de la logistique de froid. Ces champs ne sont pas renseignés. La surface renseignée est 0.

#### Note :

Dans le courant du premier trimestre 2022, les champs relatifs à la logistique de froid et au froid commercial ne seront pas proposées si aucune souscatégorie d'activité n'est concernée.

| 1 \$           | urface froid process - Logistique de froid (e<br>Valeur théori | n m²) *<br>que (j) | 0                         |         |   |                         |  |
|----------------|----------------------------------------------------------------|--------------------|---------------------------|---------|---|-------------------------|--|
| ype d'énerg    | ie                                                             | Consomr            | mation froid process sous | comptée | 2 | Conversion PCI (en kWh) |  |
| lectricité (kV | Nh) - Hors IRVE sous-comptée                                   |                    |                           |         |   | 0                       |  |
| Gaz naturel –  | réseaux (kWh)                                                  |                    |                           |         |   | 0                       |  |
| OTAL           |                                                                |                    |                           |         |   | 0                       |  |

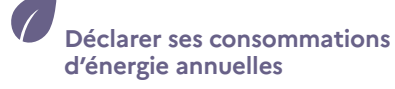

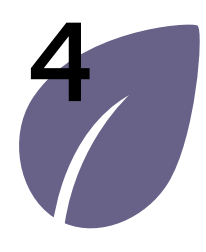

Déclarer les consommations annuelles d'une entité fonctionnelle assujettie

Modifier une déclaration de consommations d'une entité fonctionnelle assujettie

Importer des déclarations de consommations via fichier CSV

## Déclarer les consommations annuelles d'une entité fonctionnelle assujettie

- Si vous êtes concerné, renseignez les surfaces relatives au froid commercial.
- 2 Si vous êtes concerné, renseignez les données de consommation relatives à du froid commercial dans le cas où elles seraient souscomptées.

Dans le cas de l'agence de l'Ademe à Montrouge, il n'y a pas d'activité relative à du froid commercial. Les champs de consommations ne sont pas renseignés. La surface renseignée est 0

#### Note :

Dans le courant du premier trimestre 2022, les champs relatifs à la logistique de froid et au froid commercial ne seront pas proposées si aucune souscatégorie d'activité n'est concernée.

| Penseigner     | las surfaces selativas à du fecid como        | nercial au rein de votre | antitá fanctionnalla (abligatoira) |   |                         |  |
|----------------|-----------------------------------------------|--------------------------|------------------------------------|---|-------------------------|--|
| 1              | Surface froid process - Froid comme<br>Valeur | rcial (en m²) *          |                                    |   |                         |  |
| ype d'éner     | gie                                           | Consommatio              | n froid process sous-comptée       | 2 | Conversion PCI (en kWh) |  |
| ectricité (kW  | h) - Hors IRVE sous-comptée                   |                          |                                    |   | 0                       |  |
| iz naturel – n | éseaux (kWh)                                  |                          |                                    |   | 0                       |  |
| OTAL           |                                               |                          | 3                                  |   | 0                       |  |

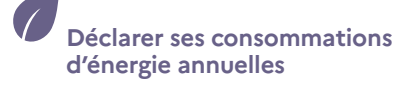

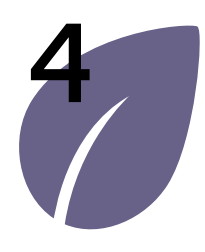

Déclarer les consommations annuelles d'une entité fonctionnelle assujettie

Modifier une déclaration de consommations d'une entité fonctionnelle assujettie

Importer des déclarations de consommations via fichier CSV

## Déclarer les consommations annuelles d'une entité fonctionnelle assujettie

Cette étape de la déclaration de consommation consiste à renseigner les indicateurs d'intensité d'usage. Ces indicateurs sont facultatifs et servent à moduler les objectifs de votre entité fonctionnelle en fonction du volume de l'activité (s'ils sont différents des valeurs étalon).

<u>IMPORTANT</u>: Les indicateurs d'intensité d'usage doivent avoir été précisés dans les textes réglementaires avant de pouvoir faire partie de la liste déroulante.

1&2 – S'ils sont différents des valeurs étalon inscrites par défaut, renseignez les indicateurs d'intensité d'usage propres à chaque sous-catégorie d'activité renseignée préalablement. Pour l'activité de bureaux (bureaux standards et open space déclarés à l'étape activité), les indicateurs sont : l'amplitude horaire, la surface plancher/poste de travail et le taux d'occupation.

Pour l'activité salle de serveurs, il n'y a pas encore d'indicateurs d'intensité d'usage définis, ils seront renseignés ultérieurement. S'ils sont différents, je remplis les différents indicateurs pour le cas de l'agence de l'Ademe à Montrouge.

3 – Cliquez sur « Enregistrer et passer à l'étape suivante ».

| s pouvez renseigner les indicati | eurs d'intensité d'usage dans le tableau ci-de | ssous. Ces indicateurs sont facultatifs et peuvent : | servir à la modulation des objectifs d | e votre entité fonctionnelle en fonction du | volume de l'activité. |  |
|----------------------------------|------------------------------------------------|------------------------------------------------------|----------------------------------------|---------------------------------------------|-----------------------|--|
| tivité Indicateur d'intens       | ité d'usage                                    |                                                      | Valeur étalon                          | Valeur réelle                               |                       |  |
| tégorie d'activité : Bureaux – : | Services Publics - Sous-catégorie d'activité   | Bureaux standards                                    | 1                                      | •                                           |                       |  |
| Amplitude horaire                | annuelle (h ouvrées/ an)                       |                                                      | 3120                                   | 3380                                        |                       |  |
| Surface Plancher /               | poste de travail ou Surface Utile Brute (m²)   | poste)                                               | 18                                     | 20                                          |                       |  |
| Taux d'occupation                | (%)                                            |                                                      | 70                                     | 80                                          |                       |  |
| tégorie d'activité : Bureaux – : | Services Publics - Sous-catégorie d'activité   | Open Space                                           | 2                                      | ×                                           | _                     |  |
| Amplitude horaire                | annuelle (h ouvrées/ an)                       |                                                      | 3120                                   | 3380                                        |                       |  |
| Surface Plancher /               | poste de travail ou Surface Utile Brute (m²)   | poste)                                               | 15                                     | 13                                          |                       |  |
| Taux d'occupation                | (%)                                            |                                                      | 70                                     | 60                                          |                       |  |
|                                  |                                                |                                                      |                                        |                                             |                       |  |

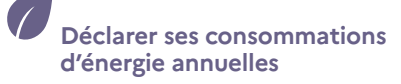

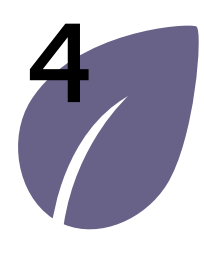

Déclarer les consommations annuelles d'une entité fonctionnelle assujettie

Modifier une déclaration de consommations d'une entité fonctionnelle assujettie

Importer des déclarations de consommations via fichier CSV

## Déclarer les consommations annuelles d'une entité fonctionnelle assujettie

L'écran de synthèse de la déclaration de consommations permet de visualiser l'ensemble des informations déclarées

 Cliquez sur « Enregistrer et terminer » afin d'enregistrer la déclaration de consommation.

#### Note :

Après avoir enregistré votre déclaration, il est toujours possible de la modifier plus tard.

Tant que la déclaration n'a pas été définitivement validée (fonctionnalité pas encore disponible), elle reste modifiable par tous les utilisateurs ayant accès à cette déclaration.

Vous êtes ensuite redirigé vers l'écran de Recherche de déclaration de consommations.

| Référence                          | Référence OPERAT DEEA_962879292486672<br>nnée de consommation 2021                              |                                |                  | Entité fonctio                            | nnelle<br>I   | ntité fenctionnelle A          | GENCE DE L'ENVIRONNEMEN<br>8529030900348                     | T ET DE LA MAITRISE DE L | ENERGIE                                        |
|------------------------------------|-------------------------------------------------------------------------------------------------|--------------------------------|------------------|-------------------------------------------|---------------|--------------------------------|--------------------------------------------------------------|--------------------------|------------------------------------------------|
|                                    | Nériode de déclaration du 02/02/2021 au 01/02/2022                                              |                                |                  |                                           |               | Adresse 5<br>0<br>Ma qualité P | 00 RTE DES LUCIOLES<br>6560 VALBONNE<br>ropriétaire occupant |                          |                                                |
| Catégories et sous-catégories      | associées à votre Entité Fonctionnelle Assujettie                                               |                                |                  |                                           |               |                                |                                                              |                          |                                                |
| Catégorie d'activité               | Sous-catégorie d'activité                                                                       | Surface de plancher<br>(en m²) | Début d'activité | Fin d'activité                            | Chauffage     | Refroidizzement                | Logistique de froid                                          | Froid commercial         | Conservation de<br>documents ou<br>collections |
| Bureaux - Services Publics - Band  | per Bureaux - Bureaux standards                                                                 | 5000                           | 02/02/2021       | 01/02/2022                                | Qui           | Oui                            | Non                                                          | Non                      | Non                                            |
| Bureaux - Services Publics - Band  | ve Bureaux - Open Space                                                                         | 800                            | 02/02/2021       | 01/02/2022                                | Oui           | Oui                            | Non                                                          | Non                      | Non                                            |
| Bureaux – Services Publics - Bane  | Bureaux - Grande salle de réunion -<br>pre Auditorium - Amphithéâtre (à partir de 30<br>places) | 400                            | 02/02/2021       | 01/02/2022                                | Qui           | Qui                            | Non                                                          | Non                      | Non                                            |
| Catógorio d'activitó principale    | Bureaux Sorvices Publice Banque                                                                 |                                |                  |                                           |               |                                |                                                              |                          |                                                |
| Consommations énergétique:         | annuelles                                                                                       |                                |                  |                                           |               |                                |                                                              |                          |                                                |
| Type d'énergie                     | Consommations individuelles                                                                     | de l'entité fonctionnelle      | Consommati       | ons réparties bénéficiar<br>fonctionnelle | it à l'entité | Consommations des esp<br>ta    | vaces communs affectées au<br>ntième                         | Conversion PCI (en       | kWh)                                           |
| Electricité (kWh) - Hors IRVE sou  | s-comptée 870000                                                                                |                                |                  |                                           | 5%            | 00                             |                                                              | 9.                       | 21000                                          |
| TOTAL                              | 870000                                                                                          |                                |                  |                                           | 571           | 00                             |                                                              | 9.                       | 21000                                          |
| Consommation énergétique de        | s installations de recharge des véhicules électriques (IRV                                      | c)                             |                  |                                           |               |                                |                                                              |                          |                                                |
| Electricité (kWh) - IRVE sous-co   | aptée 41000.0                                                                                   |                                |                  |                                           |               |                                |                                                              |                          |                                                |
| Nombre de bornes                   | 2                                                                                               |                                |                  |                                           |               |                                |                                                              |                          |                                                |
| Indicateur d'intensité d'usage     |                                                                                                 |                                |                  |                                           |               |                                |                                                              |                          |                                                |
| Activité Indi                      | cateur d'intensité d'usage                                                                      |                                |                  |                                           | Valeur étalon | Va                             | leur réelle                                                  |                          |                                                |
| Catégorie d'activité : Bureaux - S | ervices Publics - Banque - Sous-catégorie d'activité : Bureaux                                  | - Bureaux standards            |                  |                                           |               |                                |                                                              | •                        |                                                |
| Am                                 | olitude horaire annuelle (h ouvrées/ an)                                                        |                                |                  |                                           | 3120          | 31.                            | 20                                                           |                          |                                                |
| Surf                               | ace Plancher / poste de travail ou Surface Utile Brute (m²/po                                   | ste)                           |                  |                                           | 18            | 18                             |                                                              |                          |                                                |
| Tau                                | d'occupation (%)                                                                                |                                |                  |                                           | 70            | 65                             |                                                              |                          |                                                |
| Catégorie d'activité : Bureaux - S | ervices Publics - Banque - Sous-catégorie d'activité : Bureaux                                  | · Flex Office                  |                  |                                           |               |                                |                                                              | *                        |                                                |
| Any                                | ditode horaire annuelle (h covrées/ an)                                                         |                                |                  |                                           | 3120          | 51.                            | 20                                                           |                          |                                                |
| Surt                               | ace Plancher / poste de travail ou Surface Utile Brute (m²/po                                   | ata)                           |                  |                                           | 15            | 15                             |                                                              |                          |                                                |
| Tau                                | d'accupation (%)                                                                                |                                |                  |                                           | 05            | 05                             |                                                              |                          |                                                |
|                                    |                                                                                                 |                                |                  |                                           |               |                                |                                                              |                          |                                                |

Déclarer une entité fonctionnelle assujettie (EFA)

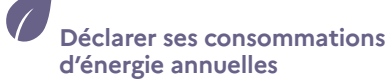

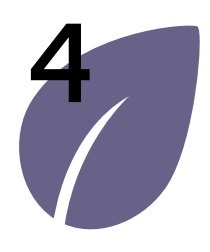

Déclarer les consommations annuelles d'une entité fonctionnelle assujettie

Modifier une déclaration de consommations d'une entité fonctionnelle assujettie

Importer des déclarations de consommations via fichier CSV

### > Modifier une déclaration de consommations d'une entité fonctionnelle assujettie

Chaque déclaration de consommations peut être modifiée/complétée. Les deux parcours ci-dessous permettent de modifier ou de compléter une déclaration entamée (Parcours A et B).

Ce parcours sera illustré avec un exemple correspondant à la modification de la déclaration de consommation de 2021 de l'Entité Fonctionnelle Assujettie occupée par l'Ademe à Montrouge (Données fictives).

#### Parcours A : Depuis la « déclaration de consommation »

- 1 Cliquez sur le menu « Consommation », les différentes rubriques du menu s'affichent.
- 2 Cliquez sur la rubrique « Déclaration de consommations ».

| RÉPUBLIQUE<br>FRANCAISE<br>Game<br>Agent<br>Agent<br>Agen | PERAT<br>vvatore de la Performance Energétique<br>Rénovation et des Actions du Tertiaire                                                                                                    |         | Courriel : michel.martin@ademe.fr<br>Nom d'utilisateur : MICHEL MARTIN<br>Structure : AGENCE DE L ENVIRONNEMENT ET DE LA MAITRISE DE L ENERGIE<br>Profil : Référent | 0 |
|----------------------------------------------------------------------------------------------------|----------------------------------------------------------------------------------------------------|---------|----------------------------------------------------------------------------------------------------|---|
| ACCUEIL STRUCTURE EFA                                                                                                    | CONSOMMATIONS PARAMÉTRAGE CONTACT RESSOURCES                                                                                                    | FAQ     |                                                                                                    |   |
| Bienvenue<br>Bienvenue dans votre espace utilis<br>Pour démarrer ou poursuivre une                                                                                                    | Recherche de déclaration de consommations Déclaration de consommations Import de consommations ateur sur la plateforme OPERAT. déclaration (entité fonctionnelle ou consommations), veuillez cliquer sur les boutons cor | respond | dants dans le menu ci-dessus.                                                                                                    |   |
|                                                                                                    |                                                                                                    |         |                                                                                                    |   |

Accueil

Déclarer une entité fonctionnelle assujettie (EFA)

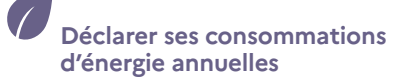

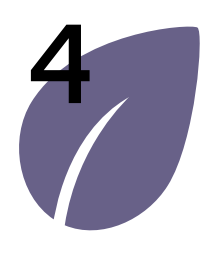

Déclarer les consommations annuelles d'une entité fonctionnelle assujettie

Modifier une déclaration de consommations d'une entité fonctionnelle assujettie

Importer des déclarations de consommations via fichier CSV

## Modifier une déclaration de consommations d'une entité fonctionnelle assujettie

 Sélectionnez l'année de la déclaration de consommation que vous souhaitez modifier.

#### Je sélectionne l'année 2021.

2 – Cliquez sur l'entité fonctionnelle pour laquelle vous souhaitez modifier la déclaration.

**2bis** – Le cas échéant, vous pouvez trouver filtrer les résultats du tableau par code postal ou commune.

Je sélectionne l'EFA dont l'adresse est 155 avenue Pierre Brossolette, 92120 Montrouge

3 – Cliquez sur « Enregistrer et passer à l'étape suivante » pour commencer la modification de la déclaration.

Rappel : Les données déclarées dans le parcours de déclaration de consommations sont enregistrées à chaque étape. Il n'est pas nécésaire d'effectuer l'intégralité du parcours pour que les modifications soient enregistrées.

|                          |                                                 |                                          | hable la declaration des consommations      | pour 2021.                        |                |
|--------------------------|-------------------------------------------------|------------------------------------------|---------------------------------------------|-----------------------------------|----------------|
| Sélectionnez l'année de  | e consommation *                                |                                          |                                             |                                   |                |
| 2021                     | · ·                                             |                                          |                                             |                                   |                |
| Sélectionnez l'entité fo | nctionnelle sur laquelle vous souhaitez effe    | ctuer une déclaration de consommatior    | ns, en cliquant sur une ligne dans le table | au ci-dessous. *                  |                |
| Ce tableau comporte t    | ous les établissements qui ont fait l'objet d'u | une déclaration d'Entité Fonctionnelle A | ssujettie sur lesquels votre structure est  | identifiée comme partie prenante. |                |
| Filtros do roch          | archa                                           |                                          |                                             |                                   |                |
| Filtres de leche         | erche                                           |                                          |                                             |                                   |                |
| Code postal              | Commune                                         |                                          |                                             | DIS                               |                |
| 92120                    | MONTROUGE                                       | Ap                                       | pliquer Réinitialiser                       |                                   |                |
|                          |                                                 |                                          |                                             |                                   |                |
|                          | EFA                                             | 2                                        |                                             |                                   | Déclaration de |
| Identifiant EFA 0        | ID occupant 0                                   | Adresse EFA 🗧 🔼                          | Ma qualité                                  | Raison sociale propriétaire 🗧     | consommations  |
|                          | AGENCE DE LENVIRONNEMENT ET DE                  | 155 AV PIERRE BROSSOLETTE                |                                             |                                   |                |
| DEFA_163473708           | LA MAITRISE DE L'ENERGIE                        | IMMEUBLE FAIRWAY                         | Preneur à bail ou occupant                  | COMMUNE DE MONTROUGE              | Entamée        |
|                          | 38529030900587                                  | 92120 MONTROUGE                          |                                             |                                   |                |
|                          |                                                 |                                          |                                             |                                   |                |
| Eléments par page :      | 10 -                                            |                                          | I≪ Page : 1 > ▶I                            |                                   | Nb. éléments   |

Déclarer une entité fonctionnelle assujettie (EFA)

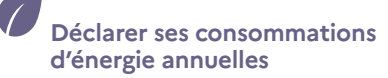

83

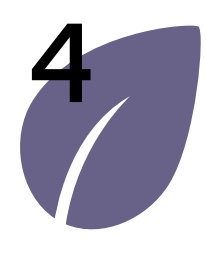

Déclarer les consommations annuelles d'une entité fonctionnelle assujettie

Modifier une déclaration de consommations d'une entité fonctionnelle assujettie

Importer des déclarations de consommations via fichier CSV

### > Modifier une déclaration de consommations d'une entité fonctionnelle assujettie

#### Parcours B : Depuis la « Recherche d'une déclaration de consommations »

| RÉPUBLIQUE<br>FRANÇAISE<br>Lânin<br>Francese | OPERAT<br>Observatoire de la Performance Energétique<br>de la Rénovation et des Actions du Terthaire | <b>Courriel :</b> michel.martin@ademe.fr<br><b>Nom d'utilisateur :</b> MICHEL MARTIN<br><b>Structure :</b> AGENCE DE L ENVIRONNEMENT ET DE LA MAITRISE DE L ENERGIE<br><b>Profil :</b> Référent |
|----------------------------------------------|----------------------------------------------------------------------------------------------------|----------------------------------------------------------------------------------------------------|
| ACCUEIL STRUCTURE                            | EFA CONSOMMATIONS PARAMÉTRAGE CONTACT                                                                | RESSOURCES FAQ                                                                                                    |
|                                              | 2 Recherche de déclaration de consommations                                                          |                                                                                                    |
| Bienvenue                                    | Déclaration de consommations                                                                         |                                                                                                    |
|                                              |                                                                                                    |                                                                                                    |

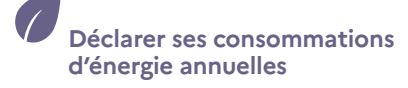

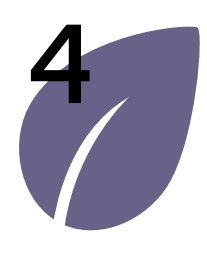

Déclarer les consommations annuelles d'une entité fonctionnelle assujettie

Modifier une déclaration de consommations d'une entité fonctionnelle assujettie

Importer des déclarations de consommations via fichier CSV

### Modifier une déclaration de consommations d'une entité fonctionnelle assujettie

1 – Dans le tableau s'affichent toutes les déclarations de consommations qui ont été entamées sur des entités fonctionnelles pour lesquelles la structure connectée est partie prenante (propriétaire, occupant ou prestataire mandaté).

| Filtres de recherche                                             | Recherche de   | e déclaration | de consommations                                               | 1                                      |                          |                    |          |          |
|------------------------------------------------------------------|----------------|---------------|----------------------------------------------------------------|----------------------------------------|--------------------------|--------------------|----------|----------|
| Identification                                                   | Supprimer      |               |                                                                |                                        |                          |                    |          |          |
| Année                                                            | Année 🗘        | Identifiant   | EFA                                                            | Adresse EFA 🗧                          | Ma qualité 🗧             | Identifiant import | Statut 🗧 | Actions  |
| Année de déclaration                                             |                |               | ib occopane ;                                                  |                                        |                          | consonniacions ;   |          |          |
| Entité Fonctionnelle Assujettie (EFA)<br>Raison sociale occupant | 2021           | DEFA_16       | AGENCE DE L<br>ENVIRONNEMENT ET DE LA<br>MAITRISE DE L ENERGIE | 500 RTE DES LUCIOLES<br>06560 VALBONNE | Propriétaire<br>occupant |                    | Entamée  | 1        |
| Identifient engaget EEA                                          |                |               | 38529030900348                                                 |                                        |                          |                    |          |          |
| Numéro SIRET, RNA, AUTRE                                         | ]              |               | AGENCE DE L<br>ENVIRONNEMENT ET DE LA                          | 155 AV PIERRE<br>BROSSOLETTE           | Preneur à bail ou        |                    |          |          |
| Identifiant import consommations                                 | 2021           | DEFA_16       | MAITRISE DE L ENERGIE<br>38529030900587                        | IMMEUBLE FAIRWAY<br>92120 MONTROUGE    | occupant                 |                    | Entamee  | 1        |
| Identifiant d'import de déclaration                              | Eléments par p | age : 10 👻    |                                                                | I∢ < Page :                            | 1 > ⊮                    |                    | Nb       | éléments |
| Réinitialiser Appliquer                                          |                |               |                                                                |                                        |                          |                    |          |          |
|                                                                  |                |               |                                                                |                                        |                          |                    |          |          |

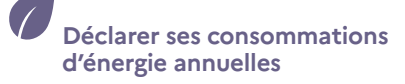

85

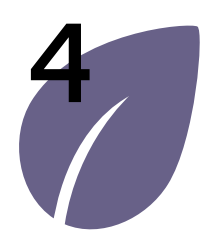

Déclarer les consommations annuelles d'une entité fonctionnelle assujettie

Modifier une déclaration de consommations d'une entité fonctionnelle assujettie

Importer des déclarations de consommations via fichier CSV

### Modifier une déclaration de consommations d'une entité fonctionnelle assujettie

1 - Il est possible d'utiliser les filtres de recherche pour filtrer les résultats du tableau de recherche.

2 - Cliquez sur « Appliquer » pour appliquer les filtres.

En filtrant à partir de l'année de déclaration et du numéro SIRET, je peux identifier rapidement la déclaration de consommations que je souhaite modifier.

3 – Cliquez sur le pictogramme 🧪

Vous êtes ensuite redirigé dans le parcours de déclaration de consommation pour celle sélectionnée. Il est possible de parcourir les différentes étapes pour modifier ou enrichir la déclaration.

Rappel : Les données déclarées dans le parcours de déclaration de consommations sont enregistrées à chaque étape. Il n'est pas nécésaire d'effectuer l'intégralité du parcours pour que les modifications soient enregistrées.

| ∧ Identification       Supprimer         Année       Identifiant       EFA       ID occupant ©       Adresse EFA ©       Ma qualité ©       Identifiant import consommations ©       Statut ©       Accesse EFA ©       Ma qualité ©       Identifiant import à bail       Statut ©       Accesse EFA ©       Ma qualité ©       Identifiant import à bail       Statut ©       Accesse EFA ©       Ma qualité ©       Identifiant import à bail       Statut ©       Accesse EFA ©       Ma qualité ©       Identifiant import à bail       Identifiant import à bail       Identifiant import et déclaration       Identifiant import consommations       Identifiant d'import de déclaration       Identifiant d'import de déclaration <th>Filtres de recherche</th> <th>Recherche de</th> <th>déclarati</th> <th>on de consommations</th> <th></th> <th></th> <th></th> <th></th> <th></th> | Filtres de recherche                                                                                 | Recherche de     | déclarati   | on de consommations                                                                 |                                                                     |                               |                    |          |         |
|----------------------------------------------------------------------------------------------------|----------------------------------------------------------------------------------------------------|------------------|-------------|-------------------------------------------------------------------------------------|---------------------------------------------------------------------|-------------------------------|--------------------|----------|---------|
| 2021       Entité Fonctionnelle Assujettie (EFA)         Raison sociale occupant       2021         Identifiant occupant EFA       38529030900587         Identifiant import consommations       Identifiant d'import de déclaration                                                                                                    | Identification Année                                                                                 | Supprimer        | Identifiant | EFA                                                                                 | Adresse EFA 🗧                                                       | Ma qualité 🕽                  | Identifiant import | Statut 0 | Action  |
| 38529030900587       Eléments par page : 10 ▼       I       Page : 1 > ▶I       Nb. élément         Identifiant import consommations       I       I       Page : 1 > ▶I       Nb. élément                                                                                                    | 2021<br>Entité Fonctionnelle Assujettie (EFA)<br>Raison sociale occupant<br>Identifiant occupant EFA | 2021             | DEFA        | AGENCE DE L<br>ENVIRONNEMENT ET DE<br>LA MAITRISE DE L<br>ENERGIE<br>38529030900587 | 155 AV PIERRE<br>BROSSOLETTE<br>IMMEUBLE FAIRWAY<br>92120 MONTROUGE | Preneur à bail<br>ou occupant |                    | Entam    | 3       |
|                                                                                                    | 38529030900587<br>Identifiant import consommations<br>Identifiant d'import de déclaration            | Eléments par pai | ge : 10     | *                                                                                   | I≪ Page :                                                           | 1 > 1                         |                    | Nb. él   | léments |

Accueil

Gérer son compte utilisateur Consulter sa structure et gérer les établissements Déclarer une entité fonctionnelle assujettie (EFA) Déclarer ses consommations d'énergie annuelles

86

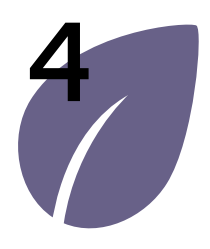

Déclarer les consommations annuelles d'une entité fonctionnelle assujettie

Modifier une déclaration de consommations d'une entité fonctionnelle assujettie

Importer des déclarations de consommations via fichier CSV

### Importer des déclarations de consommations via fichier CSV

Dans le cas où il serait nécessaire de déclarer un nombre très important de consommations, il est possible d'utiliser la fonctionnalité de déclaration de consommations par import de fichier CSV. Dans le cas contraire, il est conseillé de procéder aux déclaration en utilisant le parcours de déclaratif en ligne qui permet de bénéficier d'une ergonomie plus intuitive.

Quel que soit le mode opératoire retenu, il est fortement conseillé de commencer par effectuer quelques déclarations en utilisant le parcours en ligne avant de vouloir effectuer des déclarations par import de fichier CSV.

Ce parcours sera illustré avec un exemple correspondant à l'import d'entités fonctionnelles assujetties pour la structure de l'ADEME (données fictives).

- 1 Cliquez sur le menu « Ressources » pour télécharger les différents fichiers support pour réaliser un import :
- Descriptif CSV Ce document détaille précisément le contenu du fichier attendu.
- Outil d'aide à la génération de fichiers CSV (à venir) Ce document permet d'aider à générer un fichier CSV au bon format et avec la bonne dénomination pour les utilisateurs qui souhaiteraient le constituer à partir d'un tableur.

| RÉPUBLIQUE<br>FRANÇAISE<br>Liberti<br>Fraterniti |                    | ot de         | DPERAT<br>servatoire de la Performance Energétique<br>la Rénovation et des Actions du Tertiaire |                      | Courrie<br>Nom d'u<br>Structur<br>Profil : F | : michel.martin@ade<br>p <b>tilisateur</b> : MICHEL N<br>re : AGENCE DE L EN<br>léférent<br>1 | eme.fr<br>MARTIN<br>VIRONNEMENT ET DE LA MAITRISE DE LENERGIE |
|--------------------------------------------------|--------------------|---------------|-------------------------------------------------------------------------------------------------|----------------------|----------------------------------------------|-----------------------------------------------------------------------------------------------|---------------------------------------------------------------|
| ACCUEIL                                          | STRUCTURE          | EFA           | CONSOMMATIONS                                                                                   | PARAMÉTRAGE          | CONTACT                                      | RESSOURCES                                                                                    | FAQ                                                           |
| Bienvenue                                        |                    |               |                                                                                                 |                      |                                              |                                                                                               |                                                               |
| Bienvenue dan                                    | is votre espace ut | tilisateur su | la plateforme OPERAT.                                                                           |                      |                                              |                                                                                               |                                                               |
| our démorror                                     | ou poursuivre ur   | ne déclarati  | on (entité fonctionnelle ou c                                                                   | consommations), veui | illez cliquer sur le                         | s boutons correspond                                                                          | dants dans le menu ci-dessus.                                 |

Gérer son

Consulter sa structure et gérer les établissements Déclarer une entité fonctionnelle assujettie (EFA)

Déclarer ses consommations d'énergie annuelles

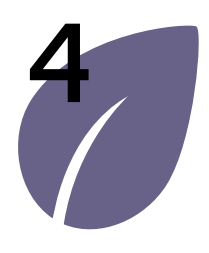

Déclarer les consommations annuelles d'une entité fonctionnelle assujettie

Modifier une déclaration de consommations d'une entité fonctionnelle assujettie

Importer des déclarations de consommations via fichier CSV

## > Importer des déclarations de consommations via fichier CSV

- 1 Cliquez sur le lien « Description Import CSV CONSOMMATIONS ». Le téléchargement du fichier se lance automatiquement.
  - La feuille 2 « Description » du fichier descriptif précise le mode opératoire à adopter pour importer un fichier CSV ainsi que les règles à suivre pour le construire.
  - La feuille 3 « Modèle » du fichier est la table vierge qui peut être utilisé comme base pour remplir le fichier csv.
  - La feuille 4 « Exemple » illustre des exemples de remplissage correctement effectués CSV.

| RÉPUBLIQUE<br>FRANÇAISE<br>Liberi<br>Justeri<br>Justeriat | ADEME<br>OPERAT<br>Observatione de la Performance Encryptique<br>de la Reinovation et des Actions du Tertilaire                                                                                                    |
|-----------------------------------------------------------|----------------------------------------------------------------------------------------------------|
| UTILISATEU                                                | RS STRUCTURES ADMINISTRATION RESSOURCES FAQ                                                                                                    |
|                                                           | Vous pouvez retrouver ici les documents nécessaires à la compréhension du Dispositif Eco Energie et à l'utilisation de la plateforme OPERAT. Les de<br>1.0. Ils sont susceptibles d'évoluer en fonction des évolutions apportées à la plateforme. Dans tous les cas, il est vivement recommandé d'effectuer<br>fichier CSV. |
|                                                           | Présentation du dispositif Éco énergie tertiaire                                                                                                    |
|                                                           | ↓ Présentation du dispositif Éco énergie tertiaire                                                                                                    |
|                                                           | ↓ Fiche catégories d'activités assujettis Eco Energie Tertiaire                                                                                                    |
|                                                           | Dispositif Eco énergie tertiaire : passez à l'action en 10 étapes                                                                                                    |
|                                                           | Guide d'accompagnement (à venir)                                                                                                    |
|                                                           |                                                                                                    |
|                                                           | Imports CSV                                                                                                    |
|                                                           | L Description - Import CSV COMPTES UTILISATEURS - V1.0                                                                                                    |
|                                                           | Description - Import CSV ENTITES FONCTIONNELLES ASSUJETTIES - V1.0                                                                                                    |
|                                                           | 1 Description - Import CSV CONSOMMATIONS - V1.0                                                                                                    |

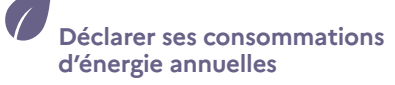

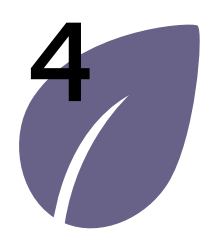

Déclarer les consommations annuelles d'une entité fonctionnelle assujettie

Modifier une déclaration de consommations d'une entité fonctionnelle assujettie

Importer des déclarations de consommations via fichier CSV

## > Importer des déclarations de consommations via fichier CSV

#### Télécharger le fichier csv modèle :

1 – Une fois les données renseignées sur un fichier CSV, le nom du fichier doit respecter le format suivant pour pouvoir être déposé sur OPERAT :

{identifiant structure}\_ CONSOMMATIONS\_ANNEE DECLAREE\_{date du jour JJMMAAAA}.csv

L'étape 0.3 bis indique comment récupérer l'identifiant de votre structure.

Comme le montre la capture d'écran de l'étape 0.3 bis, l'identifiant de la structure de l'ADEME est 385290309. Ce fichier a été enregistré le 22/11/2021. Le nom utilisé pour enregistrer le fichier est donc 385290309\_CONSOMMATIONS\_2021\_22112021

2 – Enregistrez ce fichier avec le type CSV (séparateur : point-virgule).

| Jocuments                        | ✓ Ŭ ,○ Rec                                                                                                    | hercher dans : Document                                                                                                    |
|----------------------------------|----------------------------------------------------------------------------------------------------|----------------------------------------------------------------------------------------------------|
|                                  |                                                                                                    | i - (                                                                                                    |
| ^ Nom                            |                                                                                                    | Modifié le                                                                                                    |
| Autre                            |                                                                                                    | 22/11/2021 09:56                                                                                                    |
| 📰 Images                         |                                                                                                    | 18/08/2021 19:24                                                                                                    |
| Modèles Office personnalisés     |                                                                                                    | 29/10/2021 16:06                                                                                                    |
| Musique                          |                                                                                                    | 16/11/2021 08:52                                                                                                    |
|                                  |                                                                                                    |                                                                                                    |
| 1 ~ <                            |                                                                                                    |                                                                                                    |
| ONSOMMATIONS_2021_22112021       |                                                                                                    |                                                                                                    |
| ur : point-virgule)              |                                                                                                    |                                                                                                    |
| 2 Mots clés : Ajoutez un mot-clé | Titre : Ajoutez un                                                                                                    | titre                                                                                                    |
|                                  |                                                                                                    |                                                                                                    |
|                                  |                                                                                                    |                                                                                                    |
|                                  | Autre<br>Inages<br>Modèles Office personnalisés<br>Musique<br>DNSOMMATIONS_2021_22112021<br>ur : point-virgule)<br>2 Mots clés : Ajoutez un mot-clé | Documents       V       V       P       Rec         Nom       Autre       Images       Modèles Office personnalisés       Musique         1       K       Musique       V       V |

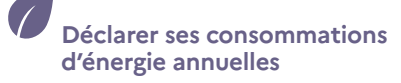

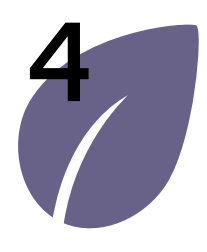

Déclarer les consommations annuelles d'une entité fonctionnelle assujettie

Modifier une déclaration de consommations d'une entité fonctionnelle assujettie

Importer des déclarations de consommations via fichier CSV

## > Importer des déclarations de consommations via fichier CSV

L'identifiant de la structure se trouve dans le menu « structure », (voir capture d'écran ci-contre). Dans la plupart des cas, l'identifiant de la structure correspond au numéro SIREN. Dans le cas d'un particulier, l'identifiant correspond à son adresse mail. Dans le cas « Autre », l'identifiant a été saisie manuellement par l'utilisateur.

Dans cet exemple, mon import sera réalisé à partir de la structure connectée ADEME car il contient les déclarations des consommations des EFA sur lesquelles l'ADEME est propriétaire et/ou occupant, l'identifiant de la structure de l'ADEME est 385290309.

| iche de la structure | the de la structure                                               |                         |                                    |        |  |  |  |  |  |  |  |
|----------------------|-------------------------------------------------------------------|-------------------------|------------------------------------|--------|--|--|--|--|--|--|--|
|                      |                                                                   |                         |                                    |        |  |  |  |  |  |  |  |
|                      |                                                                   |                         |                                    |        |  |  |  |  |  |  |  |
| Détail de la stru    | cture                                                             | Identifiant             | de la structure                    |        |  |  |  |  |  |  |  |
| Nom                  | AGENCE DE L<br>ENVIRONNEMENT ET<br>DE LA MAITRISE DE L<br>ENERGIE | SIREN                   | 385290309                          | C<br>/ |  |  |  |  |  |  |  |
| Code APE/NAF         | 84.13Z                                                            | Adresse siège<br>social | 20 AV DU GRESILLE, 49000<br>ANGERS |        |  |  |  |  |  |  |  |
| Nature               | Opérateur de l'État                                               |                         |                                    |        |  |  |  |  |  |  |  |
| Mois de début        | Janvier                                                           | Mois de fin             | Décembre                           |        |  |  |  |  |  |  |  |

Accueil

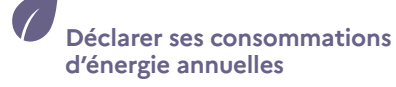

90

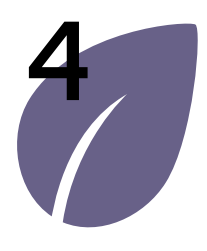

Déclarer les consommations annuelles d'une entité fonctionnelle assujettie

Modifier une déclaration de consommations d'une entité fonctionnelle assujettie

Importer des déclarations de consommations via fichier CSV

### > Importer des déclarations de consommations via fichier CSV

| RÉPUBLIQUE<br>FRANÇAISE<br>Lideni<br>Fusteredit | ADEME         | OPERAT<br>Observatorie de la Performance Energétique<br>de la Rénovation et des Actions du Tertiaire<br>1 |                                       |               | Courriel : michel.martin@ademe.fr<br>Nom d'utilisateur : MICHEL MARTIN<br>Structure : AGENCE DE L ENVIRONNEMEN<br>Profil : Référent | IT ET DE LA MAITRISE DE L ENERGIE |
|-------------------------------------------------|---------------|----------------------------------------------------------------------------------------------------|---------------------------------------|---------------|----------------------------------------------------------------------------------------------------|-----------------------------------|
| ACCUEIL                                         | STRUCTURE EFA | CONSOMMATIONS                                                                                             | PARAMÉTRAGE CON                       | ITACT RESSOUR | CES FAQ                                                                                                    |                                   |
| Bienvenue                                       | 5             | Recherche de déclaration<br>Déclaration de consomme<br>Import de consommation                             | on de consommations<br>mations<br>ons |               |                                                                                                    |                                   |

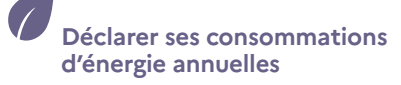

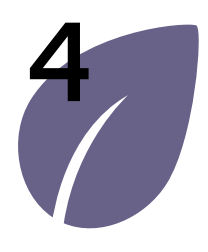

Déclarer les consommations annuelles d'une entité fonctionnelle assujettie

Modifier une déclaration de consommations d'une entité fonctionnelle assujettie

Importer des déclarations de consommations via fichier CSV

## > Importer des déclarations de consommations via fichier CSV

| 1 – Cliquez sur « Parcourir » afin<br>de télécharger le fichier qui a<br>été constitué des données de                                                                                                    | Import de consommations                                                                                                    |  |
|----------------------------------------------------------------------------------------------------|----------------------------------------------------------------------------------------------------|--|
| consommations annuelles a<br>déclarer.<br>Avant d'importer le fichier,<br>assurez-vous d'avoir respecté les<br>différentes règles de saisies du fichier<br>(récapitulées dans la feuille 2 «<br>Descriptif » du fichier de Description<br>de consommations). | Afin de procéder à la déclaration annuelle de vos consommations<br>d'énergies, vous devez sélectionner un fichier de données<br>Attention, votre fichier ne doit pas excéder 5Mo.<br>Pour ne pas perturber le fonctionnement de la plateforme, le<br>traitement d'import a lieu dans la nuit. Le résultat est disponible le<br>lendemain. |  |
| En cas d'erreur, le fichier sera rejeté<br>et il faudra refaire l'import.                                                                                                    | Fichier de données Choisir un fichier Parcourir 1                                                                                                    |  |
| Un fichier de rejet sera<br>téléchargeable et permettra de<br>comprendre les erreurs contenues<br>dans le fichier importé.                                                                                                    | Confirmer l'import                                                                                                    |  |

Accueil

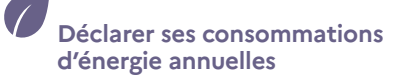

92

6/9 -

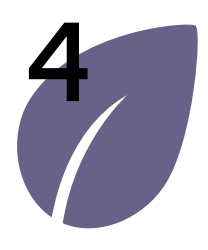

Déclarer les consommations annuelles d'une entité fonctionnelle assujettie

Modifier une déclaration de consommations d'une entité fonctionnelle assujettie

#### Importer des déclarations de consommations via fichier CSV

### > Importer des déclarations de consommations via fichier CSV

1 – Sélectionner votre fichier dans votre explorateur. Assurez-vous que le fichier a bien été enregistré au format csv. Assurez-vous également que la date indiqué dans le nom du fichier correspond bien à la date du jour. Si ce n'est pas le cas, le fichier ne pourra pas être déposé.

Le fichier est déposé le 22/11/2021 depuis la structure connectée de l'ADEME. Le nom du fichier « 385290309\_CONSOMMATIONS\_2021\_22112021 » est correct.

|         | 💿 Ouvrir                                                                               |                                       |                  |                             | ×                |
|---------|----------------------------------------------------------------------------------------|---------------------------------------|------------------|-----------------------------|------------------|
|         | $\leftarrow$ $\rightarrow$ $\checkmark$ $\uparrow$ . $\Rightarrow$ Ce PC $\Rightarrow$ | Documents                             |                  | ✓ ט                         | dans : Documents |
|         | Organiser • Nouveau dossi                                                              | er                                    |                  | 8                           | • • 0            |
|         | 📜 Dossier random adem 🔨                                                                | Nom                                   | Modifié le       | Туре                        | Taille           |
|         | DPE                                                                                    | Autre                                 | 22/11/2021 09:56 | Dossier de fichiers         |                  |
|         | Operat                                                                                 | E Images                              | 18/08/2021 19:24 | Dossier de fichiers         |                  |
|         | Sujet service bâtiment                                                                 | Modèles Office personnalisés          | 29/10/2021 16:06 | Dossier de fichiers         |                  |
|         | Système SI                                                                             | 🕽 Musique                             | 16/11/2021 08:52 | Dossier de fichiers         |                  |
|         | 🧢 Ce PC                                                                                | 385290309_CONSOMMATIONS_2021_22112021 | 22/11/2021 09:53 | Fichier CSV Microsoft Excel | 1 Ko             |
|         | 늘 Bureau                                                                               | 1                                     |                  |                             |                  |
|         | 🔁 Documents 🗸 🗸                                                                        | <                                     |                  |                             | 3                |
| sultats | Norre do Col                                                                           |                                       |                  | Taua las fishions           |                  |
|         | Nom du lich                                                                            | IN                                    |                  | Tous les richiers           | Ň                |
|         |                                                                                        |                                       |                  | 2 Ouvrir 🔻                  | Annuler          |

Accueil

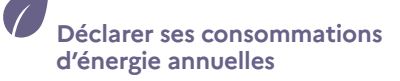

93

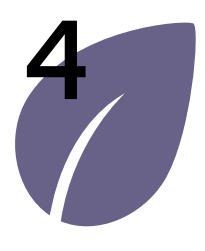

Déclarer les consommations annuelles d'une entité fonctionnelle assujettie

Modifier une déclaration de consommations d'une entité fonctionnelle assujettie

Importer des déclarations de consommations via fichier CSV

| > | Importer de | es déclarati | ions de cons | ommations vi | a fichier | CSV |
|---|-------------|--------------|--------------|--------------|-----------|-----|
|---|-------------|--------------|--------------|--------------|-----------|-----|

| Afin de procéder à la déclaration annuelle de vos consommations     |
|---------------------------------------------------------------------|
| d'énergies, vous devez sélectionner un fichier de données           |
| Attention, votre fichier ne doit pas excéder 5Mo.                   |
| Pour ne pas perturber le fonctionnement de la plateforme, le        |
| traitement d'import a lieu dans la nuit. Le résultat est disponible |
| le lendemain.                                                       |
|                                                                     |
| Fichier de données 385290309_CONSOMMAT × Parcourir                  |
|                                                                     |
| 1                                                                   |

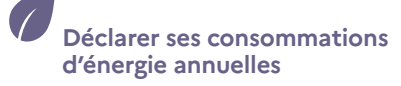

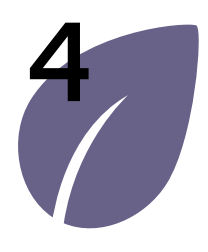

Déclarer les consommations annuelles d'une entité fonctionnelle assujettie

Modifier une déclaration de consommations d'une entité fonctionnelle assujettie

Importer des déclarations de consommations via fichier CSV

## > Importer des déclarations de consommations via fichier CSV

1 – Une fois l'import confirmé, un message apparait indiquant « Le traitement des imports sera réalisé la nuit prochaine. Vous pouvez revenir ultérieurement pour voir son statut ».

 2 – Votre import apparait dans le tableau sous le statut « En attente ». Vous pouvez consulter le contenu du fichier importé en cliquant sur

Dans cet exemple, l'import du 22/11/2021 à 11h51 min est en attente. Il sera effectué durant la nuit.

Si vous souhaitez annuler l'import, vous pouvez cliquer sur 🗙

#### Note :

Si une erreur est détectée et entraine un rejet du fichier importé, le fichier de rejet sera téléchargeable dans la colonne correspondante.

|                      |      |                    |                             |            |                        |                        |                      | 4                     | Actualiser   |
|----------------------|------|--------------------|-----------------------------|------------|------------------------|------------------------|----------------------|-----------------------|--------------|
| Identifiant import 0 | 2 🛛  | )ate de dépôt ≎    | Date de début d'import<br>¢ | Statut     | Nb. total<br>de lignes | Nb. lignes<br>rejetées | Fichiers<br>importés | Fichiers<br>de rejets | Actions      |
| 20211122115146_514   | 2    | 2/11/2021 11:51:46 |                             | En attente |                        |                        | с <b>ь</b>           |                       | ×            |
| Eléments par page :  | 10 🖛 |                    | 14                          | < Page: 1  | > ▶                    |                        |                      | Nb.                   | éléments : 1 |
|                      |      |                    |                             |            |                        | voi                    | ir son statut.       | nteneuremen           | n poor       |
|                      |      |                    |                             |            |                        |                        |                      |                       |              |
|                      |      |                    |                             |            |                        |                        |                      |                       |              |
|                      |      |                    |                             |            |                        |                        |                      |                       |              |

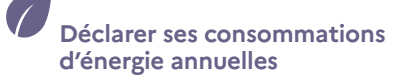

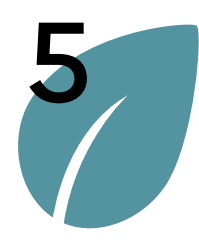

#### Gestion des utilisateurs

Valider un compte

Valider un mandat

Importer des utilisateurs via fichier CSV

Modifier le niveau de sécurité de la structure

utilisateur

### > Gestion des utilisateurs

Cette section est dédiée à la gestion de la structure et de ses utilisateurs. Ces fonctions sont accessibles via le menu « Paramétrage ».

L'accès et les fonctionnalités du menu paramétrage sont conditionnés au profil de l'utilisateur (voir le paragraphe « Profil » du guide utilisateurs pour plus de détails).

| RÉPUBLIQUE<br>RANCAISE       ADEME         Labert<br>Equinaria       Image: Comparison of the state of the state of th | Courriel : michel.martin@ademe.tr         Nom d'utilisateur : MICHEL MARTIN         Structure : AGENCE DE L ENVIRONNEMENT ET DE LA MAITRISE DE L ENERGIE         Profil : Référent |
|----------------------------------------------------------------------------------------------------|----------------------------------------------------------------------------------------------------|
| ACCUEIL STRUCTURE EFA CONSOMMATIONS                                                                                                    | PARAMÉTRAGE CONTACT RESSOURCES FAQ                                                                                                    |
| Bienvenue                                                                                                    | Import de comptes utilisateurs<br>Validation des comptes utilisateurs                                                                                                    |
| Bienvenue dans votre espace utilisateur sur la plateforme OPERAT.                                                                                                    | Sécurité OPERAT                                                                                                    |

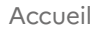

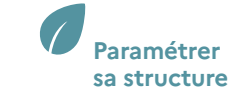

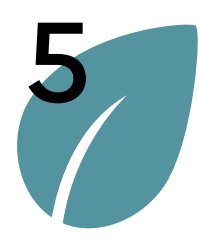

Gestion des utilisateurs

un compte utilisateur

Valider

Valider un mandat

Importer des utilisateurs via fichier CSV

Modifier le niveau de sécurité de la structure

## > Gestion des utilisateurs

L'écran « Gestion des utilisateurs » permet de gérer les utilisateurs ayant accès aux données d'une structure. Selon le profil de l'intervenant, ce dernier pourra créer, modifier et désactiver un ou plusieurs utilisateurs rattaché(s) à la structure connectée.

| 1 – Rechercher des utilisateurs         | Filtres de recherche |
|-----------------------------------------|----------------------|
| 2 – Consulter la liste des utilisateurs | Liste                |
| 3 – Consulter la fiche d'un utilisateur |                      |
| 4 - Modifier un utilisateur             |                      |
| 5 – Ajouter un utilisateur              |                      |

Accueil

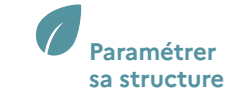

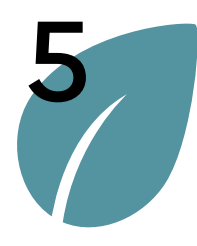

#### Gestion des utilisateurs

Valider un compte utilisateur

Valider un mandat

Importer des utilisateurs via fichier CSV

Modifier le niveau de sécurité de la structure

## > Gestion des utilisateurs

#### Rechercher des utilisateurs

Cette partie d'écran permet de rechercher des utilisateurs au sein de la structure connectée.

L'utilisateur renseigne les critères souhaités et lance la recherche via le bouton « Appliquer ». Le résultat de la recherche s'affiche sous l'onglet « Liste » comme représenté aux étapes suivantes 2/3 et 3/3.

Le bouton « Réinitialiser » permet de réinitialiser les critères de recherche à leur valeur initiale : « vide » dans la majorité des cas.

| Liste                                             | Filtres de recherche | 1        |  |
|---------------------------------------------------|----------------------|----------|--|
| Itilisatour                                       |                      | <u> </u> |  |
| New                                               |                      |          |  |
| Nom                                               |                      | <b>B</b> |  |
|                                                   |                      |          |  |
| Prénom                                            |                      |          |  |
|                                                   |                      |          |  |
| Courriel                                          |                      |          |  |
|                                                   |                      | p.       |  |
| <ul> <li>Structure &amp; sous-structur</li> </ul> | e                    |          |  |
| Sous structure                                    |                      |          |  |
| Jour-Judetare                                     |                      | -        |  |
|                                                   |                      |          |  |
|                                                   |                      |          |  |
| <ul> <li>Comptes</li> </ul>                       |                      |          |  |
| <ul> <li>Comptes</li> <li>Profil</li> </ul>       |                      |          |  |
| Comptes Profil                                    |                      |          |  |
| Comptes Profil Mandat                             |                      |          |  |
| Comptes  Profil  Mandat                           |                      |          |  |
| Comptes Profil Mandat Statut                      |                      | •        |  |
| Comptes Profil Mandat Statut                      |                      |          |  |

Déclarer une entité fonctionnelle assujettie (EFA)

Déclarer ses consommations d'énergie annuelles

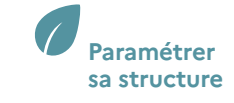

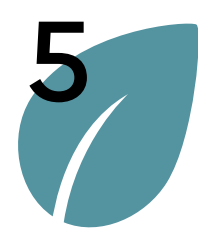

#### Gestion des utilisateurs

#### Valider un compte utilisateur

Valider un mandat

Importer des utilisateurs via fichier CSV

Modifier le niveau de sécurité de la structure

## > Gestion des utilisateurs

#### Rechercher des utilisateurs

Résultat de la recherche (résultat positif) :

Le résultat de la recherche s'affiche dans l'onglet « Liste », sous le nom de la structure en cours (ADEME dans l'exemple), trié et regroupé par profil.

Le symbole « » rappelle que la liste affichée est filtrée.

Pour procéder à une nouvelle recherche, il faut retourner/cliquer sur l'onglet « Filtres de recherche », modifier les critères et relancer la recherche via le bouton « Appliquer ».

| iste | des utilisateurs   |                          |  |
|------|--------------------|--------------------------|--|
| Γ    | Liste \Xi          | Filtres de recherche     |  |
|      |                    | ⊖ Ajouter un utilisateur |  |
| ADEN | 1E                 |                          |  |
| >    | Représentant légal |                          |  |
| >    | Correspondant      |                          |  |

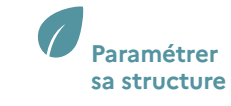

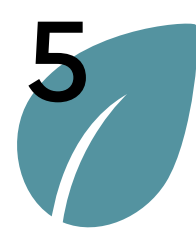

#### Gestion des utilisateurs

#### Valider un compte utilisateur

Valider un mandat

Importer des utilisateurs via fichier CSV

Modifier le niveau de sécurité de la structure

## > Gestion des utilisateurs

#### **Rechercher des utilisateurs**

| Résultat de la recherche (résultat<br>négatif) :      |                                                     |
|-------------------------------------------------------|-----------------------------------------------------|
| Ci-après le résultat d'une recherche<br>infructueuse. | Liste = Filtres de recherche                        |
|                                                       | Ajouter un utilisateur     ADEME     Aucun résultat |
|                                                       | Résultat négatif d'une recherche                    |

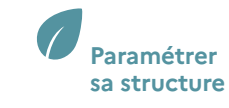

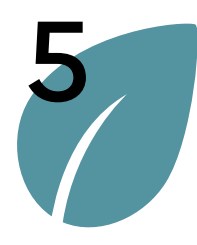

## Gestion des utilisateurs

Valider un compte utilisateur

Valider un mandat

Importer des utilisateurs via fichier CSV

Modifier le niveau de sécurité de la structure

## > Gestion des utilisateurs

#### Consulter la liste des utilisateurs

| Consulter la liste des utilisateurs :                                                                            |  |
|----------------------------------------------------------------------------------------------------|--|
| Pour accéder à la liste complète des<br>utilisateurs de la structure, il faut<br>cliquer sur l'onglet « Liste ». |  |
| Par défaut, cet onglet liste l'ensemble                                                                          |  |

des utilisateurs rattachés à la structure connectée.

Ici, le symbole « 😇 » n'est pas accolé au titre « Liste », signifiant que la liste affichée n'est pas filtrée.

|     | Liste                  | Filtres de recherche                       |  |
|-----|------------------------|--------------------------------------------|--|
|     |                        | <ul> <li>Ajouter un utilisateur</li> </ul> |  |
| ADE | VIE                    |                                            |  |
| >   | Représentant légal     |                                            |  |
| >   | Référent               |                                            |  |
| >   | Correspondant          |                                            |  |
| >   | Gestionnaire technique |                                            |  |

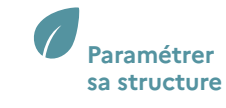

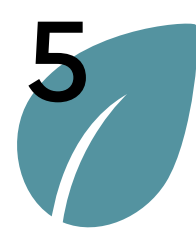

#### Gestion des utilisateurs

#### Valider un compte utilisateur

Valider un mandat

Importer des utilisateurs via fichier CSV

Modifier le niveau de sécurité de la structure

## > Gestion des utilisateurs

#### Consulter la liste des utilisateurs

#### Consulter la liste des utilisateurs :

Les utilisateurs sont regroupés par profil (Représentant légal, Référent, etc...). Pour les visualiser il faut cliquer sur la flèche (encadré rouge) présente devant le nom du profil.

Pour consulter la fiche d'un utilisateur, il faut cliquer sur le courriel en question.

| <ul> <li>Liste Filtres de recherche</li> <li>Ajouter un utilisateur</li> <li>Aperne</li> <li>Représentant légal</li> <li>nom.prenom@ademe.fr (ADEME)</li> <li>Référent</li> </ul> | Liste des ut                                                                                            | tilisateurs                                                                            |                                |        |
|----------------------------------------------------------------------------------------------------|----------------------------------------------------------------------------------------------------|----------------------------------------------------------------------------------------|--------------------------------|--------|
| Ajouter un utilisateur     ADEME     Représentant légal     Onn.prenom@ademe.fr (ADEME)     Référent                                                                              | <                                                                                                    | Liste                                                                                  | Filtres de recherche           | >      |
| <ul> <li>Représentant légal</li> <li>om.prenom@ademe.fr (ADEME)</li> <li>Référent</li> </ul>                                                                                      | ADEME                                                                                                   |                                                                                        | ⊖ Ajouter un utili             | sateur |
| <ul> <li>mom.prenom@ademe.fr (ADEME)</li> <li>Correspondant</li> <li>Gestionnaire technique</li> </ul>                                                                            | <ul> <li>Représ</li> <li>nc</li> <li>Référe</li> <li>Référe</li> <li>Corres</li> <li>Gestion</li> </ul> | sentant légal<br>om.prenom@ade<br>ant<br>om.prenom@ade<br>spondant<br>nnaire technique | me.fr (ADEME)<br>me.fr (ADEME) |        |

Ouvrir/déplié la liste des comptes utilisateurs

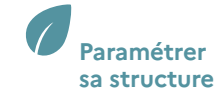

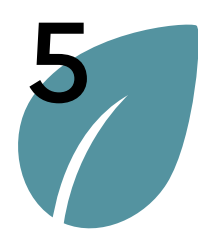

#### Gestion des utilisateurs

Valider un compte utilisateur

Valider un mandat

Importer des utilisateurs via fichier CSV

Modifier le niveau de sécurité de la structure

## > Gestion des utilisateurs

#### Consulter la fiche d'un utilisateur

La fiche détaillée d'un utilisateur est accessible en cliquant sur son courriel dans la « Liste » des utilisateurs. La fiche en question s'affiche dans la partie droite de l'écran.

| Liste                                 | Filtres de recherche   | Courriel       | courriel-utilisateur@ademe.fr     | <ul> <li>Activé</li> </ul> |  |
|---------------------------------------|------------------------|----------------|-----------------------------------|----------------------------|--|
|                                       |                        | Nom            | NOM05                             |                            |  |
|                                       | Ajouter un utilisateur | Prénom         | PRENOM05                          |                            |  |
| ADEME                                 |                        | Profil         | Représentant légal                |                            |  |
| <ul> <li>Représentant léga</li> </ul> | al                     | Structure      | ADEME                             |                            |  |
| 🧭 courriel-util                       | lisateur@ademe.fr 🛛 🗲  | Sous-structure | ADEME                             |                            |  |
| <ul> <li>Référent</li> </ul>          |                        |                |                                   |                            |  |
| <ul> <li>Correspondant</li> </ul>     |                        |                |                                   |                            |  |
|                                       |                        |                |                                   |                            |  |
| <ul> <li>Gestionnaire tech</li> </ul> | inique                 |                |                                   |                            |  |
|                                       |                        |                |                                   |                            |  |
|                                       |                        |                |                                   |                            |  |
|                                       |                        | Co             | nsulter la fiche d'un utilisateur |                            |  |
|                                       |                        |                |                                   |                            |  |
|                                       |                        |                |                                   |                            |  |
|                                       |                        |                |                                   |                            |  |

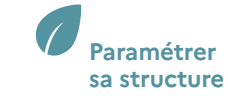

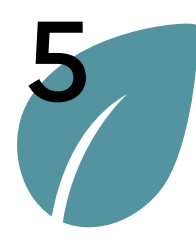

## Gestion des utilisateurs

#### Valider un compte utilisateur

Valider un mandat

Importer des utilisateurs via fichier CSV

Modifier le niveau de sécurité de la structure

## > Gestion des utilisateurs

#### Modifier un utilisateur

Pour accéder à la fiche utilisateur en **mode modification**, il faut cliquer sur le pictogramme 
présent dans la fiche.

Une fenêtre s'affiche.

| Courriel       | courriel-utilisateur@ademe.fr | Activé |
|----------------|-------------------------------|--------|
| Nom            | NOM05                         |        |
| Prénom         | PRENOM05                      |        |
| Profil         | Représentant légal            |        |
| Structure      | ADEME                         |        |
| Sous-structure | ADEME                         |        |

Fiche utilisateur (en mode lecture)

Accueil

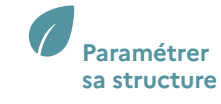

1/3

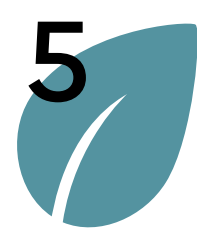

#### Gestion des utilisateurs

#### Valider un compte utilisateur

Valider un mandat

Importer des utilisateurs via fichier CSV

Modifier le niveau de sécurité de la structure

## > Gestion des utilisateurs

#### Modifier un utilisateur

Seule la modification des 2 champs suivants est possible :

- Le champ « profil »,
- Et le champ « statut » (activé / désactivé).

Attention au changement de profil car certains profils ont des droits d'accès limités (se référer à la section profils pour plus de détails).

Le passage du statut de l'utilisateur à « désactivé » engendre une impossibilité pour lui de se connecter à la structure pour laquelle il a été désactivé. Seule la réactivation (valeur « activé ») lui permettra de se connecter à nouveau sur cette structure.

Pour être prise en compte, les modifications de ces champs doivent être enregistrées via le bouton « Valider ».

Le bouton « Annuler » permet de fermer la fenêtre sans tenir compte des éventuelles modifications en cours.

| Structure *                          |   |        |               |
|--------------------------------------|---|--------|---------------|
| ADEME (418839908)                    |   | Désact | tivé — Activé |
| Sous-structure * 🛈                   |   |        |               |
| <sup>:</sup> Ademe - 418839908 00013 | v |        |               |
| Courriel *                           |   |        |               |
| courriel-utilisateur@ademe.fr        |   |        |               |
| Nom *                                |   | _      |               |
| NOM05                                |   |        |               |
| Prénom *                             |   | _      |               |
| PRENOM05                             |   |        |               |
| Compte mandaté ? *                   |   | _      |               |
| Non Oui                              |   |        |               |
| Profil *                             |   | _      |               |
| Représentant légal                   | Ŧ |        |               |

Gérer son

Déclarer une entité fonctionnelle assujettie (EFA) Déclarer ses consommations d'énergie annuelles

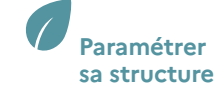

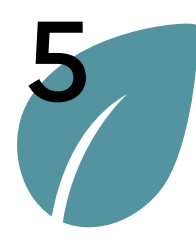

#### Gestion des utilisateurs

#### Valider un compte utilisateur

Valider un mandat

Importer des utilisateurs via fichier CSV

Modifier le niveau de sécurité de la structure

## > Gestion des utilisateurs

#### Modifier un utilisateur

| Ci-après la fiche d'un prestataire<br>mandaté. Le fonctionnement est | Modification d'un utilisateur $	imes$                 |
|----------------------------------------------------------------------|-------------------------------------------------------|
| dentique au cas du membre de la                                      | Structure *                                           |
| structure.                                                           | ADEME (418839908)                                     |
|                                                                      | Sous-structure * 🛈                                    |
|                                                                      | : Ademe - 418839908 00013                             |
|                                                                      | Courriel*                                             |
|                                                                      | courriel-utilisateur@ademe.tr                         |
|                                                                      | Nom *                                                 |
|                                                                      | Prénom *                                              |
|                                                                      | FREDERIC                                              |
|                                                                      | Compte mandaté ? *                                    |
|                                                                      | Non Oui Mandataire                                    |
|                                                                      | Nature*                                               |
|                                                                      | Entreprise (plusieurs salariés)                       |
|                                                                      | Identifiant *                                         |
|                                                                      | 12345678912345                                        |
|                                                                      | Raison sociale VILLE DE PARIS                         |
|                                                                      | Hanuat signe Aucon manuat renseigne                   |
|                                                                      | Profil *                                              |
|                                                                      | Référent 👻                                            |
|                                                                      |                                                       |
|                                                                      | Annuler Valider                                       |
|                                                                      | Fiche d'un prestataire mandaté (en mode modification) |

Accueil

Déclarer une entité fonctionnelle assujettie (EFA) Déclarer ses consommations d'énergie annuelles

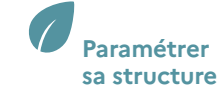

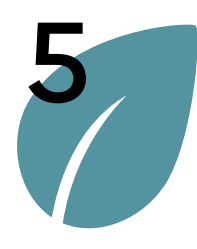

#### Gestion des utilisateurs

Valider un compte utilisateur

Valider un mandat

Importer des utilisateurs via fichier CSV

Modifier le niveau de sécurité de la structure

## > Gestion des utilisateurs

#### Ajouter un utilisateur

La fonction « Ajouter un utilisateur » permet, à l'utilisateur connecté, de rattacher de nouveaux utilisateurs à la structure connectée.

Les utilisateurs sont informés du rattachement de leur compte à une nouvelle structure par mail.

Pour accéder à cette fonctionnalité il faut d'abord accéder à l'onglet « Liste » (1) en cliquant dessus, puis sur le lien « Ajouter un utilisateur » (2).

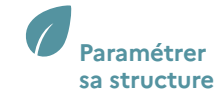

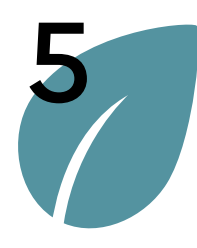

#### Gestion des utilisateurs

Valider un compte utilisateur

Valider un mandat

Importer des utilisateurs via fichier CSV

Modifier le niveau de sécurité de la structure

## > Gestion des utilisateurs

#### Ajouter un utilisateur

Pour créer un utilisateur via ce parcours, il faut renseigner les champs obligatoires, à savoir :

- **L'établissement** auquel est rattaché l'utilisateur. Si l'établissement n'existe pas dans la liste, il peut être ajouté en suivant le parcours Ajouter un établissement.
- L'adresse courriel de l'utilisateur qui lui servira de login pour se connecter. Un mail d'information de la création du compte ou du rattachement du compte à la structure (dans le cas où le compte existerait déjà) est envoyé à cette adresse. Le destinataire devra suivre les instructions afin d'activer son compte.
- Le nom et le prénom de l'utilisateur,
- Et son profil.

#### Note :

Le profil « Représentant légal » ne sera pas proposé dans la liste si un utilisateur utilise déjà ce profil sur cette structure.

| Création d'un utilisateur                                                                  |           | ×       |
|--------------------------------------------------------------------------------------------|-----------|---------|
| Structure assujettie AGENCE DE LENVIRONNEMENT ET DE LA MAITRISE<br>DE LENERGIE (385290309) | Désactivé | Activé  |
| Etablissement assujetti * 🛈                                                                |           |         |
| ·                                                                                          |           |         |
| Courriel*                                                                                  |           |         |
|                                                                                            |           |         |
| Nom *                                                                                      |           |         |
|                                                                                            |           |         |
| Prénom *                                                                                   |           |         |
|                                                                                            |           |         |
| Prestataire mandaté ? *                                                                    |           |         |
| Non Dui                                                                                    |           |         |
| Profil *                                                                                   |           |         |
| ·                                                                                          |           |         |
|                                                                                            |           |         |
|                                                                                            |           |         |
| A                                                                                          | nnuler    | Valider |

Accueil

Consulter sa structure et gérer les établissements Déclarer une entité fonctionnelle assujettie (EFA) Déclarer ses consommations d'énergie annuelles

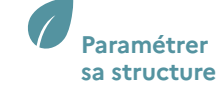
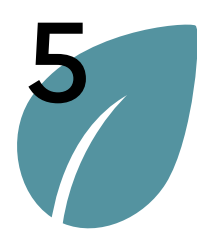

#### Gestion des utilisateurs

#### Valider un compte utilisateur

Valider un mandat

Importer des utilisateurs via fichier CSV

Modifier le niveau de sécurité de la structure

### > Gestion des utilisateurs

### Ajouter un utilisateur

Si l'utilisateur est un « Prestataire mandaté », il faut procéder aux actions suivantes :

- Faire basculer (1) le champ « Compte mandaté ? » à « oui ».
   Cette action fait apparaitre le bloc de données « Mandataire ».
- Compléter (2) les champs du bloc « Mandataire » :
  - Nature de la structure du mandataire
  - Type d'identifiant de la structure du mandataire
  - Identifiant de la structure
  - Fournir un Mandat via le bouton « Parcourir »
- Cliquer (3) sur l'icône suivante « 2 » pour lancer la recherche/ identification de la structure mandataire au regard des éléments renseignés précédemment,
- Si la structure est identifiée, alors sa raison sociale s'affiche (4). Sinon le message d'erreur suivant vous invite à corriger :

Erreur Aucun résultat ne correspond à votre saisie. Merci de vérifier le numéro identifiant de votre structure

- Sélectionner le **profil** dans la liste de choix (5),
- Finaliser en cliquant sur le bouton « **Valider** » ou abandonner en cliquant sur le bouton « **Annuler** » (6).

|   | éation d'un utilisat | eu |                                               |           |                |       | ×                                                 |
|---|----------------------|----|-----------------------------------------------|-----------|----------------|-------|---------------------------------------------------|
|   | Structure *          |    |                                               |           |                |       |                                                   |
|   | ADEME (4188          | 39 | 908)                                          |           | Desactive      |       | Active                                            |
|   | Sous-structure * 🛈   |    |                                               |           |                |       |                                                   |
|   |                      |    |                                               | -         |                |       |                                                   |
|   | Courriel *           |    |                                               |           |                |       |                                                   |
|   |                      |    |                                               | 10        |                |       |                                                   |
|   | Nom *                |    |                                               |           |                |       |                                                   |
|   |                      |    |                                               | 10        |                |       |                                                   |
|   | Prénom *             |    |                                               |           |                |       |                                                   |
|   |                      |    |                                               | l0        |                |       |                                                   |
|   | :                    | 2  | Nature * Association Identifiant * W123456788 |           |                | þ     | <ul><li>✓</li><li>✓</li><li>✓</li><li>✓</li></ul> |
|   |                      | 1  | Raison sociale ASSOCIATION PRO                | DTECTRICE | DE LA FAUNE ID | F     |                                                   |
|   |                      |    | Mandat signé *                                |           |                |       |                                                   |
|   |                      |    | Mandat_APFIDF.pdf                             |           |                | Parco | urir                                              |
|   | Profil *             |    |                                               |           |                |       |                                                   |
|   | Référent             |    |                                               | ~         |                |       |                                                   |
| , |                      |    |                                               |           |                |       |                                                   |
| , |                      |    |                                               |           | 6              |       |                                                   |
| , |                      |    |                                               |           |                |       |                                                   |

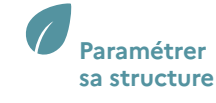

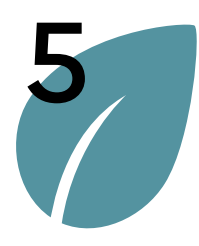

Gestion des utilisateurs

Valider un compte utilisateur

Valider un mandat

Importer des utilisateurs via fichier CSV

Modifier le niveau de sécurité de la structure

### > Valider un compte utilisateur

Cette section est dédiée à la validation des comptes utilisateurs sur une structure. Sans cette validation, les utilisateurs concernés ne pourront pas se connecter à la plateforme.

Les profils « Représentant légal » ou « Référent » ne sont pas concernés car ils sont automatiquement validés. En revanche, ce sont ceux qui doivent valider les utilisateurs ayant un autre profil.

Sans validation par un responsable de la structure, les utilisateurs avec un profil différent de « Représentant légal » ou « Référent » qui tenteront de se connecter verront le message d'erreur suivant :

Erreur Accès refusé. Votre accès n'est pas valide. Nous vous invitons à contacter votre responsable.

La fonction de validation des comptes utilisateurs est accessible via le menu « Paramétrage (1) > Validation des utilisateurs (2) ». ADEME RÉPUBLIQUE FRANÇAISE SOCIETE GENERALE - test05@test.fr 3 Ю PRENOM05 NOM05 - Représentant légal CONSOMMATIONS 1 PARAMÉTRAGE ACCUEIL CONTACT RESSOURCES FAQ EFA Structure Utilisateurs Bienvenue Import de comptes utilisateurs Validation des comptes utilisateurs Bienvenue dans votre espace Validation des mandats Pour démarrer ou poursuivre nsommations), veuillez cliquer sur les boutons correspondants dans le menu ci-dessus. Sécurité OPERAT L'accès à cette section n'est pas proposé à tous. Voir la matrice des droits en Annexe pour plus de détails.

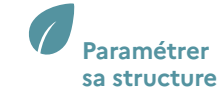

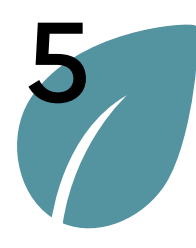

Gestion des utilisateurs

#### Valider un compte utilisateur

Valider un mandat

Importer des utilisateurs via fichier CSV

Modifier le niveau de sécurité de la structure

### > Valider un compte utilisateur

Seuls les utilisateurs avec l'un des profils suivants nécessitent une validation :

- Correspondant,
- Gestionnaire technique,
- Gestionnaire immobilier,
- Exploitant,
- Observateur.

Les utilisateurs avec les profils « Représentant légal » ou « Référent » ne sont pas concernés car ils sont automatiquement validés.

La colonne « Action » du tableau ci-après permet de valider ou de refuser/invalider un compte.

| FA | CONSOMMATIONS PARAMÉTRAGE                       | CONTACT RESSOURCES          | FAQ                           |                         |              |                        |
|----|-------------------------------------------------|-----------------------------|-------------------------------|-------------------------|--------------|------------------------|
|    |                                                 |                             |                               |                         |              |                        |
|    | Validation des comptes utilisateurs             |                             |                               |                         |              |                        |
|    | Les comptes ci-dessous ont été déclarés par des | membres de votre structure. |                               |                         |              |                        |
|    | Courriel 🔅                                      | Nom Prénom 🔅                |                               | Profil déclaré 🗘        | Déclaré le 🔅 | Actions                |
|    | courriel-utilisateur05@ademe.fr                 | BELMANDO JEAI               | N PAUL                        | Exploitant              | 19/11/2021   | ~ ×                    |
|    | courriel-utilisateur06@ademe.fr                 | DELON ALAIN                 |                               | Gestionnaire immobilier | 19/11/2021   | ~ ×                    |
|    | Eléments par page : 10 🔻                        |                             | I∢ < Page : 1 >               | ▶I                      | N            | b. éléments : <b>2</b> |
|    |                                                 |                             |                               |                         |              |                        |
|    |                                                 | V                           | alidation des comptes utilisa | teurs                   |              |                        |

Accueil

Déclarer une entité fonctionnelle assujettie (EFA) Déclarer ses consommations d'énergie annuelles

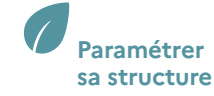

1/3

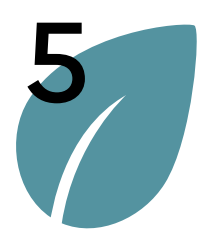

Gestion des utilisateurs

#### Valider un compte utilisateur

Valider un mandat

Importer des utilisateurs via fichier CSV

Modifier le niveau de sécurité de la structure

### > Valider un compte utilisateur

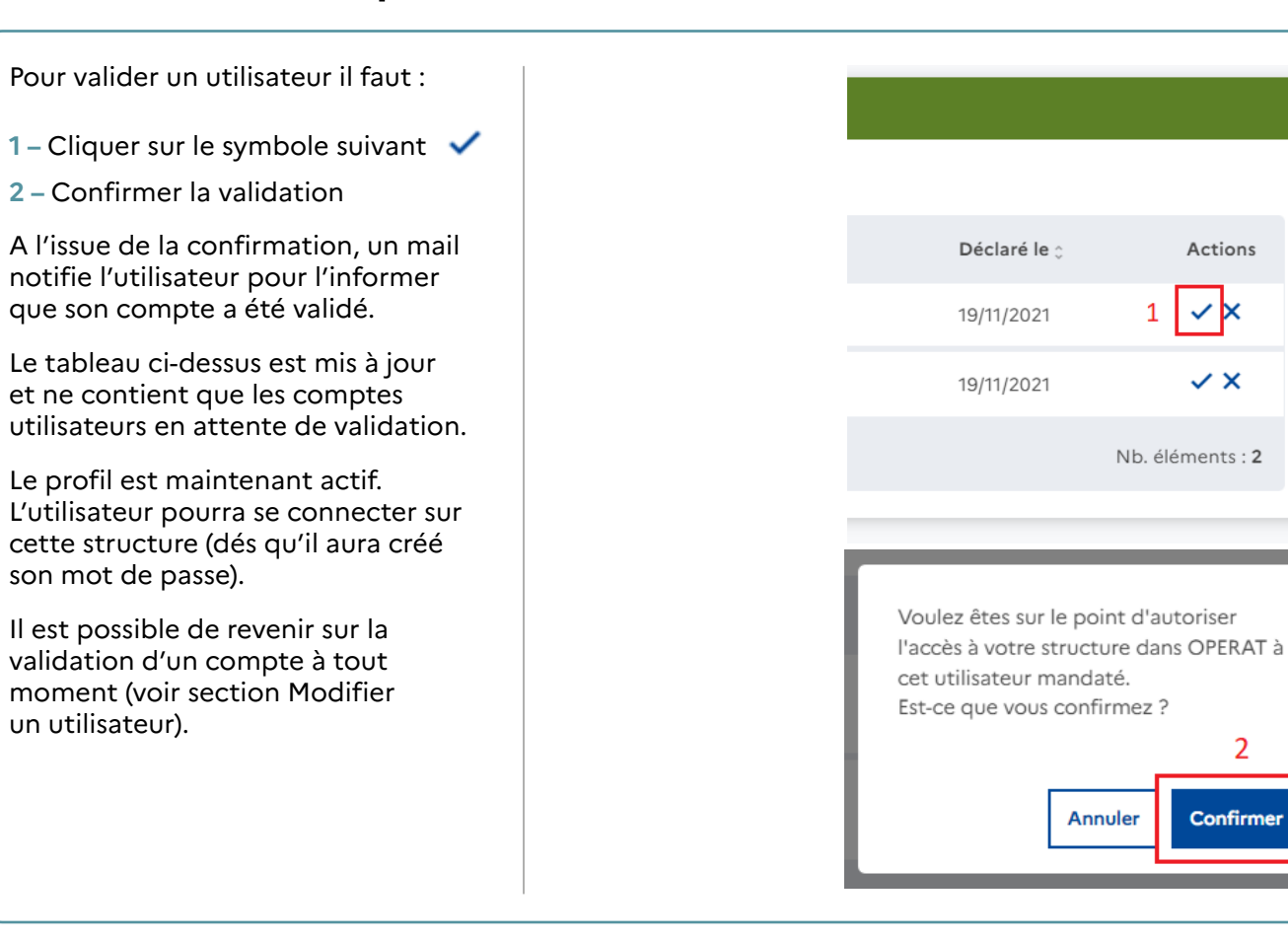

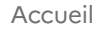

2

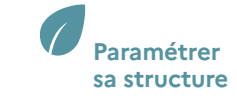

2/3

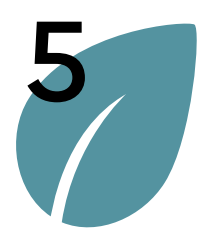

Gestion des utilisateurs

#### Valider un compte utilisateur

Valider un mandat

Importer des utilisateurs via fichier CSV

Modifier le niveau de sécurité de la structure

### > Valider un compte utilisateur

3/3 Pour refuser/invalider un utilisateur 1 – Cliquer sur le symbole 🗙 Le tableau ci-dessus est mis à jour et ne contient que les comptes utilisateurs en attente de validation. Déclaré le 🔅 Actions connecter pour la structure en ✓ × 19/11/2021 Il est possible de revenir sur le refus de validation d'un compte à tout V X 19/11/2021 moment (voir section Modifier un Nb. éléments : 2 Refuser/invalider un compte utilisateur

il faut :

question.

utilisateur).

L'utilisateur ne pourra pas se

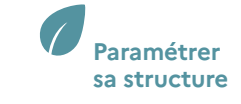

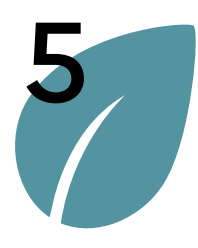

Gestion des utilisateurs

#### Valider un compte utilisateur

#### Valider un mandat

Importer des utilisateurs via fichier CSV

Modifier le niveau de sécurité de la structure

### > Valider un mandat

Cette fonctionnalité est dédiée à la validation des prestataires mandatés de la structure. Sans cette validation, les utilisateurs concernés ne pourront pas se connecter à la plateforme et verront le message d'erreur suivant :

Erreur Accès refusé. Votre accès n'est pas valide. Nous vous invitons à contacter votre responsable.

Tous les comptes mandatés, quel que soit le profil, nécessitent une validation par un représentant légal ou référent de la structure mandante.

La fonctionnalité de validation des mandats est accessible depuis le menu « Paramétrage (1) > Validation des mandats (2) » comme ci-après représentée :

| RÉPUBLIQUE<br>FRANÇAISE<br>Literi<br>Agnin<br>Franneit | ADEME                                                                   | ERAT<br>la Performance Energétique<br>ne des Actions du Tertiaire                                                                  |                                                                                           | Ademe<br>PRENOM05 NOM05 - Représentant légal | 9 |
|--------------------------------------------------------|-------------------------------------------------------------------------|----------------------------------------------------------------------------------------------------|-------------------------------------------------------------------------------------------|----------------------------------------------|---|
| ACCUEIL                                                | EFA CONSOMMATIONS 1                                                     | PARAMÉTRAGE CONTACT                                                                                                    | RESSOURCES FAQ                                                                            |                                              |   |
|                                                        | Bienvenue<br>Bienvenue dans votre espace<br>Pour démarrer ou poursuivre | Utilisateurs<br>Import de comptes utilisateurs<br>Validation des comptes utilisateurs<br>Validation des mandats<br>Sécurité OPERAT | nsommations), veuillez cliquer sur les boutons correspondants dans le menu ci-dessus.     |                                              |   |
| L'accès à                                              | cette fonctionna                                                        | lité n'est pas propose                                                                                                    | Menu : Validation des mandats<br>é à tous. Voir la matrice des droits en Annexe pour plus | de détails.                                  |   |

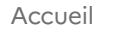

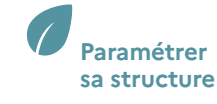

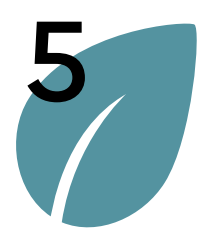

> Valider un mandat

Gestion des utilisateurs

Valider un compte utilisateur

Valider un mandat

#### Importer des utilisateurs via fichier CSV

Modifier le niveau de sécurité de la structure L'écran « Validation des mandats » permet de valider ou refuser les prestataires mandatés en attente de validation. Cette étape concerne tous les comptes mandatés sans exception, quel que soit le profil du compte. La colonne « Mandat » dans le tableau ci-après permet de télécharger et vérifier la validité du <u>mandat</u>. La colonne « Action » permet de valider ou invalider le prestataire mandaté.

| ACCUEIL | EFA | CONSOMMATIONS             | PARAMÉTRAGE            | CONTACT      | RESSOURCES | FAQ                                    |                  |              |        |                  |  |
|---------|-----|---------------------------|------------------------|--------------|------------|----------------------------------------|------------------|--------------|--------|------------------|--|
|         | _   |                           |                        |              |            |                                        |                  |              |        |                  |  |
|         | ×   | /alidation des mandat     | ts                     |              |            |                                        |                  |              |        |                  |  |
|         | L   | es mandats ci-dessous ont | été déclarés par vos i | mandataires  |            |                                        |                  |              |        |                  |  |
|         |     | Courriel mandataire 🗘     | Manda                  | ataire 🗘     | Stru       | ucture mandataire 🗧                    | Profil déclaré 🗘 | Déclaré le 🗘 | Mandat | Actions          |  |
|         |     | courriel-utilisateur02@ad | leme.fr GABIN          | IJEAN        | GR0<br>BAF | DUPEMENT D EMPLOYEURS<br>RTH SCHNEIDER | Référent         | 18/11/2021   | ৶      | ✓×               |  |
|         |     | courriel-utilisateur03@ad | leme.fr CLAVI          | ER CHRISTIAN | GRO        | DUPEMENT D EMPLOYEURS<br>RTH SCHNEIDER | Référent         | 18/11/2021   | ৶      | ~×               |  |
|         |     | Eléments par page : 1     | 0 -                    |              |            | I≪ Page : <mark>1</mark> →             | ▶ ▶              |              |        | Nb. éléments : 2 |  |
|         |     |                           |                        |              | Valida     | tion des « mandats »                   |                  |              |        |                  |  |

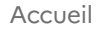

Déclarer une entité fonctionnelle assujettie (EFA) Déclarer ses consommations d'énergie annuelles

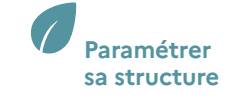

1/3

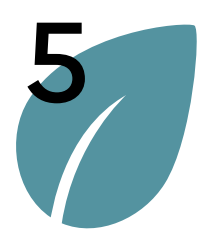

Gestion des utilisateurs

Valider un compte utilisateur

Valider un mandat

Importer des utilisateurs via fichier CSV

Modifier le niveau de sécurité de la structure

### > Valider un mandat

Pour valider un prestataire mandaté il faut :

1 – Cliquer sur le symbole suivant 🗸

2 - Confirmer la validation.

A l'issue de la confirmation, un mail notifie l'utilisateur pour l'informer que son compte a été validé.

Le tableau ci-dessus est mis à jour et ne contient que les comptes mandatés en attente de validation.

Le profil est maintenant actif. L'utilisateur pourra se connecter sur cette structure (dés qu'il aura créé son mot de passe).

Il est possible de revenir sur la validation d'un compte à tout moment (voir section Modifier un utilisateur).

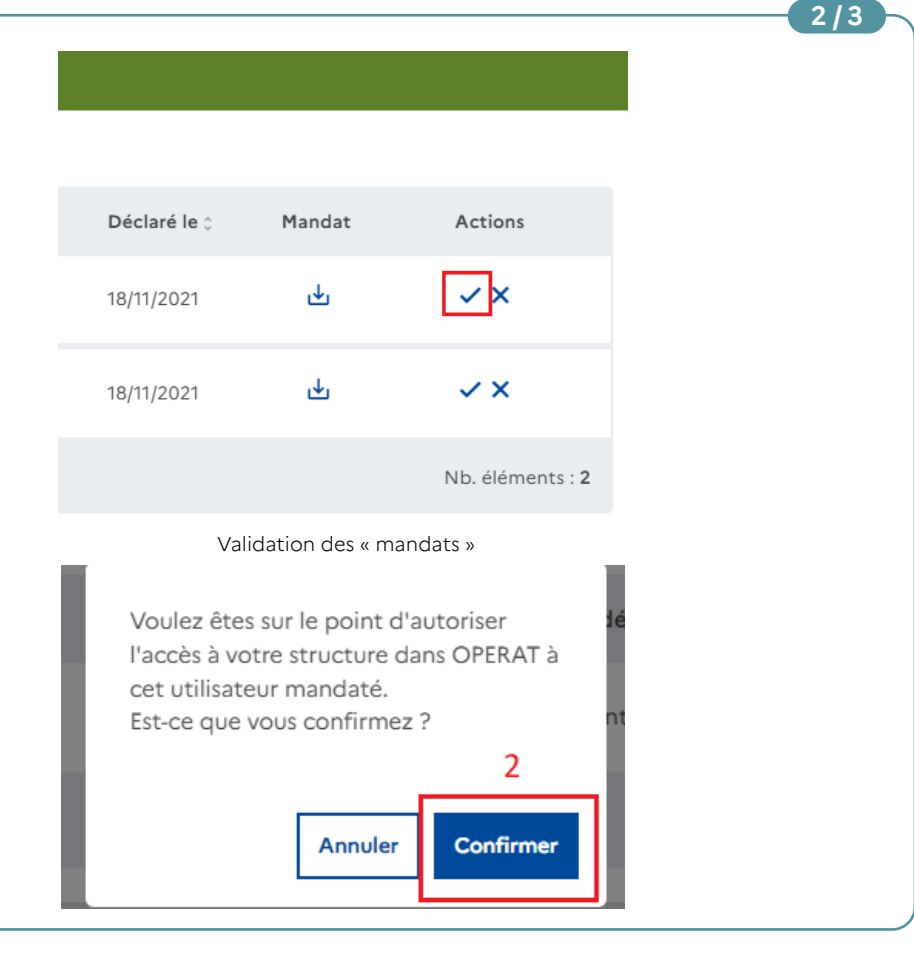

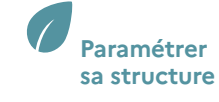

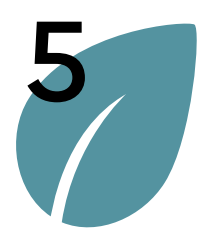

Gestion des utilisateurs

Valider un compte utilisateur

Valider un mandat

Importer des utilisateurs via fichier CSV

Modifier le niveau de sécurité de la structure

### > Valider un mandat

Pour invalider un prestataire mandaté il faut :

1 – Cliquer sur le symbole suivant X et confirmé (2).

Le tableau ci-dessus est mis à jour et ne contient que les comptes mandatés en attente de validation.

L'utilisateur ne pourra pas se connecter pour la structure en question.

Il est possible de revenir sur le refus de validation d'un compte à tout moment (voir section Modifier un utilisateur).

|    | Déclaré le 🗘   | Mandat         |            | Actions          |     |
|----|----------------|----------------|------------|------------------|-----|
|    | 18/11/2021     | ৶              |            | ×                |     |
|    | 18/11/2021     | ⊎              |            | ✓×               |     |
|    |                |                |            | Nb. éléments : 2 |     |
|    | Refuser/inv    | valider un com | note       | mandaté          |     |
|    | Refoscijina    |                | npco       | mandate          |     |
|    | Vouloz ôtos    | ur la paint d  | diau       | toricor          | 1 d |
|    | Voulez etes s  | sor le point d | dan<br>dan |                  | 10  |
|    | cet utilisater | ir mandaté     | uan        | SOLICAT          | I   |
|    | Est-ce que vo  | ous confirme   | ez ?       |                  | nt  |
|    | 200 00 000 00  |                |            | 2                |     |
|    |                |                | _          | 2                |     |
|    |                |                | -6         |                  |     |
| ł. |                | Annuler        | r          | Confirmer        |     |
|    |                |                |            |                  |     |

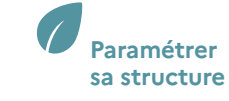

3/3

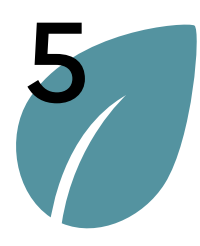

Gestion des utilisateurs

>

Valider un compte utilisateur

Valider un mandat

#### Importer des utilisateurs via fichier CSV

Modifier le niveau de sécurité de la structure

### Importer des utilisateurs via fichier CSV

Dans le cas où il serait nécessaire de créer un nombre très important de comptes utilisateurs, il est possible d'utiliser la fonctionnalité de création des comptes par import de fichier CSV. Dans le cas contraire, il est conseillé de procéder à l'inscription en utilisant le parcours en ligne qui permet de bénéficier d'une ergonomie plus intuitive.

Quel que soit le mode opératoire retenu, il est fortement conseillé de commencer utiliser l'interface en ligne avant de vouloir effectuer des imports de fichiers CSV.

Ce parcours sera illustré avec un exemple correspondant à l'import d'entités fonctionnelles assujetties pour la structure de l'ADEME (données fictives).

| 1 – Cliquez sur le menu « Ressources »<br>pour télécharger les différents                   |                                                                                                    |
|---------------------------------------------------------------------------------------------|----------------------------------------------------------------------------------------------------|
| fichiers support pour réaliser un import :                                                  |                                                                                                    |
| <ul> <li>Descriptif CSV – Ce document<br/>détaille précisément le</li> </ul>                | Refueldate<br>finance<br>finance |
| contenu du fichier attendu.                                                                 | ACCUEIL STRUCTURE EFA CONSOMMATIONS PARAMÉTRAGE CONTACT RESSOURCES FAQ                                                                                                    |
| • Obtil d'alde à la generation<br>de fichiers CSV (à venir) –<br>Ce document permet d'aider | Bienvenue                                                                                                    |
| à générer un fichier CSV au<br>bon format et avec la bonne                                  | Bienvenue dans votre espace utilisateur sur la plateforme OPERAT.                                                                                                    |
| dénomination pour les<br>utilisateurs qui souhaiteraient                                    | rool demainer of poorsolive one declaration (entre ronectormene of consoliminations), reolinez enquer son les poorons correspondants dans le meno chaessos.                                                                                                    |
| le constituer à partir d'un<br>tableur.                                                     |                                                                                                    |
|                                                                                             |                                                                                                    |

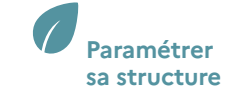

1/9

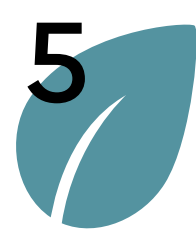

Gestion des utilisateurs

>

Valider un compte utilisateur

Valider un mandat

#### Importer des utilisateurs via fichier CSV

Modifier le niveau de sécurité de la structure

# 1 – Cliquez sur le lien

Importer des utilisateurs via fichier CSV

- « Description Import CSV COMPTES UTILISATEURS ». Le téléchargement du fichier se lance automatiquement.
  - La feuille 2 « Description » du fichier descriptif précise le mode opératoire à adopter pour importer un fichier CSV ainsi que les règles à suivre pour le construire.
  - La feuille 3 « Modèle » du fichier est la table vierge qui peut être utilisé comme base pour remplir le fichier csvutilisateurs qui souhaiteraient le constituer à partir d'un tableur.
  - La feuille 4 « Exemple » illustre des exemples de remplissage correctement effectués.

| And<br>And<br>And<br>And<br>And<br>And<br>And<br>And<br>And<br>And | DENE<br>O DE CAT<br>Observatoire de la Parlomance Encryôtique<br>de la Reinvaltor et de Actions du Tirtiaire                                                                                                    |
|--------------------------------------------------------------------|----------------------------------------------------------------------------------------------------|
| TILISATEURS                                                        | STRUCTURES ADMINISTRATION RESSOURCES FAQ                                                                                                    |
|                                                                    | Vous pouvez retrouver ici les documents nécessaires à la compréhension du Dispositif Eco Energie et à l'utilisation de la plateforme OPERAT. Les docume<br>1.0. Ils sont susceptibles d'évoluer en fonction des évolutions apportées à la plateforme. Dans tous les cas, il est vivement recommandé d'effectuer quelq<br>fichier CSV. |
|                                                                    | Présentation du dispositif Éco énergie tertiaire                                                                                                    |
|                                                                    | 1 Présentation du dispositif Éco énergie tertiaire                                                                                                    |
|                                                                    | ⊥ Fiche catégories d'activités assujettis Eco Energie Tertiaire                                                                                                    |
|                                                                    | ↓ Dispositif Eco énergie tertiaire : passez à l'action en 10 étapes                                                                                                    |
|                                                                    | ↓ Liste des catégories & Proposition de segmentation                                                                                                    |
|                                                                    | Guide d'accompagnement (à venir)                                                                                                    |
|                                                                    | Imports CSV                                                                                                    |
| 1                                                                  | L Description - Import CSV COMPTES UTILISATEURS - V1.0                                                                                                    |
|                                                                    | L Description - Import CSV ENTITES FONCTIONNELLES ASSUJETTIES - V1.0                                                                                                    |
|                                                                    | L Description - Import CSV CONSOMMATIONS - V1.0                                                                                                    |
|                                                                    |                                                                                                    |

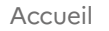

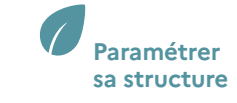

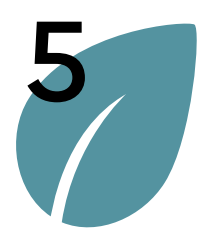

Gestion des utilisateurs

Valider un compte utilisateur

Valider un mandat

Importer des utilisateurs via fichier CSV

Modifier le niveau de sécurité de la structure

### > Importer des utilisateurs via fichier CSV

#### Télécharger le fichier csv modèle :

1 – Une fois les données renseignées sur un fichier CSV, le nom du fichier doit respecter le format suivant pour pouvoir être déposé sur OPERAT :

{identifiant structure}\_COMPTES\_ UTILISATEURS\_{date du jour JJM-MAAAA}.csv

L'étape 4/9 indique comment récupérer l'identifiant de votre structure.

Comme le montre la capture d'écran de l'étape 0.3 bis, l'identifiant de la structure de l'ADEME est 385290309. Ce fichier a été enregistré le 22/11/2021. Le nom utilisé pour enregistrer le fichier est donc 385290309\_COMPTES\_UTILISATEURS\_22112021

2 – Enregistrez ce fichier avec le type CSV (séparateur : point-virgule).

| $\leftarrow$ | → · ↑ 🖹 › C           | Ce PC → Documents                    |                   | ~                   | ن ب Rec | hercher dans : Docum |
|--------------|-----------------------|--------------------------------------|-------------------|---------------------|---------|----------------------|
| Org          | ganiser 🔻 Nouvea      | au dossier                           |                   |                     |         | === -                |
|              | CePC                  | Nom                                  | Modifié le        | Туре                | Taille  |                      |
|              | Bureau                | Blocs-notes OneNote                  | 30/08/2021 11:06  | Dossier de fichiers |         |                      |
| 1            |                       | documents                            | 16/03/2021 14:46  | Dossier de fichiers |         |                      |
|              | Documents             | Mes fichiers reçus                   | 06/10/2021 15:55  | Dossier de fichiers |         |                      |
| l            | images                | B Mes sources de données             | 05/11/2021 12:59  | Dossier de fichiers |         |                      |
|              | Musique               |                                      | 18/03/2021 14:14  | Dossier de fichiers |         |                      |
|              | Objets 3D             | PERSO                                | 22/03/2021 13:24  | Dossier de fichiers |         |                      |
|              | Téléchargement:       | Simple Sticky Notes                  | 24/12/2021 15:41  | Dossier de fichiers |         |                      |
|              | Vidéos                | Zoom                                 | 17/12/2021 14:10  | Dossier de fichiers |         |                      |
| -            | Windows (C:)          |                                      |                   |                     |         |                      |
|              | 👷 Angers\$ (\\aden    |                                      |                   |                     |         |                      |
| 1            | 🗙 Paris\$ (\\ademe. 🗸 |                                      |                   | 0                   |         |                      |
| 1            | Nom de fichier : 3852 | 290309_COMPTES_UTILISATEURS_22112021 |                   |                     |         |                      |
| 2            | Type: CSV             | (séparateur : point-virgule)         |                   |                     |         |                      |
| -            | Auteurs : ADE         | EME Mots clés : Aj                   | joutez un mot-clé | Titre : Ajoutez un  | i titre |                      |
|              |                       |                                      |                   |                     |         |                      |
|              | Ascquer les dossiers  |                                      |                   | Outil               | Enregis | trer Annuler         |

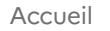

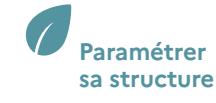

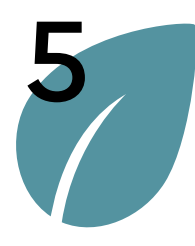

Gestion des utilisateurs

#### Valider un compte utilisateur

Valider un mandat

#### Importer des utilisateurs via fichier CSV

Modifier le niveau de sécurité de la structure

### > Importer des utilisateurs via fichier CSV

L'identifiant de la structure se trouve dans le menu « structure », (voir capture d'écran ci-contre). Dans la plupart des cas, l'identifiant de la structure correspond au numéro SIREN. Dans le cas d'un particulier, l'identifiant correspond à son adresse mail. Dans le cas « Autre », l'identifiant a été renseigné manuellement par l'utilisateur.

Dans cet exemple, mon import sera réalisé à partir de la structure connectée ADEME, l'identifiant de la structure de l'ADEME est 385290309.

|                             |                                |                           |                                    | 4/9 |
|-----------------------------|--------------------------------|---------------------------|------------------------------------|-----|
| iche de la structure        |                                |                           |                                    |     |
| Détail de la strue          | cture                          | Idoptifiant               | de la structure                    |     |
|                             |                                | Identinant                |                                    |     |
| Nom                         | AGENCE DE L                    | SIREN                     | 385290309                          | G   |
|                             | DE LA MAITRISE DE L<br>ENERGIE |                           |                                    | 1   |
| Code APE/NAF                | 84.13Z                         | Adresse siège<br>social   | 20 AV DU GRESILLE, 49000<br>ANGERS |     |
| Nature                      | Opérateur de l'État            |                           |                                    |     |
| Mois de début<br>d'exercice | Janvier                        | Mois de fin<br>d'exercice | Décembre                           |     |
|                             |                                |                           |                                    |     |

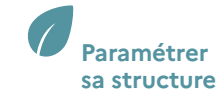

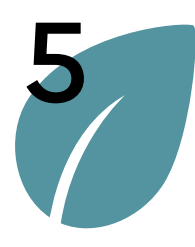

Gestion des utilisateurs

#### Valider un compte utilisateur

Valider un mandat

Importer des utilisateurs via fichier CSV

Modifier le niveau de sécurité de la structure

### > Importer des utilisateurs via fichier CSV

| <ul> <li>1 – Cliquez sur le menu</li> <li>« Paramétrage », les différentes<br/>rubriques du menu s'affichent.</li> </ul> | REPUBLIQUE<br>REPUBLIQUE<br>Annuel<br>Annuel<br>Annue |
|----------------------------------------------------------------------------------------------------|----------------------------------------------------------------------------------------------------|
| 2 – Cliquez sur la rubrique « Import<br>de comptes utilisateurs ».                                                       | ACCUEIL STRUCTURE EFA CONSOMMATIONS PARAMÉTRAGE CONTACT RESSOURCES FAQ Utilisateurs Bienvenue Viidation de comptes utilisateurs                                                                                                    |
|                                                                                                    | Validation des comptes utilisateurs         Bienvenue dans votre espace utilisateur sur la plateforme OPERAT.         Sécurité OPERAT         Pour démarrer ou poursuivre une déclaration (entité fonctionnelle ou consommations), veuillez cliquer sur les boutons correspondants dans le menu ci-dessus.                                                                                                    |
|                                                                                                    |                                                                                                    |

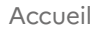

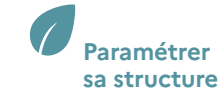

E /A

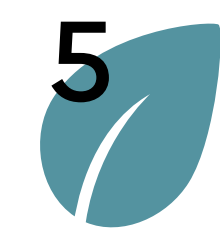

Gestion des utilisateurs

Valider un compte utilisateur

Valider un mandat

Importer des utilisateurs via fichier CSV

Modifier le niveau de sécurité de la structure

### > Importer des utilisateurs via fichier CSV

| 1 – Cliquez sur « Parcourir » afin                                                                |                                                                                                    |                                      |
|---------------------------------------------------------------------------------------------------|----------------------------------------------------------------------------------------------------|--------------------------------------|
| de télécharger le fichier qui a<br>été constitué des données des<br>comptes utilisateurs à créer. |                                                                                                    |                                      |
| Avant d'importer le fichier                                                                       | Import de comptes utilisateurs                                                                                  |                                      |
| assurez-vous d'avoir respecté les<br>différentes règles de saisies du fichier                     | Afin de créer de nouveaux comptes utilisateurs via la<br>vous devez sélectionner un fichier de données utilisa  | fonctionnalité d'import,<br>œurs     |
| « Description des comptes utilisateurs).                                                          | Pour ne pas perturber le fonctionnement de la plate<br>d'import a lieu dans la nuit. Le résultat est disponible | orme, le traitement<br>le lendemain. |
| ···· [······                                                                                      | Importer des comptes<br>utilisateurs<br>Choisir un fichier                                                      | Parcourir 1                          |
| En cas d'erreur, le fichier sera rejeté<br>et il faudra rééditer l'import.                        | Confirmer l'import                                                                                              |                                      |
| Un fichier de rejet sera<br>téléchargeable et permettra de<br>comprendre les erreurs.             |                                                                                                    |                                      |

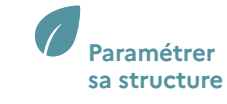

C I O

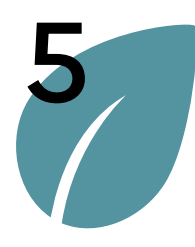

Gestion des utilisateurs >

Valider un compte utilisateur

Valider un mandat

#### Importer des utilisateurs via fichier CSV

Modifier le niveau de sécurité de la structure

### Importer des utilisateurs via fichier CSV

1 – Sélectionner votre fichier dans votre explorateur. Assurez-vous que le fichier a bien été enregistré au format csv. Assurezvous également que la date indiqué dans le nom du fichier correspond bien à la date du jour du dépôt. Si ce n'est pas le cas, le fichier ne pourra pas être déposé.

|                     | Ouvrir                     | devez selectionner un tichier de données utilisateurs |                  |              |                    | ×                |
|---------------------|----------------------------|-------------------------------------------------------|------------------|--------------|--------------------|------------------|
|                     | ← → ∨ ↑ 🖹 > Ce PC >        | Documents                                             |                  | ٽ ~          |                    | Jans : Documents |
|                     | Organiser   Nouveau dossie | er 🛛 🕅 🕶 🗖                                            |                  |              |                    |                  |
|                     | Ce PC                      | Nom                                                   | Modifié le       | Туре         | Taille             |                  |
|                     | Bureau                     | Autre                                                 | 29/10/2021 16:04 | Dossier de f | ichiers            |                  |
|                     | Documents                  | E Images                                              | 18/08/2021 19:24 | Dossier de f | ichiers            |                  |
|                     | Images                     | Modèles Office personnalisés                          | 29/10/2021 16:06 | Dossier de f | ichiers            |                  |
| ésultats des im     | Musique                    | 385290309_COMPTES_UTILISATEURS_29102021               | 29/10/2021 16:06 | Fichier CSV  | Micros 1 Ko        |                  |
|                     | Objets 3D                  |                                                       |                  |              |                    |                  |
|                     | Téléchargements            |                                                       |                  |              |                    | alises           |
|                     | 🚪 Vidéos 🗸 🗸               |                                                       |                  |              |                    | Janser           |
| Date de dépôt 🗧     | Nom du fichie              | er : 385290309_COMPTES_UTILISATEURS_29102021          |                  |              | Fichier CSV Micros | oft Excel 🗸 🗸 😽  |
|                     |                            |                                                       |                  |              | 2 Ouvrir 🔫         | Annuler          |
| 29/10/2021 16:13:26 |                            | Annulé                                                |                  | Ľ            | 5                  |                  |
|                     |                            |                                                       | _                |              |                    |                  |

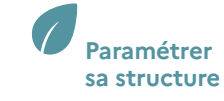

7/9

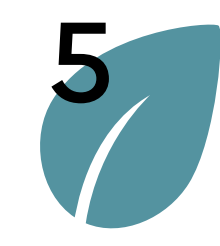

Gestion des utilisateurs

#### Valider un compte utilisateur

Valider un mandat

Importer des utilisateurs via fichier CSV

Modifier le niveau de sécurité de la structure

### > Importer des utilisateurs via fichier CSV

| Afin de créer de nouveaux c                                      | omptes utilisateurs via la fonctionnalité d'import, vous                               |
|------------------------------------------------------------------|----------------------------------------------------------------------------------------|
| devez sélectionner un fichie                                     | r de données utilisateurs                                                              |
| Pour ne pas perturber le fon<br>lieu dans la nuit. Le résultat e | ctionnement de la plateforme, le traitement d'import a<br>est disponible le lendemain. |
| Importer des comptes<br>utilisateurs                             | 385290309_COMPTES_UTILISATEURS_2 × Parcou                                              |
| 1                                                                | Confirmer l'import                                                                     |
|                                                                  |                                                                                        |

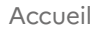

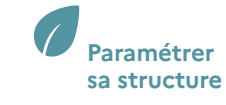

0/0

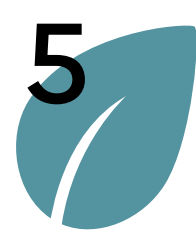

Gestion des utilisateurs

>

Valider un compte utilisateur

Valider un mandat

#### Importer des utilisateurs via fichier CSV

Modifier le niveau de sécurité de la structure

### Importer des utilisateurs via fichier CSV 1- Une fois l'import confirmé,

- Une fois l'import confirmé, un message apparait indiquant « Le traitement des imports sera réalisé la nuit prochaine. Vous pouvez revenir ultérieurement pour voir son statut ».
- 2 Votre import apparait dans le tableau sous le statut « En attente ». Vous pouvez consulter le contenu du fichier importé en cliquant sur

Dans cet exemple, l'import du 29/10/2021 à 16h21 min est en attente. Il sera effectué durant la nuit.

Si vous souhaitez annuler l'import, vous pouvez cliquer sur  $\times$ 

#### Note :

Si une erreur est détectée et entraine un rejet du fichier importé, le fichier de rejet sera téléchargeable dans la colonne correspondante.

|                     |        |                          |            |               |            |                                                               |                                                                | 9/9                                  |
|---------------------|--------|--------------------------|------------|---------------|------------|---------------------------------------------------------------|----------------------------------------------------------------|--------------------------------------|
|                     |        |                          |            |               |            |                                                               |                                                                |                                      |
|                     |        |                          |            |               |            |                                                               |                                                                |                                      |
|                     |        |                          |            |               |            |                                                               |                                                                |                                      |
|                     |        |                          |            |               |            |                                                               |                                                                |                                      |
|                     |        |                          |            |               |            |                                                               |                                                                |                                      |
| ultats des impo     | orts — |                          |            |               |            |                                                               |                                                                |                                      |
|                     |        |                          |            |               |            |                                                               | _                                                              |                                      |
|                     |        |                          |            |               |            |                                                               |                                                                | Actualiser                           |
| Data da dánêt a     | 1      | Data de début d'import : | Statut     | Nb. total de  | Nb. lignes | Fichiers                                                      | Fichiers de                                                    | Antiona                              |
| Date de depot ÷     | 1      | Date de debut d'Import ; | Statut     | lignes        | rejetées   | importés                                                      | rejets                                                         | Actions                              |
| 29/10/2021 16:21:23 |        |                          | En attente |               |            | <del>ك</del>                                                  |                                                                | ×                                    |
| 29/10/2021 16:13:26 |        |                          | Annulé     |               |            | ф                                                             |                                                                |                                      |
| Eléments par page : | 10 👻   |                          | Iđ         | < Page: 1 > ) | 4          |                                                               |                                                                | Nb. éléments : 2                     |
|                     |        |                          |            |               | 2          | Succès<br>Le traiter<br>réalisé la<br>pouvez re<br>voir son s | nent des impor<br>nuit prochaine<br>evenir ultérieur<br>tatut. | X<br>ts sera<br>. Vous<br>ement pour |
|                     |        |                          |            |               |            |                                                               |                                                                |                                      |
|                     |        |                          |            |               |            |                                                               |                                                                |                                      |
|                     |        |                          |            |               |            |                                                               |                                                                |                                      |
|                     |        |                          |            |               |            |                                                               |                                                                |                                      |
|                     |        |                          |            |               |            |                                                               |                                                                |                                      |
|                     |        |                          |            |               |            |                                                               |                                                                |                                      |

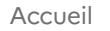

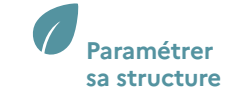

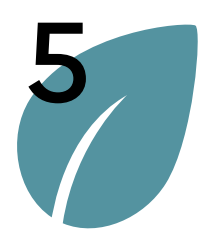

Gestion des utilisateurs

Valider un compte utilisateur

Valider un mandat

Importer des utilisateurs via fichier CSV

Modifier le niveau de sécurité de la structure

### > Modifier le niveau de sécurité de la structure

Une fois connecté sur une structure, vous pouvez adapter les règles relatives à l'accès à cette structure en modifiant son niveau de sécurité. Ce parcours peut être réalisé uniquement par un utilisateur ayant un profil Représentant légal ou Référent sur cette structure.

Ce parcours sera illustré avec un exemple correspondant à la modification du niveau de sécurité de la structure ADEME.

| <ul> <li>Cliquez sur le menu « Paramétrage »,<br/>les différentes rubriques du menu<br/>s'affichent.</li> </ul> |                                                                                                    |
|----------------------------------------------------------------------------------------------------|----------------------------------------------------------------------------------------------------|
| 2 – Cliquez sur la rubrique « Sécurité<br>OPERAT » .                                                            | REPUBLIQUE<br>FRANCAISE<br>Waining       ADEME<br>Operations       OPERAT<br>Observations de la Performance Energétique<br>de la Renovation et des Actions du Tertiaire       Courriel : michel.martin@ademe.fr         Nom d'utilisateur : MICHEL MARTIN       Structure : AGENCE DE L ENVIRONNEMENT ET DE LA MAITRISE DE L ENERGIE         Profil : Référent       Profil : Référent |
|                                                                                                    | ACCUEIL STRUCTURE EFA CONSOMMATIONS PARAMÉTRAGE CONTACT RESSOURCES FAQ                                                                                                    |
|                                                                                                    | Utilisateurs                                                                                                    |
|                                                                                                    | Bienvenue Import de comptes utilisateurs                                                                                                    |
|                                                                                                    | Bienvenue dans votre espace utilisateur sur la plateforme OPERAT. 2 Sécurité OPERAT                                                                                                    |
|                                                                                                    | Pour démarrer ou poursuivre une déclaration (entité fonctionnelle ou consommations), veuillez cliquer sur les boutons correspondants dans le menu ci-dessus.                                                                                                    |
|                                                                                                    |                                                                                                    |
|                                                                                                    |                                                                                                    |
|                                                                                                    |                                                                                                    |

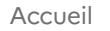

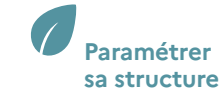

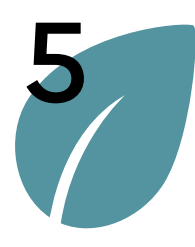

Gestion des utilisateurs

#### Valider un compte utilisateur

Valider un mandat

Importer des utilisateurs via fichier CSV

Modifier le niveau de sécurité de la structure

### > Modifier le niveau de sécurité de la structure

| 1 – Vous pouvez consulter le niveau  |
|--------------------------------------|
| de sécurité actuel de la structure.  |
| Par défaut, le niveau est « élevé ». |
| Pour en savoir plus sur les niveaux  |
| de sécurité, voir le paragraphe      |
| « La sécurité dans OPERAT ».         |

Le niveau de sécurité de la structure de l'Ademe est « Elevé ». Je souhaite le réhausser à « Très élevé ».

| ٦ | Niveau de sécu                 | rité                                                                                                    |
|---|--------------------------------|----------------------------------------------------------------------------------------------------|
|   | <ul> <li>Très élevé</li> </ul> | (Gestion des comptes en interne, pas d'auto déclaration)                                                                                                    |
| 1 | Elevé                          | (L'auto déclaration est autorisée, une validation des comptes par un responsable est obligatoire)                                                                                                    |
|   | 🔿 Moyen                        | (L'auto déclaration est autorisée. La validation des comptes internes par un responsable est requise.<br>Néanmoins, en l'absence de validation les comptes seront automatiquement validés sous un délai de 30 jours<br>La validation des comptes mandatés par un responsable est obligatoire.) |
|   | Faible                         | (L'auto déclaration est autorisée. La validation des comptes internes est automatique. La validation des                                                                                                    |

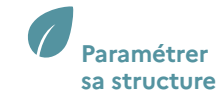

212

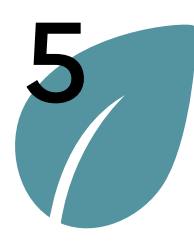

Gestion des utilisateurs

#### Valider un compte utilisateur

Valider un mandat

Importer des utilisateurs via fichier CSV

Modifier le niveau de sécurité

de la structure

### > Modifier le niveau de sécurité de la structure

| <ol> <li>Cliquez sur les boutons « O »<br/>pour modifier le niveau de<br/>sécurité.</li> </ol> | Sécurité OPERAT                                                                                                    |  |
|------------------------------------------------------------------------------------------------|----------------------------------------------------------------------------------------------------|--|
| Le niveau de sécurité de la structure de l'Ademe a<br>été modifié à « Très élevé ».            | Niveau de sécurité<br>Très élevé<br>Elevé<br>Moyen<br>Moyen<br>Moyen<br>(Gestion des comptes en interne, pas d'auto déclaration)<br>(L'auto déclaration est autorisée, une validation des comptes par un responsable est obligatoire)<br>(L'auto déclaration est autorisée. La validation des comptes internes par un responsable est requise.<br>Néanmoins, en l'absence de validation les comptes seront automatiquement validés sous un délai de 30 jours.<br>La validation des comptes mandatés par un responsable est obligatoire.) |  |

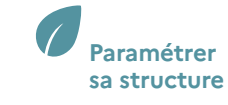

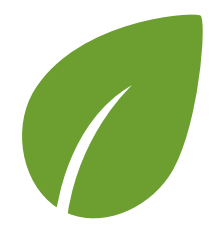

### Terminologie glossaire

#### Structure

#### Établissement

Structure connectée

Compte utilisateur

Entité fonctionnelle assujettie - EFA

Local d'activité

Qualité d'assujettissement

Cas d'assujettissement

Indicateurs d'intensité d'usage

Énergie finale

Mandat

Mandant

Mandataire

Principes généraux

### Annexes

Terminologie - Glossaire

### > Structure

La structure correspond à l'entité juridique sur laquelle l'utilisateur intervient sur la plateforme OPERAT. Sauf exception, elle correspond à une entité dont l'identifiant est un numéro SIREN.

La structure est constituée d'au moins un établissement, son siège social. Il n'y a pas de limite quant au nombre d'établissements liés à une structure.

### > Établissement

L'établissement est une unité de production géographiquement définie et rattachée à une structure. Sauf exception, l'identifiant d'un établissement sera son numéro de SIRET. Une fois ajouté, les établissements d'une structure sont automatiquement regroupés au sein de la structure.

| Nom AGENCE DE LENVIRO                                       | NNEMENT ET DE L |             | SIREN 385290309                           | c                                          |
|-------------------------------------------------------------|-----------------|-------------|-------------------------------------------|--------------------------------------------|
| Code APE/NAE 84137                                          |                 | Advasca si  |                                           | Ŭ /                                        |
| Nature Opérateur de l'État                                  |                 | Adresses    | ge social 20 AV DO GRESILLE, 49000 ANGERS |                                            |
| Mois de début d'exercice Janvier                            |                 | Mois de fin | 'exercice Décembre                        |                                            |
|                                                             |                 |             |                                           |                                            |
| blissements                                                 |                 |             |                                           |                                            |
|                                                             |                 |             |                                           | Tout synchroniser   Ajouter un établisseme |
| Nom 0                                                       | NIC 0           | APE/NAF 0   | Adresse ^                                 | Actions                                    |
| AGENCE DE L'ENVIRONNEMENT ET DE LA MAITRISE DE L<br>ENERGIE | 00348           | 84.13Z      | 500 RTE DES LUCIOLES 06560 VALBONNE       | C Ø                                        |
| ADEME DELEGATION REGIONALE OURGOGNE                         | 00520           | 84.13Z      | 15 BD DE BROSSES 21000 DIJON              | C Ø                                        |
| ADEME DELEGATION REGIONALE FRANCHE COMTE                    | 00553           | 84.13Z      | 44 RUE DE BELFORT 25000 BESANÇON          | C Ø                                        |
| AGENCE DE L'ENVIRONNEMENT ET DE LA MAITRISE DE L<br>ENERGIE | 00447           | 84.13Z      | 119 AV JACQUES CARTIER 34000 MONTPELLIER  | C Ø                                        |
| ADEME DELEGATION REGIONALE PAYS DE LOIRE                    | 00074           | 84.13Z      | 5 BD VINCENT GACHE 44200 NANTES           | C ()                                       |
| ADEME ORLEANS                                               | 00579           | 84.13Z      | 5 RTE D OLIVET 45100 ORLEANS              | C ()                                       |
| AGENCE DE L'ENVIRONNEMENT ET DE LA MAITRISE DE L<br>ENERGIE | 00454           | 84.13Z      | 20 AV DU GRESILLE 49000 ANGERS            | 🖿 C 🖉                                      |
| AGENCE DE L'ENVIRONNEMENT ET DE LA MAITRISE DE L<br>ENERGIE | 00587           | 84.13Z      | 155 AV PIERRE BROSSOLETTE 92120 MONTROU   | ge C 🖉                                     |
| Eléments par page : 10 👻                                    |                 | I∢ < Page   | : <b>1</b> > ⊨                            | Nb. éléments : 8                           |

Accueil

Déclarer une entité fonctionnelle assujettie (EFA) Déclarer ses consommations d'énergie annuelles

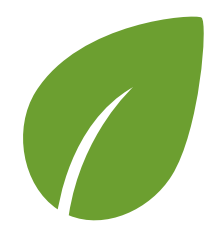

# Terminologie - Glossaire

un utilisateur est actif est appelée « structure connectée ».

### > Structure connectée

### **Terminologie** glossaire

Structure

Établissement

Structure connectée

#### Compte utilisateur

Entité fonctionnelle assujettie - EFA

Local d'activité

Oualité d'assujettissement

Cas d'assujettissement

Indicateurs d'intensité d'usage

Énergie finale

Mandat

Mandant

Mandataire

**Principes** généraux

**Annexes** 

Dans le cas où le compte d'un utilisateur serait rattaché à plusieurs structure, la procédure pour choisir la structure connectée est décrite dans les parcours utilisateurs.

| ACCUEIL | STRUCTURE EFA CONSOMMATIONS PARAMÉTRAGE CONTACT                                                                                                    | RESSOURCES FAQ                                                          |
|---------|----------------------------------------------------------------------------------------------------|-------------------------------------------------------------------------|
|         |                                                                                                    |                                                                         |
|         | Bienvenue                                                                                                    |                                                                         |
|         | Bienvenue dans votre espace utilisateur sur la plateforme OPERAT.<br>Pour démarrer ou poursuivre une déclaration (entité fonctionnelle ou consommations) | veuillez cliquer sur les boutons correspondants dans le menu ci-dessus. |
|         |                                                                                                    | · · · · · · · · · · · · · · · · · · ·                                   |
|         |                                                                                                    |                                                                         |
|         |                                                                                                    |                                                                         |
|         |                                                                                                    |                                                                         |
|         |                                                                                                    |                                                                         |
|         |                                                                                                    |                                                                         |
|         |                                                                                                    |                                                                         |

> Compte utilisateur

Le compte utilisateur permet de se connecter à la plateforme OPERAT par le biais d'un courriel et d'un mot de passe afin, notamment, de pouvoir procéder aux déclarations réglementaires.

Le compte d'un utilisateur (correspondant à un courriel) peut être rattaché à une ou plusieurs structure(s).

En revanche, un utilisateur ne peut être connecté sur OPERAT que sur une seule structure à la fois. La structure sur laquelle

Ce compte peut être rattaché à une ou plusieurs structure(s).

Accueil

Déclarer une entité fonctionnelle assujettie (EFA)

131

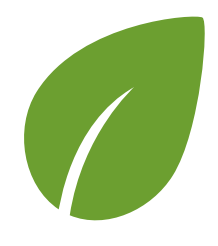

# Terminologie - Glossaire

### Terminologie glossaire

Structure

Établissement

Structure connectée

Compte utilisateur

Entité fonctionnelle assujettie - efa

Local d'activité

#### Qualité d'assujettissement

Cas d'assujettissement

Indicateurs d'intensité d'usage

Énergie finale

Mandat

Mandant

Mandataire

### Principes généraux

### Annexes

### > Entité fonctionnelle assujettie - EFA

Une entité fonctionnelle est une entité correspondant à un établissement au sens de la définition de l'Institut national de la statistique et des études économiques (INSEE), à savoir : une unité de production ou d'activité géographiquement individualisée exploité par une entité juridique.

La notion « d'unité géographiquement individualisée » se rattache à une localisation géographique précise dans laquelle les activités sont hébergées.

Une entité fonctionnelle peut être constituée soit par un local d'activité, soit par un ensemble de locaux d'activités connexes, contenu dans un bâtiment, une partie de bâtiment ou un ensemble de bâtiments. La notion de connexité se rapporte au lien étroit qui s'établit entre différents locaux d'activité présents au sein de l'établissement. L'établissement produit des biens ou des services : ce peut-être un site industriel, un commerce, un hôtel, un restaurant, un établissement d'enseignement, un établissement hospitalier, un établissement culturel, un équipement sportif, etc.

### > Local d'activité

Tout local, bâtiment qui permet à une entreprise, un professionnel ou une autorité publique de réaliser ou regrouper ses activités en un lieu unique. Il existe divers types de locaux d'activités : bureaux professionnels, commerces, établissement d'enseignement, établissement de santé, locaux sportifs, locaux culturels, entrepôts, etc.

### > Qualité d'assujettissement

La qualité d'assujettissement caractérise la relation entre l'assujetti et l'entité fonctionnelle à laquelle il est lié. Elle correspond à l'un des cas de figure suivant :

- Propriétaire occupant
- Propriétaire bailleur
- Preneur à bail ou occupant

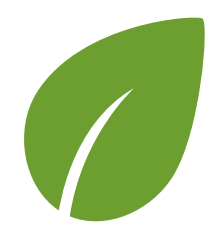

**Terminologie** -

glossaire

Structure

Structure

Compte

Oualité

Indicateurs

Énergie finale

Mandat Mandant

Mandataire

Principes généraux

Annexes

Cas

utilisateur

Entité fonctionnelle

d'assujettissement

d'assujettissement

d'intensité d'usage

assujettie - EFA Local d'activité

connectée

Établissement

# Terminologie - Glossaire

### > Cas d'assujettissement

Le cas d'assujettissement caractérise la configuration d'une l'entité fonctionnelle.

Il correspond à l'un des cas suivants :

- Cas 1a Bâtiment hébergeant exclusivement des activités tertiaires (avec ou sans activités non tertiaires accessoires) sur une seule entité fonctionnelle (propriétaire occupant unique ou mono locataire)
- Cas 1b Bâtiment hébergeant exclusivement des activités tertiaires (avec ou sans activités non tertiaires) en multi-occupation – Lot (s)
- Cas 2 Partie(s) de bâtiment hébergeant des activités tertiaires Lot(s)
- Cas 3 Ensemble de bâtiments situés sur une même unité foncière ou sur un même site hébergeant des activités tertiaires Site

### > Indicateurs d'intensité d'usage

Tous les paramètres de référence qui caractérisent de façon pertinente la situation d'une activité et leurs impacts en matière de consommations d'énergie. Ces indicateurs permettent, en outre, de comparer la situation d'une typologie d'activité sur un même référentiel et de procéder à la modulation des objectifs de consommations d'énergie finale en fonction de la valeur de chacun de ces paramètres de référence.

### > Énergie finale

L'énergie finale est l'énergie délivrée au consommateur final. Les consommations d'énergie finale prises en considération sont celles des postes de consommations énergétiques relatifs d'une part à l'ambiance thermique générale et à la ventilation des locaux, en tenant compte des modalités d'occupation, et d'autre part aux autres usages immobiliers ainsi qu'aux usages spécifiques et de procédés.

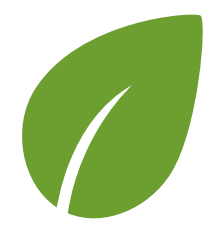

# Terminologie - Glossaire

### > Mandat

Le mandat est un contrat par lequel une personne physique ou morale, le mandant, donne à une autre personne, le mandataire, le pouvoir de faire un ou des actes en son nom et pour son compte.

### > Mandant

Personne physique ou personne morale qui, par un mandat, donne pouvoir à un autre d'agir en son nom.

### > Mandataire

Un mandataire est une personne physique ou morale qui reçoit, d'un mandant, le mandat de faire un ou des actes en son nom et pour son compte.

Compte utilisateur

**Terminologie -**

glossaire

Structure

Structure connectée

Établissement

Entité fonctionnelle assujettie - efa

Local d'activité

Qualité d'assujettissement

Cas d'assujettissement

Indicateurs d'intensité d'usage

Énergie finale

Mandat

Mandant

Mandataire

Principes généraux

### Annexes

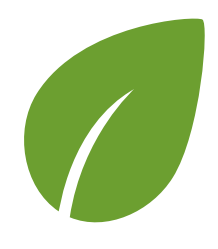

Terminologie glossaire

### Principes généraux

Le compte utilisateur

- Présentation
- Les profils

La sécurite dans OPERAT

- Présentation
- Les niveaux de sécurité
- Synthèse des niveaux de sécurité

Les menus de navigation

- Présentation
- Description des menus

### Annexes

# Principes généraux

## > Le compte utilisateur

### Présentation

Le compte utilisateur, une fois créé, permet de distinguer individuellement chaque utilisateur, de sorte à ce qu'il ne puisse accéder qu'aux données des structures auxquelles il est rattaché. Un compte peut être rattaché à une ou plusieurs structure(s).

Des structures peuvent être rattachées à un compte utilisateur dans deux cas différents :

- En tant qu'utilisateur d'une structure assujettie, on parle alors de « membre de la structure ».
- En tant qu'utilisateur mandaté par une structure assujettie, on parle alors de « prestataire mandaté ».

Chaque utilisateur d'OPERAT dispose d'un compte utilisateur qui se caractérise par :

- Un courriel : utilisé comme identifiant unique
- Un nom
- Un prénom
- Un numéro de téléphone

Un compte utilisateur est rattaché à une structure par le biais d'un profil qui lui permet d'avoir des droits en lecture et/ou écriture plus ou moins étendus sur cette structure.

Dans le cas où le compte utilisateur serait rattaché à plusieurs structures, la procédure pour choisir la structure connectée est décrite en section 1/4

Il existe plusieurs possibilités pour rattacher une structure à un compte utilisateur :

1 – Via le parcours « **S'inscrire** » depuis la page d'accueil du site public. C'est le parcours utilisé dans le cas général par un utilisateur qui n'a pas encore de compte utilisateur sur OPERAT.

2 – Via le lien « Ajouter une structure » depuis l'icône

« Mon compte utilisateur ».

Ce parcours est accessible uniquement aux utilisateurs <u>connectés</u>, qui possèdent donc déjà un compte utilisateur. Cette fonctionnalité permet à l'utilisateur connecté de rattacher une autre structure à son compte sans devoir ressaisir ses données (nom, prénom, numéro de téléphone).

3 – Via le lien « Ajouter un utilisateur » depuis le menu « Paramétrage > Utilisateurs > Ajouter un utilisateur ». Cette fonctionnalité est réservée aux profils de niveau « Représentant légal » et « Référent » et permet à ces derniers de créer des nouveaux comptes ou de rattacher la structure sur laquelle ils sont connectés à des utilisateurs déjà existants.

Chacune de ces possibilités est décrite plus précisément dans le paragraphe « Parcours utilisateur ».

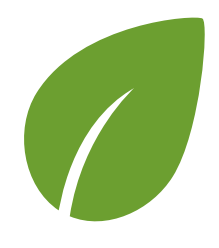

Terminologie glossaire

### Principes généraux

Le compte utilisateur

- Présentation
- Les profils

La sécurite dans OPERAT

- Présentation
- Les niveaux de sécurité
- Synthèse des niveaux de sécurité

Les menus de navigation

- Présentation
- Description des menus

### Annexes

# Principes généraux

# > Le compte utilisateur

### Les profils

Un compte utilisateur dispose d'un profil sur chaque structure à laquelle il est rattaché. Ce profil est défini lors du rattachement du compte à la structure et détermine les droits de lecture et d'écriture de l'utilisateur sur cette structure.

Par exemple, le profil « Référent » offre plus de possibilités que le profil « Observateur ». Un référent peut accéder à des fonctionnalités de paramétrage contrairement à un observateur.

Selon le niveau de sécurité de la structure, certains profils pourraient nécessiter une validation par le représentant légal ou un référent de la structure.

Les droits et attributions des différents profils sont détaillés en Annexe. Ces droits seront susceptibles d'évoluer.

### Représentant légal

Ce profil utilisateur dispose des droits les plus étendus sur la plateforme OPERAT. L'utilisateur ayant ce profil représente légalement la structure.

Le représentant légal dispose des droits en lecture et écriture sur toutes les fonctionnalités de la plateforme.

#### Notes :

Il ne peut y avoir qu'un seul profil représentant légal sur une structure. Un prestataire mandaté ne peut pas sélectionner le profil représentant légal sur une structure sur laquelle il est mandaté.

#### Référent

Un référent dispose des mêmes droits que le représentant légal de la structure. La seule différence est qu'il ne représente pas légalement la structure. Un référent dispose des droits en lecture et écriture sur toutes les fonctionnalités de la plateforme.

### Correspondant

Un correspondant dispose de droits en lecture à certaines fonctionnalités de paramétrage. Il dispose de droits en écriture sur les fonctionnalités de déclaration (EFA et Consommations).

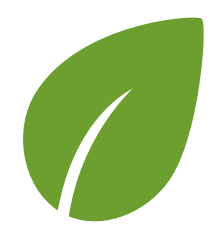

**Terminologie** -

glossaire

**Principes** 

généraux

Le compte

• Présentation
• Les profils

**OPERAT** 

Présentation
Les niveaux

de sécurité • Synthèse des

Les menus de navigation • Présentation • Description des menus

**Annexes** 

niveaux de sécurité

La sécurite dans

# Principes généraux

# > Le compte utilisateur

### Gestionnaire technique, gestionnaire immobilier

Un gestionnaire technique ou immobilier n'a pas accès aux fonctionnalités de paramétrage. Il dispose de droits en écriture sur les fonctionnalités de déclaration (EFA et Consommations).

#### **Exploitant**

Un exploitant n'a pas accès aux fonctionnalités de paramétrage. Il dispose de droits en écriture sur les fonctionnalités de déclaration (EFA et Consommations).

#### Observateur

L'observateur n'a pas accès aux fonctionnalités de paramétrages. Il dispose de droits en lecture sur les fonctionnalités de déclaration (EFA et Consommations).

### Synthèse

Le tableau de synthèse ci-dessous récapitule les fonctionnalités accessibles en fonction du profil :

| Profil du compte        | Représentation légale | Paramétrage   | Déclarations d'EFA et de<br>consommations |
|-------------------------|-----------------------|---------------|-------------------------------------------|
| Représentant légal      | X                     | X             | X                                         |
| Référent                |                       | X             | X                                         |
| Correspondant           |                       | Accès partiel | x                                         |
| Gestionnaire technique  |                       |               | x                                         |
| Gestionnaire immobilier |                       |               | x                                         |
| Exploitant              |                       |               | x                                         |
| Observateur             |                       |               | Lecture uniquement                        |

Les droits et attributions des profils sont détaillés en Annexes.

Accueil

137

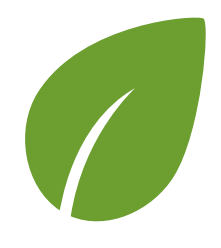

Terminologie glossaire

### Principes généraux

- Le compte utilisateur
- Présentation
- Les profils

#### La sécurite dans OPERAT

- Présentation
- Les niveaux de sécurité
- Synthèse des niveaux de sécurité

Les menus de navigation

- Présentation
- Description des menus

### Annexes

# Principes généraux

### > La sécurité dans OPERAT

### Présentation

La sécurité sur OPERAT permet de contrôler l'accessibilité à une structure pour de nouveaux utilisateurs. Plus le niveau de sécurité est élevé, plus l'accessibilité à la structure est restreinte.

Par défaut, le niveau de sécurité d'une structure est « élevé ». Seuls les profils de niveau « Représentant légal » et « Référent » peuvent modifier le niveau de sécurité depuis le menu « Paramétrage ».

Le niveau de sécurité permet de piloter les 3 fonctionnalités suivantes :

• La création de comptes via le parcours « S'inscrire » :

Activée, cette fonctionnalité permet à un utilisateur de créer son compte utilisateur en toute autonomie via le site grand public.

Par défaut, cette fonctionnalité est activée (car autorisée pour le niveau de sécurité « Élevé »).

- La création d'un accès à une structure via le parcours « Ajouter une structure » : Activée, cette fonctionnalité permet à un utilisateur de rattacher son compte à une nouvelle structure via le menu « Mon compte utilisateur » > « Ajouter une structure ». Par défaut, cette fonctionnalité est activée (car autorisée pour le niveau de sécurité « Élevé »).
- La validation automatique des utilisateurs « Membre de la structure » : Activé, ce paramètre permet de valider automatiquement les nouveaux utilisateurs sur une structure, sans la nécessité qu'ils soient validés par un responsable de la structure (Représentant légal ou Référent).

Désactivé, un responsable (représentant légal ou référent) de la structure devra valider les nouveaux utilisateurs n'ayant pas ces profils. Tant que ce n'est pas le cas, l'utilisateur ne pourra pas se connecter sur la structure en question.

138

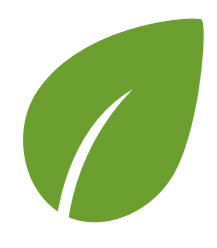

**Terminologie** -

glossaire

Principes généraux

Le compte utilisateur • Présentation • Les profils

OPERAT
Présentation
Les niveaux de sécurité

La sécurite dans

 Synthèse des niveaux de sécurité

Les menus de

Présentation

• Description des

navigation

menus

Annexes

# Principes généraux

### > La sécurité dans OPERAT

### Les niveaux de sécurité

### Niveau « Moyen »

Les parcours « S'inscrire » et « Ajouter une structure » peuvent être utilisés.

Les utilisateurs qui se déclarent comme membres de la structure sont validés automatiquement, quel que soit le profil choisi. Une validation par un référent ou le représentant légal de la structure est nécessaire pour les prestataires mandatés quel que soit le profil choisi.

| Niveau moyen                                              |     |
|-----------------------------------------------------------|-----|
| Parcours « S'inscrire » et<br>« Ajouter une structure »   | Oui |
| Validation automatique des<br>« Membres de la structure » | Oui |
| Validation automatique des<br>« Prestataires mandatés »   | Non |

### Niveau « Élevé »

Les parcours « S'inscrire » et « Ajouter une structure » peuvent être utilisés.

Les utilisateurs qui se déclarent comme membres de la structure avec un profil représentant légal ou référent sont validés automatiquement.

Une validation par un référent ou le représentant légal de la structure est nécessaire pour les utilisateurs qui se sont déclarés comme membres de la structure avec un profil différent de représentant légal ou référent et pour les prestataires mandatés quel que soit le profil choisi.

| Niveau                                                    | ı élevé                                                     |
|-----------------------------------------------------------|-------------------------------------------------------------|
| Parcours « S'inscrire » et<br>« Ajouter une structure »   | Oui                                                         |
| Validation automatique des<br>« Membres de la structure » | Non, sauf profils « Représentant<br>légal » et « Référent » |
| Validation automatique des<br>« Prestataires mandatés »   | Non                                                         |

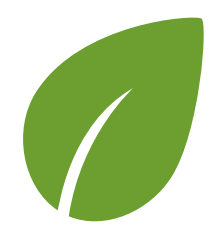

Terminologie glossaire

### Principes généraux

Le compte utilisateur

- Présentation
- Les profils

#### La sécurite dans OPERAT

- Présentation
- Les niveaux de sécurité
- Synthèse des niveaux de sécurité

Les menus de navigation

- Présentation
- Description des menus

### Annexes

# Principes généraux

### > La sécurité dans OPERAT

### Niveau « Très élevé »

Les parcours « S'inscrire » et « Ajouter une structure » ne peuvent pas être utilisés.

Les autres utilisateurs doivent être ajoutés par le représentant légal ou un référent de la structure depuis l'espace connecté via la fonctionnalité « Ajouter un utilisateur » ou via l'import d'utilisateurs par fichier CSV.

C'est le niveau de sécurité le mieux adapté pour maitriser les utilisateurs d'une structure.

| Niveau très élevé                                         |     |
|-----------------------------------------------------------|-----|
| Parcours « S'inscrire » et<br>« Ajouter une structure »   | Non |
| Validation automatique des<br>« Membres de la structure » | Non |
| Validation automatique des<br>« Prestataires mandatés »   | Non |

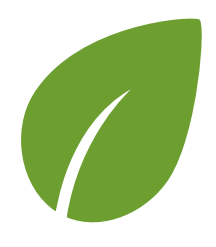

**Terminologie -**

glossaire

Principes généraux Le compte utilisateur • Présentation • Les profils

# Principes généraux

### > La sécurité dans OPERAT

### Synthèse des niveaux de sécurité

Le tableau de synthèse ci-dessous récapitule les fonctionnalités accessibles en fonction du niveau de sécurité :

| Niveau de sécurité | Parcours « S'inscrire » et<br>« Ajouter une structure » | Validation automatique des<br>« Membres de la structure »        | Validation automatique des<br>« Prestataires mandatés » |
|--------------------|---------------------------------------------------------|------------------------------------------------------------------|---------------------------------------------------------|
| Très élevé         | Non                                                     | Non                                                              | Non                                                     |
| Élevé              | Oui                                                     | Seulement pour les profils<br>"Représentant légal" et "Référent" | Non                                                     |
| Moyen              | Oui                                                     | Oui                                                              | Non                                                     |

### OPERAT

La sécurite dans

- Présentation
- Les niveaux de sécurité

#### Synthèse des niveaux de sécurité

Les menus de navigation

- Présentation
- Description des menus

### Annexes

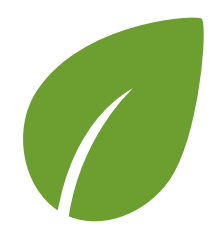

# Principes généraux

Les menus de navigation >

### **Présentation**

Sur la plateforme OPERAT, il existe plusieurs menus de navigation. Certains menus ne sont accessibles qu'une fois connecté :

• Menus accessibles sans se connecter :

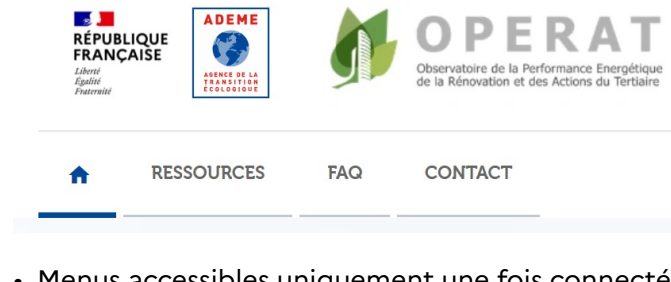

• Menus accessibles uniquement une fois connecté :

| RÉPUBLIQUE<br>FRANÇAISE<br>Liberti<br>Egalité<br>Foaternité |           |     | OPERAT<br>Observatoire de la Performance Energétique<br>de la Rénovation et des Actions du Tertiaire |             |         |            |     |
|-------------------------------------------------------------|-----------|-----|----------------------------------------------------------------------------------------------------|-------------|---------|------------|-----|
| ACCUEIL                                                     | STRUCTURE | EFA | CONSOMMATIONS                                                                                        | PARAMÉTRAGE | CONTACT | RESSOURCES | FAQ |

Les menus accessibles une fois connecté dépendent du profil de l'utilisateur (voir la matrice des droits en Annexe). Par exemple, le menu Paramétrage est accessible qu'à des profils de type « Représentant légal » ou « Référent » mais ne l'est pas pour un profil « Observateur ».

### **Principes** généraux

glossaire

**Terminologie -**

Le compte utilisateur

- Présentation
- Les profils

#### La sécurite dans OPERAT

- Présentation
- Les niveaux de sécurité
- Synthèse des niveaux de sécurité

#### Les menus de navigation

- Présentation
- Description des menus

### **Annexes**

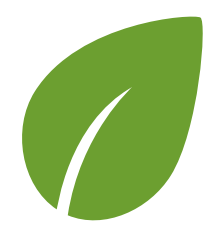

Terminologie -

# Principes généraux

#### Les menus de navigation >

### Description des menus

| glossaire                                                | Menu « Structure »                                                       |                                                                                                    |  |  |  |
|----------------------------------------------------------|--------------------------------------------------------------------------|----------------------------------------------------------------------------------------------------|--|--|--|
| Principes<br>généraux                                    | Contient les informations générales<br>sur la structure connectée et ses | ACCUEIL STRUCTURE EFA CONSOMMATIONS                                                                  |  |  |  |
| Le compte<br>utilisateur                                 | etablissements.                                                          |                                                                                                    |  |  |  |
| <ul><li> Présentation</li><li> Les profils</li></ul>     | Menu « Entité Fonctionnelle                                              |                                                                                                    |  |  |  |
| La sécurite dans<br>OPERAT                               | Assujettle » ou « EFA »                                                  | EFA CONSOMMATIONS PARAMÉTRAGE                                                                        |  |  |  |
| <ul> <li>Présentation</li> </ul>                         | liées aux déclarations d'EFA                                             |                                                                                                    |  |  |  |
| <ul> <li>Les niveaux<br/>de sécurité</li> </ul>          |                                                                          | Recherche d'une Entité Fonctionnelle Assujettie<br>Déclaration d'une Entité Fonctionnelle Assujettie |  |  |  |
| <ul> <li>Synthèse des<br/>niveaux de sécurité</li> </ul> |                                                                          | Import d'Entités Fonctionnelles Assujetties                                                          |  |  |  |
| Les menus de<br>navigation                               |                                                                          |                                                                                                    |  |  |  |
| <ul> <li>Présentation</li> </ul>                         |                                                                          |                                                                                                    |  |  |  |
| <ul> <li>Description des<br/>menus</li> </ul>            | Menu « Consommations »                                                   | CONSOMMATIONS PARAMÉTRAGE CONTACT                                                                    |  |  |  |
| Anneves                                                  | liées aux déclarations de                                                |                                                                                                    |  |  |  |
| Annexes                                                  | consommations d'énergie.                                                 | Recherche de déclaration de consommations                                                            |  |  |  |
|                                                          |                                                                          | Déclaration de consommations                                                                         |  |  |  |
|                                                          |                                                                          | Import de consommations                                                                              |  |  |  |
|                                                          |                                                                          |                                                                                                    |  |  |  |

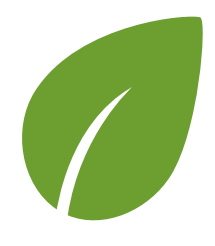

# Principes généraux

Les menus de navigation Description des menus

Terminologie glossaire

### Principes généraux

Le compte utilisateur

- Présentation
- Les profils

#### La sécurite dans OPERAT

- Présentation
- Les niveaux de sécurité
- Synthèse des niveaux de sécurité

### Les menus de navigation

- Présentation
- Description des menus

### Annexes

| Menu « Paramétrage »                    | DADAMÉTDACE                         | CONTACT          | DESSOLIDCES |
|-----------------------------------------|-------------------------------------|------------------|-------------|
| Permet l'accès à différentes            | PARAMETRAGE                         |                  | RESSOURCES  |
| fonctionnalités :                       | Utilisateurs                        |                  |             |
| • Utilisateurs : consultation, gestion, | Import de comp                      | tes utilisateurs |             |
| ajout, import, validation.              | Validation des comptes utilisateurs |                  |             |
| • Définition du niveau de sécurité.     | Securite OPERAT                     |                  |             |
|                                         |                                     |                  |             |

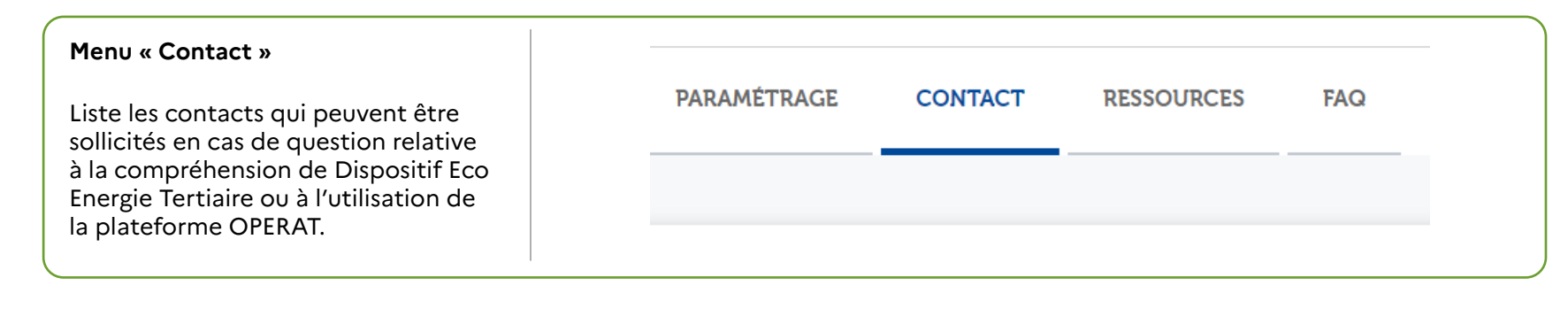

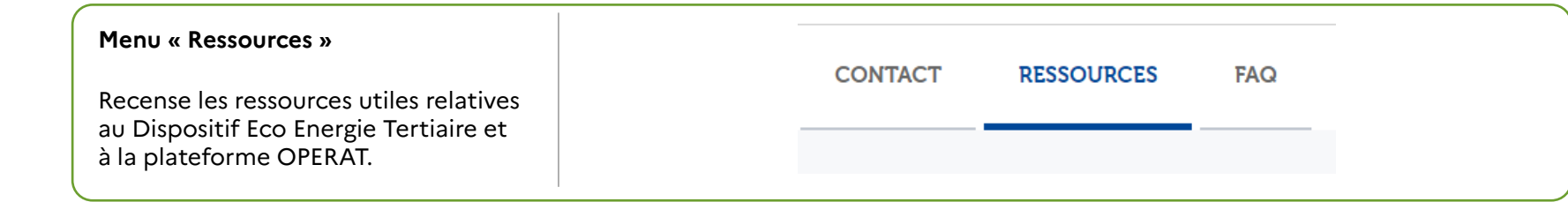

Accueil

Déclarer une entité fonctionnelle assujettie (EFA) Déclarer ses consommations d'énergie annuelles
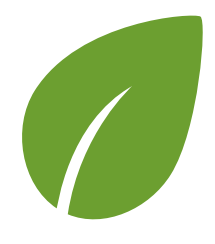

# Principes généraux

#### Les menus de navigation >

#### Description des menus

| Terminologie -                                           |                                                                    |                                           |
|----------------------------------------------------------|--------------------------------------------------------------------|-------------------------------------------|
| glossaire                                                | Menu « FAQ »                                                       |                                           |
| Principes<br>généraux                                    | Liste les questions fréquemment posées en y proposant une réponse. | RESSOURCES FAQ                            |
| Le compte<br>utilisateur                                 |                                                                    |                                           |
| <ul><li> Présentation</li><li> Les profils</li></ul>     | Menu « Structure »                                                 |                                           |
| La sécurite dans<br>OPERAT                               | Affiche et permet de gérer les                                     | ACCUEIL STRUCTURE PARAMÉTRAGE             |
| <ul> <li>Présentation</li> </ul>                         | établissements associés.                                           |                                           |
| <ul> <li>Les niveaux<br/>de sécurité</li> </ul>          |                                                                    |                                           |
| <ul> <li>Synthèse des<br/>niveaux de sécurité</li> </ul> | Menu « Mon compte utilisateur »                                    |                                           |
| Les menus de<br>navigation                               | Permet d'intervenir sur son propre                                 | ademe.fr                                  |
| <ul> <li>Présentation</li> </ul>                         |                                                                    | Mes données                               |
| Description des                                          | <ul> <li>Consulter, modifier ses données</li> </ul>                | personnelles                              |
| menus                                                    | personnelles.                                                      | Mon mot de passe                          |
| Annexes                                                  | <ul> <li>Changer son mot de passe.</li> </ul>                      | Ajouter une structure                     |
|                                                          | Sélectionner la structure connectée.                               | Téléchargement du<br>formulaire de mandat |
|                                                          | <ul> <li>Ajouter une structure.</li> </ul>                         | Se déconnecter                            |
|                                                          | • Se déconnecter.                                                  |                                           |

Accueil

Déclarer une entité fonctionnelle assujettie (EFA)

145

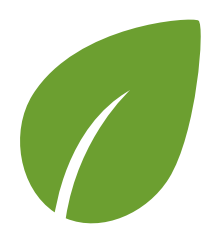

### Annexes

>

Terminologie glossaire

#### Principes généraux

#### Annexes

Annexe nº1 Matrice des droits utilisateurs

|           | Profil du                  | Droits                |                  |                                                                                                    |  |
|-----------|----------------------------|-----------------------|------------------|----------------------------------------------------------------------------------------------------|--|
| Classes c | compte                     | Fonctions paramétrage | Fonctions métier | Description                                                                                                    |  |
| Assujetti | Représentant<br>légal      | P1                    | M1               | Vous êtes le représentant légal de la structure.<br>Vous avez accès à toutes les fonctionnalités proposées sur la plateforme<br>OPERAT (Paramétrages et Métier).<br>Vous avez tous les droits (lecture/écriture) sur les données disponibles et/ou<br>renseignées pour la structure. |  |
|           | Référent                   | P1                    | M1               | Vous êtes référent, sans responsabilités légales.<br>Vous avez accès à toutes les fonctionnalités proposées sur la plateforme<br>(Paramétrages et Métier).<br>Vous avez tous les droits (lecture/écriture) sur les données disponibles et/ou<br>renseignées pour la structure.       |  |
|           | Correspondant              | P2                    | M2               | Vous avez un accès partiel aux fonctionnalités de paramétrages.<br>Vous avez un accès complet sur les fonctionnalités Métier.<br>Vous avez tous les droits (lecture/écriture) sur les données disponibles et/ou<br>renseignées pour la structure.                                    |  |
|           | Gestionnaire<br>technique  | P4                    | M2               | Vous n'avez pas accès aux fonctionnalités de paramétrages.<br>Vous avez un accès complet sur les fonctionnalités Métier.<br>Vous avez des droits limités (lecture/écriture) sur les données disponibles et/<br>ou renseignées pour la structure.                                     |  |
|           | Gestionnaire<br>immobilier | P4                    | M2               | Vous n'avez pas accès aux fonctionnalités de paramétrages.<br>Vous avez un accès complet sur les fonctionnalités Métier.<br>Vous avez des droits limités (lecture/écriture) sur les données disponibles et/<br>ou renseignées pour la structure.                                     |  |
|           | Exploitant                 | P4                    | M2               | Vous n'avez pas accès aux fonctionnalités de paramétrages.<br>Vous avez un accès complet sur les fonctionnalités Métier.<br>Vous avez des droits limités (lecture/écriture) sur les données disponibles et/<br>ou renseignées pour la structure                                      |  |
|           | Observateur                | P4                    | М5               | Vous n'avez pas accès aux fonctionnalités de paramétrages.<br>Vous avez un accès complet sur les fonctionnalités Métier.<br>Vous avez des droits uniquement de lecture sur les données disponibles et/<br>ou renseignées pour la structure.                                          |  |

Annexe n°1 - Matrice des droits utilisateurs

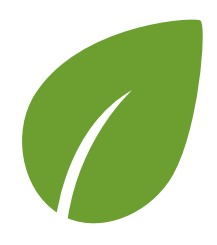

## Annexes

Terminologie glossaire

#### Principes généraux

#### Annexes

Annexe nº1 Matrice des droits utilisateurs

### > Annexe n°1 - Matrice des droits utilisateurs

| Fonctions paramétrage                                                     | Р1    | Р2    | P3    | P4 |
|---------------------------------------------------------------------------|-------|-------|-------|----|
| Sécurité OPERAT                                                           | L/E/S |       |       |    |
| Validation des mandats                                                    | L/E/S |       | L/E/S |    |
| Validation des comptes utilisateurs                                       | L/E/S |       |       |    |
| Gestion des utilisateurs (création de comptes, activation, désactivation) | L/E/S | L/E/S | L/E/S |    |
| Gestion de la structure                                                   | L/E/S | L/E/S | L/E/S |    |

| Fonctions métier                            | M1    | M2    | МЗ    | M4    | М5 |
|---------------------------------------------|-------|-------|-------|-------|----|
| Déclaration des entités fonction-<br>nelles | L/E/S | L/E/S | L     | L     | L  |
| Déclaration des consommations<br>annuelles  | L/E/S | L/E/S | L/E/S | L/E/S | L  |

| Légende : |             |  |
|-----------|-------------|--|
| L         | Lecture     |  |
| E         | Ecriture    |  |
| s         | Suppression |  |